BA00144R/09/DE/15.17

71342515 Firmware Version: 03.08.xx

# Betriebsanleitung RMC621

Energiemanager

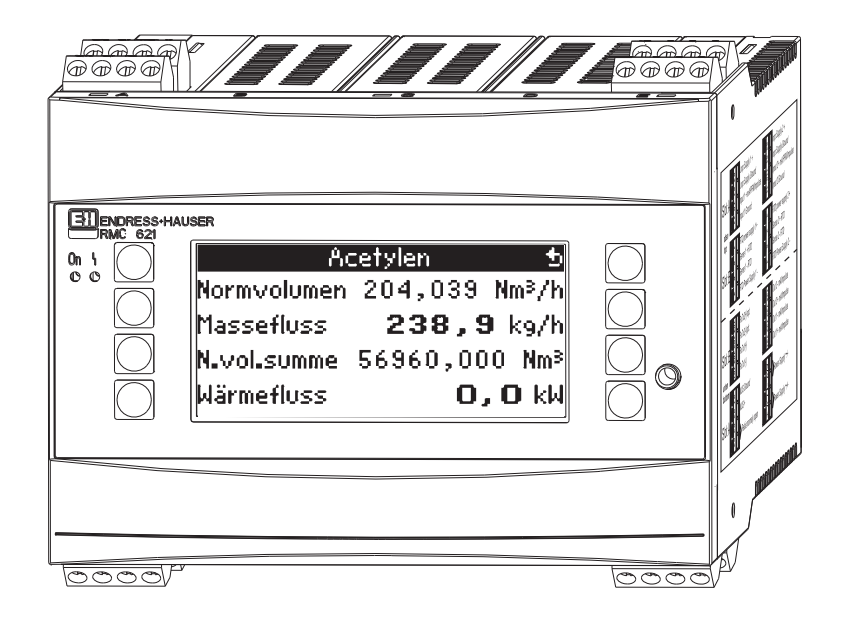

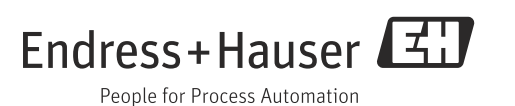

## Kurzübersicht

| Für die schnelle und einfache Inbetriebnah | me: |
|--------------------------------------------|-----|
|--------------------------------------------|-----|

| Sicherheitshinweise         | → 🖹 8         |
|-----------------------------|---------------|
| Ų                           |               |
| Montage                     | → 🖹 10        |
| Ų                           |               |
| Verdrahtung                 | → 🖹 13        |
| Ų                           |               |
| Anzeige- und Bedienelemente | → <b>⊇</b> 23 |
| Ų                           |               |
| Inbetriebnahme              | → <b>〕</b> 30 |
|                             |               |

Schnelleinstieg über den Navigator in die Gerätekonfiguration für den standardmäßigen Betrieb. Gerätekonfiguration - Erklärung und Anwendung aller einstellbaren Gerätefunktionen mit den zugehörigen Wertebereichen und Einstellungen. Anwendungsbeispiel - Konfiguration des Gerätes.

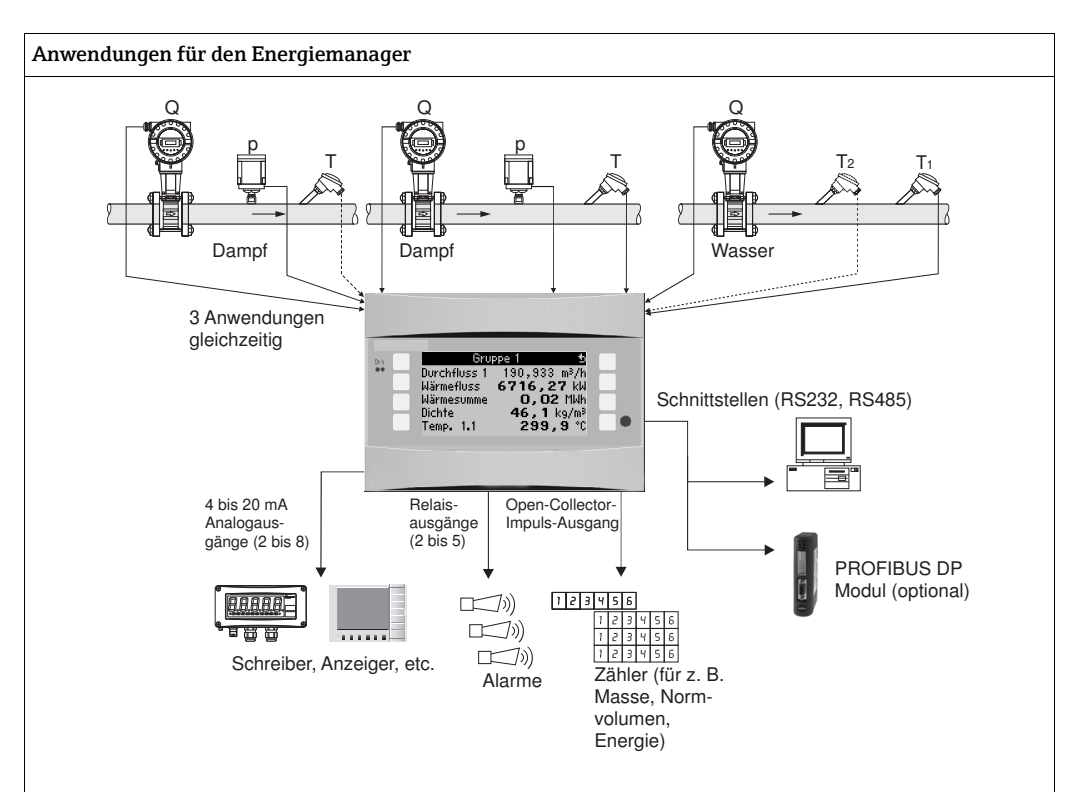

Das Gerät kompensiert Durchflussmessungen von Gas, Flüssigkeit und Dampf nach folgenden Berechnungsmethoden:

#### Gase:

- verbessertes ideales Gasgesetz: Durchflusskorrektur unter Berücksichtigung von Temperatur, Druck und der mittleren Kompressibilität.
- Realgasgleichungen (SRK, RK) und Möglichkeit zur Eingabe von Tabellen zur Berechnung der Kompressibilität und Dichte von technischen Gasen oder Dichteeingang.
- Erdgas mittels internationalen Berechnungsstandards NX19, SGERG88 und AGA8 (optional).

#### Flüssigkeiten:

- Dichteermittlung über Algorithmen und Tabellen
- Wärmekapazität als Konstante oder Tabelle (Heizwert als Konstante)
- Mineralöldichte gemäß Berechnungsstandards ASTM 1250, API 2540, OIML R63 (optional)

#### Dampf/Wasser:

Internationaler Berechnungsstandard IAPWS IF-97 (ASME Tabellen)

## Kurzanleitung

Die Informationen sind ein Leitfaden zur einfachen Inbetriebnahme des Geräts, d. h. die notwendigsten Einstellungen sind hier aufgezeigt, spezielle Funktionen (z.B. Tabellen, Korrekturen, etc.) sind nicht enthalten.

#### Einstellung einer Messung

Beispiel: Gasnormvolumen, Sensoren: (Prowirl 77, Cerabar T, TR10)

- 1. Gerät an Spannungsquelle anschließen (Klemme L/L+, 220 V)
- 2. Beliebige Taste drücken  $\rightarrow$  Menü  $\rightarrow$  Setup
- Grundeinstellungen Datum-Uhrzeit (Datum und Uhrzeit einstellen) → Systemeinheit (Metrisch oder Amerikanisch wählen) →
- 4. Eingänge → Durchflusseingänge (Durchfluss1) Durchfluss-geb.: Betriebsvolumen Signalart: PFM Klemme: A10 auswählen und Prowirl an Klemme A10(-)/82(+) anschließen (da passives Signal) K-Faktor einstellen (lt. Typenschild Prowirl) →
- Druckeingänge (Druck1) Signalart: z. B. 4...20 mA Klemme: A110 auswählen und Drucktransmitter an Klemme A110(-)/83(+) anschließen Typ: Absolut(-druckmessung) oder Relativ(-druckmessung) wählen Start und Endwert des Drucktransmitters einstellen →

6. Temperatureingänge (Temp 1.1.)
 Signalart: z. B. PT100
 Sensortyp: 3- oder 4-Leiter
 Anschlussklemme wählen E1/6 und Pt100 anschließen →

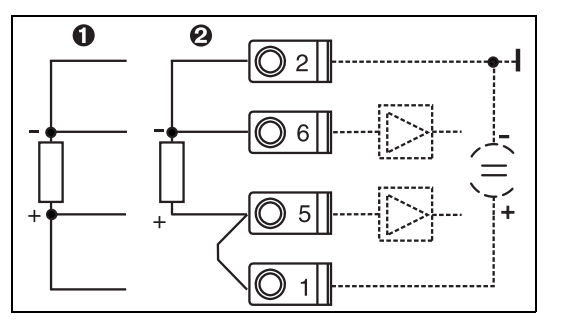

Pos. 1: 4-Leiter-Eingang Pos. 2: 3-Leiter-Eingang

📧 1: Anschluss Temperatursensor, z.B. am Eingang 1 (Slot E I)

7. Anwendungen (Anwendung 1)

Stoffe: Gas

Messstoff: z. B. Luft

Durchfluss-, Druck- und Temperatursensor für die Gasmessung zuordnen. Referenzwerte: Nur einstellen wenn Normbedingungen anders als 0 °C/1,013 bar

(32 °F / 14,69 psi)

Setup verlassen durch mehrmaliges Drücken von  $\rightarrow \square$  und Bestätigung der Änderungen verlassen.

#### Display

Nach Drücken einer beliebigen Taste können Sie eine Gruppe mit Anzeigwerten auswählen (>A... Gruppe...) oder alle Gruppen im automatischen Wechsel anzeigen lassen (Ç Anzeige). Bei Auftreten eines Fehlers erfolgt ein Farbumschlag des Displays (blau/rot). Eine ausführliche Anleitung zur Fehlerbehebung finden Sie in der Betriebsanleitung.

### Einstellungen der Anwendungen

Programmierdaten zur Einstellung von Messungen auf einen Blick

#### Gas Normvolumen/Gasmasse/Gas-Heizwert

1. Im Gerät hinterlegte Gase

(Luft, O<sub>2</sub>, CO<sub>2</sub>, N<sub>2</sub>, CH<sub>4</sub>, Ar, H<sub>2</sub>, Acetylen, Ammoniak, Erdgas) Beliebige Taste drücken  $\rightarrow$  Menü  $\rightarrow$  Setup.

| Durchfluss<br>Impuls/PFM (z. B. Vortex) | Analog (z. B. Vortex)      | Differenzdruck (z. B. Blende) |
|-----------------------------------------|----------------------------|-------------------------------|
| Durchflusseingang                       | Durchflusseingang          | Sonderdurchflüsse             |
| Durch.geb: Betriebsvolumen              | Durch.geb: Betriebsvolumen | Messstelle: Differenzgeber    |
| Signalart: PFM od. Impuls               | Signalart : 420 mA         | Diffdr.geber: Blende (Eck)    |
|                                         |                            | Messstoff: Gas                |
|                                         |                            | Signalart 420 mA              |

Klemmenanschluss

– Durchflussgeber mit aktiven Signal: z.B. Klemme A10 wählen und Geber an Anschlussklemme A10(+)/11(-) anschließen.

- Durchflussgeber mit passivem Signal: z.B. Klemme A10 wählen und Geber an Klemme A10(-)/82(+) anschließen. Klemme 82 ist 24 V Sensorversorgung.

| k-Faktor | Start-/ Endwert: (m <sup>3</sup> /h) | Start Ber./Endwert:(mbar)                                         |
|----------|--------------------------------------|-------------------------------------------------------------------|
|          |                                      | Rohrdaten: (lt. Hersteller)<br>Rohrinnen-Ø: (mm)<br>Durchm.verh.: |

#### Druck

Signalart und Anschlussklemme auswählen, Sensor anschließen (siehe Beispiel).

Typ: Relativ- oder Absolutdruck? Start- und Endwert eingeben.

#### Temperatur

Signalart und Anschlussklemmen auswählen. Sensor anschließen (siehe Beispiel).

#### Anwendung

Anwendung/Gas/Normvolumen. Sensoren zur Messung von Durchfluss, Druck und Temperatur zuordnen. Referenzwerte ändern falls Normbedingungen anders als 0 °C/1,013 bar (32 °F / 14,69 psi).

2. Nicht hinterlegte Gase

Beliebige Taste drücken  $\rightarrow$  Menü  $\rightarrow$  Setup.

| Messstoffe                                                                                                    |
|----------------------------------------------------------------------------------------------------|
| Gas                                                                                                    |
| Z-Faktor: Realgas; Gleichung: Redlich Kwong                                                                                                    |
| Kritische Temperatur und Druck des Gases eingeben.                                                                                               |
| Heizwert (nur bei Brenngas!) eingeben.                                                                                                    |
| Viskosität "nein", nur bei Differenzdruckmessungen "ja". Falls "ja", dann Eingabe von zwei Wertepaaren Temperatur/Viskosität und Isentropenexpo- |

nent (falls bekannt).

Weitere Einstellung der Eingänge und Anwendung wie unter Punkt 1 beschrieben.

#### Flüssigkeit Wärmedifferenz, Wärmemenge, Heizwert

Eingangsgrößen: Durchfluss, Temperatur, Dichte (optional)

1. Im Gerät hinterlegte Flüssigkeiten (Propan, Butan)

| Durchfluss<br>Impuls/PFM (z. B. Vortex)                                                                                                    | Analog (z. B. MID)                                                                           | Differenzdruck (z. B. Blende)                                               |  |  |  |  |  |  |
|----------------------------------------------------------------------------------------------------|----------------------------------------------------------------------------------------------|-----------------------------------------------------------------------------|--|--|--|--|--|--|
| Durchflusseingang                                                                                                    | Durchflusseingang                                                                            | Sonderdurchflüsse                                                           |  |  |  |  |  |  |
| Durch.geb: Betriebsvolumen                                                                                                    | Durch.geb: Betriebsvolumen                                                                   | Messstelle: Differenzgeber                                                  |  |  |  |  |  |  |
| Signalart: PFM od. Impuls                                                                                                    | Signalart : 420 mA                                                                           | Diffdr.geber: Blende (Eck)                                                  |  |  |  |  |  |  |
|                                                                                                    |                                                                                              | Messstoff: Flüssigkeit                                                      |  |  |  |  |  |  |
|                                                                                                    |                                                                                              | Signalart 420 mA                                                            |  |  |  |  |  |  |
| <ul> <li>Durchflussgeber mit aktiven Signal: z. B. Klemm</li> <li>Durchflussgeber mit passivem Signal: z. B. Klem</li> <li>gung.</li> </ul> | e A10 wählen und Geber an Anschlussklemme A1<br>me A10 wählen und Geber an Klemme A10(-)/82( | 0(+)/11(-) anschließen.<br>+) anschließen. Klemme 82 ist 24 V Sensorversor- |  |  |  |  |  |  |
| K-Faktor                                                                                                    | Start-/ Endwert: (m <sup>3</sup> /h)                                                         | Start Ber./Endwert:(mbar)                                                   |  |  |  |  |  |  |
|                                                                                                    |                                                                                              | Rohrdaten: (lt Hersteller), Rohrinnen-Ø:(mm)<br>Durchm.verh.:               |  |  |  |  |  |  |
| Temperatur                                                                                                    |                                                                                              |                                                                             |  |  |  |  |  |  |
| Signalart, Anschlussklemmen wählen, Sensor(en)                                                                                              | anschließen (siehe Beispiel). Wärmedifferenzmess                                             | sungen benötigen 2 Temperatursensoren.                                      |  |  |  |  |  |  |
| Anwendung                                                                                                    |                                                                                              |                                                                             |  |  |  |  |  |  |
| Anwendung(1); Stoffe: Flüssigkeit; Messstoff: z. E                                                                                          | B. Butan                                                                                     |                                                                             |  |  |  |  |  |  |
| Fl. Anwendung: Heizwert                                                                                                    |                                                                                              |                                                                             |  |  |  |  |  |  |
| Sensoren zur Messung von Durchfluss und Tempe                                                                                               | ratur zuordnen.                                                                              |                                                                             |  |  |  |  |  |  |
|                                                                                                    |                                                                                              |                                                                             |  |  |  |  |  |  |

2. Nicht hinterlegte Flüssigkeiten

Beliebige Wärmeträgermedien oder Brennstoffe. Eingangsgrößen: Durchfluss, Temperatur1, (Temperatur2), Dichte (optional)

| Spz. Messstoffe                                                                                                    |
|----------------------------------------------------------------------------------------------------|
| Flüssigkeit                                                                                                    |
| Dichteerm.: linear                                                                                                    |
| Dichte bei bestimmter Temperatur eingeben (Ref Temperatur, Ref Dichte)                                                                   |
| Ausdehnung: Ausdehnungskoeffizient der Flüssigkeit eingeben (falls bekannt)                                                              |
| Spez. Wärmekapazität oder Heizwert (bei Brennstoff) eingeben                                                                             |
| Viskosität "nein", "ja" bei Diffdruckmessungen, dann Eingabe zweier Wertepaare Temperatur/Viskosität und Isentropenexp. (falls bekannt). |
| Durchfluss und Temperatur                                                                                                    |
| Einstellung der Eingänge wie unter Punkt 1 beschrieben.                                                                                  |
| Anwendung                                                                                                    |
| Anwendung(1); Stoffe: Flüssigkeit; Messstoff: xxx                                                                                        |
| Fl. Anwendung: z. B. Wärmedifferenz                                                                                                    |
| Betriebsart: (z. B. Heizen)                                                                                                    |
| Sensoren zur Messung von Durchfluss und Temperatur zuordnen                                                                              |
| Einbauort: T warm/kalt zuordnen                                                                                                    |

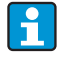

Für Betriebsart bidirektional oder Dichtemessung mit Sensor ggf. zusätzliche Klemmen einstellen.

#### Wasseranwendungen

#### Eingangsgrößen: Durchfluss, Temperatur1, (Temperatur2)

| Durchfluss<br>Impuls/PFM (z. B. Vortex)                                                                                                    | Analog (z. B. Vortex)                            | Differenzdruck (z. B. Blende)   |  |  |  |  |  |  |  |
|----------------------------------------------------------------------------------------------------|--------------------------------------------------|---------------------------------|--|--|--|--|--|--|--|
| Durchflusseingang                                                                                                    | Durchflusseingang                                | Sonderdurchflüsse               |  |  |  |  |  |  |  |
| Durch.geb: Betriebsvolumen                                                                                                    | Durch.geb: Betriebsvolumen                       | Diff-Druck/Blende/Wasser        |  |  |  |  |  |  |  |
| <ul> <li>Klemmenanschluss</li> <li>Durchflussgeber mit aktiven Signal: z.B. Klemme A10 wählen und Geber an Anschlussklemme A10(+)/11(-) anschließen.</li> <li>Durchflussgeber mit passivem Signal: z.B. Klemme A10 wählen und Geber an Klemme A10(-)/82(+) anschließen. Klemme 82 ist 24 V Sensorver: gung.</li> </ul> |                                                  |                                 |  |  |  |  |  |  |  |
| k-Faktor                                                                                                    | Start/Endwert (m <sup>3</sup> /h)                | Start/Endwert (mbar)            |  |  |  |  |  |  |  |
| Temperatur                                                                                                    |                                                  |                                 |  |  |  |  |  |  |  |
| Signalart wählen und Sensor(en) anschließen (sie                                                                                                    | he Beispiel). Für Wärmedifferenzmessungen sind 2 | 2 Temperatursensoren notwendig. |  |  |  |  |  |  |  |
| Anwendung                                                                                                    |                                                  |                                 |  |  |  |  |  |  |  |
| Anwendung(1); Stoffe: Wasser/Dampf                                                                                                    |                                                  |                                 |  |  |  |  |  |  |  |
| Fl. Anwendung: z. B. Wasser- Wärmedifferenz                                                                                                    |                                                  |                                 |  |  |  |  |  |  |  |
| Betriebsart: (z. B. Heizen)                                                                                                    |                                                  |                                 |  |  |  |  |  |  |  |
| Sensoren zur Messung von Durchfluss und Tempe                                                                                                    | ratur zuordnen                                   |                                 |  |  |  |  |  |  |  |
| Einbauort, T warm/kalt zuordnen                                                                                                    |                                                  |                                 |  |  |  |  |  |  |  |

Bei Anwendung Wasser-Wärmemenge wird nur Temperaturmessung benötigt. Für die Betriebsart bidirektional ist evtl. eine zusätzliche Klemme für das Richtungssignal erforderlich.

#### Dampfanwendungen

Eingangsgrößen: Durchfluss, Druck, Temperatur1, (Temperatur2)

| Durchfluss<br>Impuls/PFM (z. B. Vortex)                                                                                                    | Analog (z. B. Vortex)                            | Differenzdruck (z. B. Blende) |  |  |  |  |  |  |  |
|----------------------------------------------------------------------------------------------------|--------------------------------------------------|-------------------------------|--|--|--|--|--|--|--|
| Durchflusseingang                                                                                                    | Durchflusseingang                                | Sonderdurchflüsse             |  |  |  |  |  |  |  |
| Durch.geb: Betriebsvolumen                                                                                                    | Durch.geb: Betriebsvolumen                       | Diff-Druck/Blende/Dampf       |  |  |  |  |  |  |  |
| <ul> <li>Klemmenanschluss</li> <li>Durchflussgeber mit aktiven Signal: z.B. Klemme A10 wählen und Geber an Anschlussklemme A10(+)/11(-) anschließen.</li> <li>Durchflussgeber mit passivem Signal: z.B. Klemme A10 wählen und Geber an Klemme A10(-)/82(+) anschließen. Klemme 82 ist 24 V Sensorver gung.</li> </ul> |                                                  |                               |  |  |  |  |  |  |  |
| k-Faktor                                                                                                    | Start/Endwert (mbar))                            |                               |  |  |  |  |  |  |  |
| Druck                                                                                                    |                                                  |                               |  |  |  |  |  |  |  |
| Signalart und Anschlussklemme auswählen und S                                                                                                    | ensor anschließen (siehe Beispiel).              |                               |  |  |  |  |  |  |  |
| Typ: Relativ- oder Absolutdruck? Start- und Endwo                                                                                                    | ert eingeben.                                    |                               |  |  |  |  |  |  |  |
| Temperatur                                                                                                    |                                                  |                               |  |  |  |  |  |  |  |
| Signalart wählen und Sensor(en) anschließen (sie                                                                                                    | he Beispiel). Für Dampfdifferenzmessungen sind 2 | Temperatursensoren notwendig. |  |  |  |  |  |  |  |
| Anwendung                                                                                                    |                                                  |                               |  |  |  |  |  |  |  |
| Anwendung(1); Stoffe: Wasser/Dampf                                                                                                    |                                                  |                               |  |  |  |  |  |  |  |
| Anwendung: z. B. Dampfmasse/-wärme                                                                                                    |                                                  |                               |  |  |  |  |  |  |  |
| Dampfart: z. B. überhitzt                                                                                                    |                                                  |                               |  |  |  |  |  |  |  |
| Sensoren zur Messung von Durchfluss, Druck und                                                                                                    | Temperatur zuordnen                              |                               |  |  |  |  |  |  |  |

## Inhaltsverzeichnis

| 1                                      | Sicherheitshinweise8                                                                                                    |
|----------------------------------------|----------------------------------------------------------------------------------------------------|
| 1.1<br>1.2<br>1.3<br>1.4<br>1.5        | Bestimmungsgemäße Verwendung8Montage, Inbetriebnahme und Bedienung8Betriebssicherheit8Rücksendung8Sicherheitszeichen und -symbole9 |
| 2                                      | Identifizierung9                                                                                                    |
| 2.1<br>2.2<br>2.3                      | Gerätebezeichnung9Lieferumfang9Zertifikate und Zulassungen10                                                                       |
| 3                                      | Montage10                                                                                                    |
| 3.1<br>3.2<br>3.3                      | Einbaubedingungen       10         Einbau       10         Einbaukontrolle       12                                                |
| 4                                      | Verdrahtung13                                                                                                    |
| 4.1<br>4.2<br>4.3                      | Verdrahtung auf einen Blick13Anschluss der Messeinheit14Anschlusskontrolle22                                                       |
| 5                                      | Bedienung23                                                                                                    |
| 5.1<br>5.2<br>5.3<br>5.4               | Anzeige- und Bedienelemente23Vor-Ort-Bedienung24Darstellung von Fehlermeldungen26Kommunikation28                                   |
| 6                                      | Inbetriebnahme                                                                                                    |
| 6.1<br>6.2<br>6.3<br>6.4               | Installationskontrolle30Messgerät einschalten30Gerätekonfiguration31Benutzerspezifische Anwendungen58                              |
| 7                                      | Wartung59                                                                                                    |
| 8                                      | Zubehör59                                                                                                    |
| 9                                      | Störungsbehebung60                                                                                                    |
| 9.1<br>9.2<br>9.3<br>9.4<br>9.5<br>9.6 | Fehlersuchanleitung60Systemfehlermeldungen60Prozessfehlermeldungen61Ersatzteile64Rücksendung66Entsorgung66                         |
| 10                                     | Technische Daten67                                                                                                    |
| 11                                     | Anhang75                                                                                                    |
| 11.1                                   | Definition wichtiger System-Einheiten 75                                                                                           |

| 11.2 | Konfiguration Durchflussmessung | 76 |
|------|---------------------------------|----|
| 11.3 | Applikationsblätter             | 83 |
| 11.4 | Übersicht Funktionsmatrix       | 96 |
|      |                                 |    |

| Index | • | • | • | • | • | • | • | • | • | • | • | • | • | • | • | • | • | • | • | • | • | • | • | • | • | • | • | • | 9 | 9 | ) |
|-------|---|---|---|---|---|---|---|---|---|---|---|---|---|---|---|---|---|---|---|---|---|---|---|---|---|---|---|---|---|---|---|
|       |   |   |   |   |   |   |   |   |   |   |   |   |   |   |   |   |   |   |   |   |   |   |   |   |   |   |   |   |   |   |   |

## 1 Sicherheitshinweise

Ein sicherer und gefahrloser Betrieb des Durchfluss- und Energiemanager ist nur sichergestellt, wenn diese Betriebsanleitung gelesen und die Sicherheitshinweise darin beachtet werden.

## 1.1 Bestimmungsgemäße Verwendung

Der Durchfluss- und Energiemanager ist ein Gerät zur Messung von Durchfluss, Masse und Energiefluss von Gasen, Flüssigkeiten, Dampf und Wasser. Das Konzept der Mehrkanaligkeit erlaubt die gleichzeitige Messung von Medien und Anwendungen, z.B. Berechnung eines Gas-Normvolumenstroms und/oder eine Energiebilanzierung eines Heiz- oder Kühlsystems.

An das Gerät können eine Vielzahl verschiedener Arten von Durchflussgebern, Temperatursensoren und Drucksensoren angeschlossen werden.

Der Durchfluss- und Energiemanager bietet eine Vielzahl unterschiedlicher Berechnungsverfahren zur Ermittlung der gewünschten Prozesswerte für die jeweiligen industriellen Anforderungen, Realgasgleichungen, editierbare Tabellen für Dichte, Wärmekapazität, Kompressibiltität, internationale Berechnungsstandards für Erdgas (z. B. SGERG88) oder Dampf (IAPWS IF-97), Durchfluss-Differenzdruckverfahren (ISO5167) etc.

- Das Gerät ist ein zugehöriges Betriebsmittel und darf nicht in explosionsgefährdeten Bereichen installiert werden.
- Für Schäden aus unsachgemäßem oder nicht bestimmungsgemäßem Gebrauch haftet der Hersteller nicht. Umbauten und Änderungen am Gerät dürfen nicht vorgenommen werden.
- Das Gerät ist für den Einsatz in industrieller Umgebung konzipiert und darf nur im eingebauten Zustand betrieben werden.

## 1.2 Montage, Inbetriebnahme und Bedienung

Dieses Gerät ist nach dem Stand der Technik betriebssicher gebaut und berücksichtigt die einschlägigen Vorschriften und EU-Richtlinien. Wenn das Gerät jedoch unsachgemäß oder nicht bestimmungsgemäß eingesetzt wird, können von ihm applikationsbedingte Gefahren ausgehen.

Montage, Verdrahtung, Inbetriebnahme und Wartung des Geräts dürfen nur durch ausgebildetes Fachpersonal erfolgen. Das Fachpersonal muss diese Betriebsanleitung gelesen und verstanden haben sowie die Anweisungen darin unbedingt befolgen. Die Angaben der elektrischen Anschlusspläne (siehe Kap. 4 'Verdrahtung') sind genau zu beachten.

## 1.3 Betriebssicherheit

#### **Technischer Fortschritt**

Der Hersteller behält sich vor, technische Details ohne spezielle Ankündigung dem entwicklungstechnischen Fortschritt anzupassen. Über die Aktualität und eventuelle Erweiterungen der Betriebsanleitung erhalten Sie bei Ihrer Vertriebsstelle Auskunft.

## 1.4 Rücksendung

Für eine Rücksendung, z. B. im Reparaturfall, ist das Gerät geschützt zu verpacken. Optimalen Schutz bietet die Originalverpackung. Reparaturen dürfen nur durch die Serviceorganisation Ihres Lieferanten durchgeführt werden.

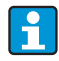

Bitte legen Sie für die Einsendung zur Reparatur eine Notiz mit der Beschreibung des Fehlers und der Anwendung bei.

#### 1.5 Sicherheitszeichen und -symbole

Sicherheitshinweise in dieser Betriebsanleitung sind mit folgenden Sicherheitszeichen und -symbolen gekennzeichnet:

| Symbol                  | Bedeutung                                                                                                    |
|-------------------------|----------------------------------------------------------------------------------------------------|
| GEFAHR<br>A0011189-DE   | <b>GEFAHR!</b><br>Dieser Hinweis macht auf eine gefährliche Situation aufmerksam, die, wenn sie<br>nicht vermieden wird, zu Tod oder schwerer Körperverletzung führen wird.                 |
| A0011190-DE             | <b>WARNUNG!</b><br>Dieser Hinweis macht auf eine gefährliche Situation aufmerksam, die, wenn sie<br>nicht vermieden wird, zu Tod oder schwerer Körperverletzung führen kann.                |
| VORSICHT<br>A0011191-DE | <b>VORSICHT!</b><br>Dieser Hinweis macht auf eine gefährliche Situation aufmerksam, die, wenn sie<br>nicht vermieden wird, zu leichter oder mittelschwerer Körperverletzung führen<br>kann. |
| HINWEIS<br>A0011192-DE  | HINWEIS<br>Dieser Hinweis enthält Informationen zu Vorgehensweisen und weiterführenden<br>Sachverhalten, die keine Körperverletzung nach sich ziehen.                                       |
| i                       | <b>TIPP</b><br>Kennzeichnet zusätzliche Informationen.                                                                                                    |

#### 2 Identifizierung

#### 2.1Gerätebezeichnung

#### 2.1.1Typenschild

Vergleichen Sie das Typenschild am Gerät mit der folgenden Abbildung:

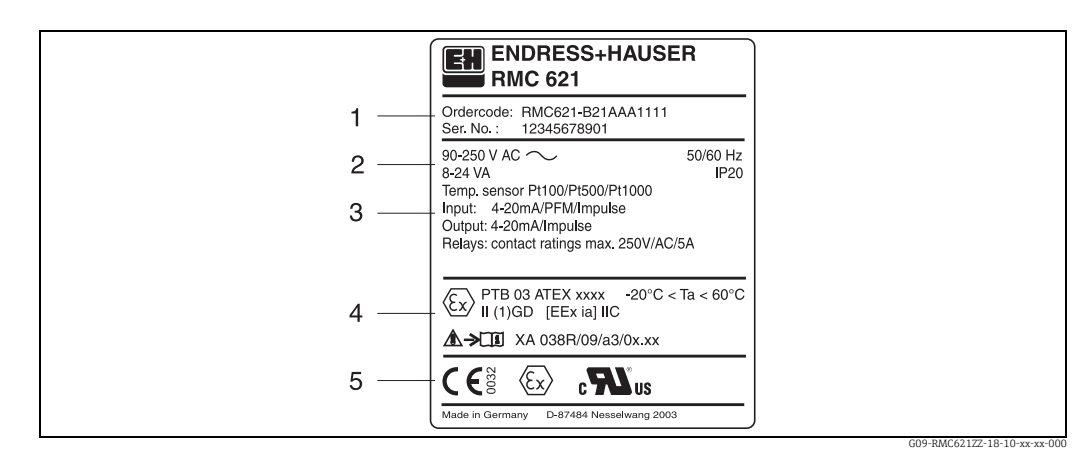

■ 2: Typenschild des Energiemanagers (beispielhaft)

- Bestellcode und Seriennummer des Gerätes 1
- Energieversorgung, Schutzart Temperatursensoreingang 2
- 3 Verfügbare Ein-/Ausgänge 4 5
  - Kennzeichnung für Ex-Bereich (falls ausgewählt) Zulassunaen

#### Lieferumfang 2.2

Der Lieferumfang des Energiemanagers besteht aus:

- Energiemanager f
  ür Hutschienenmontage
- Betriebsanleitung

- Datenträger CD-ROM mit PC-Konfigurationssoftware und Schnittstellenkabel RS232 (optional)
- Abgesetztes Display f
  ür Schalttafelmontage (optional)
- Erweiterungskarten (optional)

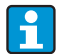

Beachten Sie im Kap. 8 'Zubehör' die Zubehörteile des Gerätes.

## 2.3 Zertifikate und Zulassungen

#### CE-Zeichen, Konformitätserklärung

Das Produkt erfüllt die Anforderungen der harmonisierten europäischen Normen. Damit erfüllt es die gesetzlichen Vorgaben der EU-Richtlinien. Der Hersteller bestätigt die erfolgreiche Prüfung des Produkts durch die Anbringung des CE-Zeichens.

Das Gerät wurde entsprechend den Anforderungen der Richtlinien OIML R75 (Wärmezähler) und EN-1434 (Durchflussmessung) entwickelt.

#### **UL-Zulassung**

UL recognized component (siehe www.ul.com/database, Suche nach Keyword "E225237")

#### CSA General Purpose (Allgemeine Anwendung)

#### EAC-Zeichen

Das Produkt erfüllt die gesetzlichen Anforderungen der anwendbaren EEU-Richtlinien. Der Hersteller bestätigt die erfolgreiche Prüfung des Produkts mit der Anbringung des EAC-Zeichens.

## 3 Montage

## 3.1 Einbaubedingungen

Die zulässige Umgebungstemperatur (siehe Kap. "Technische Daten") ist bei Einbau und Betrieb einzuhalten. Das Gerät ist vor Wärmeeinwirkung zu schützen.

### HINWEIS

#### Überhitzung des Geräts bei Verwendung von Erweiterungskarten

Für Kühlung mit einem Luftstrom von mindestens 0,5 m/s (1,6 fps) sorgen.

### 3.1.1 Einbaumaße

Beachten Sie die Einbaulänge des Gerätes von 135 mm (5,31 in) (entspricht 8TE). Weitere Abmessungen finden Sie in Kap. 10 "Technische Daten".

### 3.1.2 Einbauort

Hutschienenmontage nach IEC 60715 im Schaltschrank. Der Einbauort muss frei von Vibration sein.

### 3.1.3 Einbaulage

Keine Einschränkungen.

## 3.2 Einbau

Schnappen Sie das Gehäuse auf die Hutschiene, indem Sie das Gerät erst auf die Hutschiene einhängen und anschließend durch leichtes Drücken nach unten einrasten lassen ( $\rightarrow$   $\square$  3, Pos. 1 und 2).

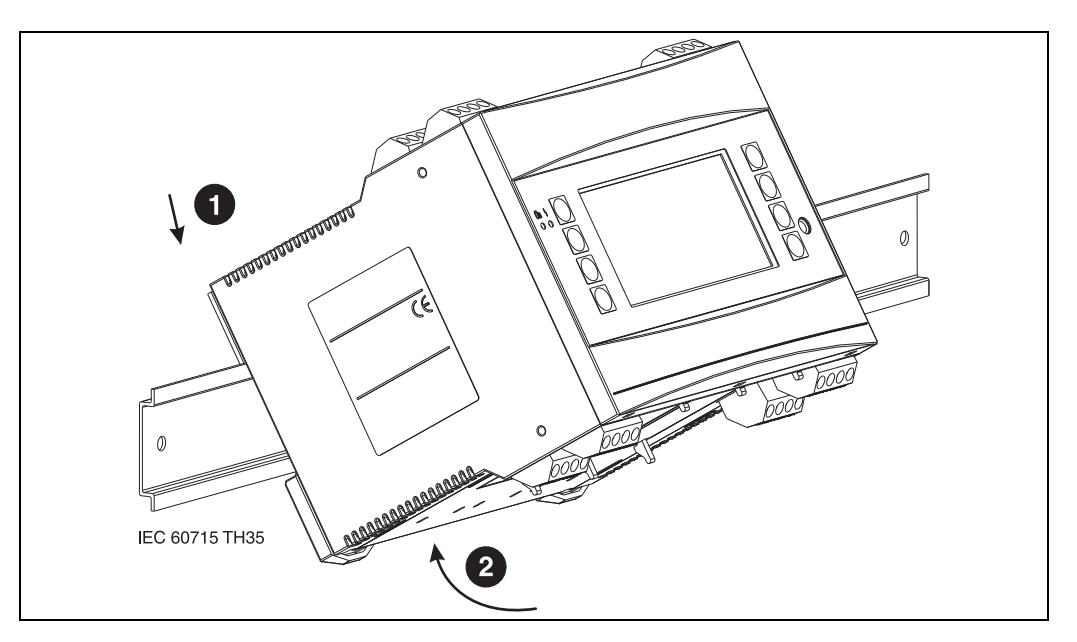

🖻 3: Gerätemontage auf Hutschiene

### 3.2.1 Einbau von Erweiterungskarten

#### HINWEIS

- Überhitzung des Geräts bei Verwendung von Erweiterungskarten
- Für Kühlung mit einem Luftstrom von mindestens 0,5 m/s (1,6 fps) sorgen.

Sie können das Gerät mit unterschiedlichen Erweiterungskarten bestücken. Es stehen hierzu maximal drei Steckplätze im Gerät zur Verfügung. Die Steckplätze für die Erweiterungskarten sind am Gerät mit B, C und D ( $\rightarrow \square$  4) bezeichnet.

- 1. Stellen Sie sicher, dass beim Ein- oder Ausbau einer Erweiterungskarte das Gerät von der Hilfsenergie getrennt ist.
- Entfernen Sie die Blindabdeckung aus dem betreffenden Steckplatz (B, C oder D) des Grundgerätes, indem Sie die Rastnasen auf der Unterseite des Energiemanagers zusammendrücken (→ 2 4, Pos. 2), gleichzeitig die Rastnase auf der Gehäuserückseite (z. B. mit einem Schraubendreher) nach innen drücken (→ 4, Pos. 1) und die Blindabdeckung nach oben aus dem Grundgerät herausziehen.
- 3. Stecken Sie die Erweiterungskarte von oben in das Grundgerät ein. Erst wenn die Rastnasen auf der Unter- und der Rückseite des Gerätes einrasten (→ ☑ 4, Pos. 1 und 2), ist die Erweiterungskarte korrekt eingebaut. Achten Sie darauf, dass die Eingangsklemmen der Erweiterungskarte oben sind und die Anschlussklemmen analog zum Grundgerät nach vorne zeigen.
- 4. Die neue Erweiterungskarte wird vom Gerät automatisch erkannt, nachdem das Gerät korrekt verdrahtet und wieder in Betrieb genommen worden ist (siehe Kap. 'Inbetrieb-nahme').

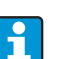

Wenn Sie eine Erweiterungskarte ausbauen und nicht durch eine andere ersetzen, müssen Sie den leeren Steckplatz mit einer Blindabdeckung verschließen.

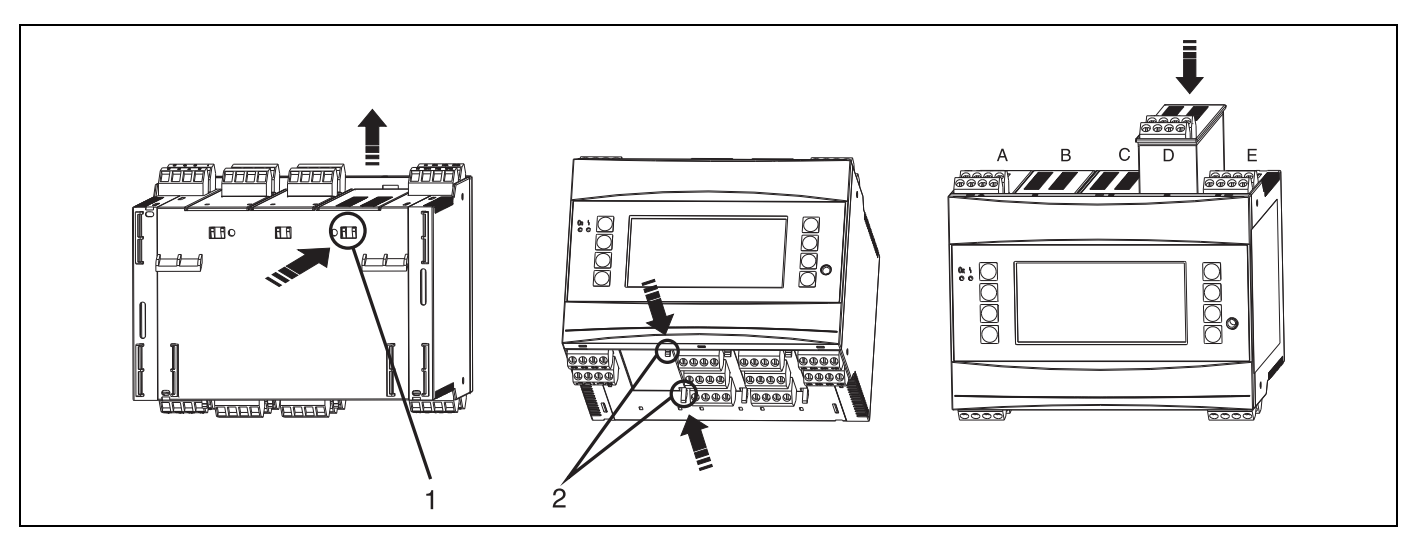

🖻 4: Einbau einer Erweiterungskarte (beispielhaft)

Pos. 1: Rastnase auf der Geräterückseite Pos. 2: Rastnasen auf der Geräteunterseite Pos. A - E: Bezeichnung der Slot-Belegung

#### 3.3 Einbaukontrolle

Überprüfen Sie bei Verwendung von Erweiterungskarten den korrekten Sitz der Karten in den Steckplätzen des Gerätes.

f

Bei Verwendung des Gerätes als Wärmezähler sind für die Montage die Einbauvorschriften EN 1434 Teil 6 zu beachten. Dies schließt auch die Installation der Durchfluss- und Temperatursensoren ein.

## 4 Verdrahtung

## 4.1 Verdrahtung auf einen Blick

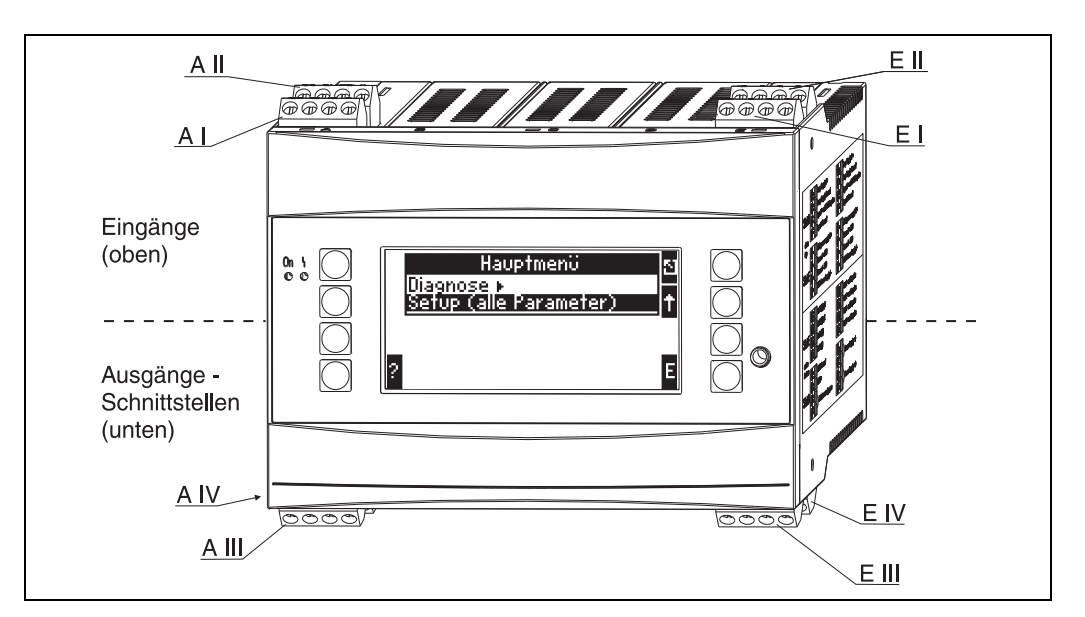

🗷 5: Slot-Belegung (Grundgerät)

#### Klemmenbelegung

| Klemme (PosNr.) | Klemmenbelegung                             | Slot                        | Eingang                    |
|-----------------|---------------------------------------------|-----------------------------|----------------------------|
| 10              | + 0/420 mA/PFM/Impuls-Eingang 1             | A oben vorn (A I)           | Strom/PFM/Impuls-Eingang 1 |
| 11              | Signalmasse für 0/420 mA/PFM/Impuls-Eingang |                             |                            |
| 81              | Masse Sensorversorgung 1                    |                             |                            |
| 82              | 24 V Sensorversorgung 1                     |                             |                            |
| 110             | + 0/420 mA/PFM/Impuls-Eingang 2             | A oben hinten (A II)        | Strom/PFM/Impuls-Eingang 2 |
| 11              | Signalmasse für 0/420 mA/PFM/Impuls-Eingang |                             |                            |
| 81              | Masse Sensorversorgung 2                    |                             |                            |
| 83              | 24 V Sensorversorgung 2                     |                             |                            |
| 1               | + RTD Versorgung 1                          | E oben vorn <b>(E I)</b>    | RTD-Eingang 1              |
| 2               | - RTD Versorgung 1                          |                             |                            |
| 5               | + RTD Sensor 1                              |                             |                            |
| 6               | - RTD Sensor 1                              |                             |                            |
| 3               | + RTD Versorgung 2                          | E oben hinten <b>(E II)</b> | RTD-Eingang 2              |
| 4               | - RTD Versorgung 2                          |                             |                            |
| 7               | + RTD Sensor 2                              |                             |                            |
| 8               | - RTD Sensor 2                              |                             |                            |
| Klemme (PosNr.) | Klemmenbelegung                             | Slot                        | Ausgang - Schnittstelle    |
| 101             | - RxTx 1                                    | E unten vorn <b>(E III)</b> | RS485                      |
| 102             | + RxTx 1                                    |                             |                            |
| 103             | - RxTx 2                                    |                             | RS485 (optional)           |
| 104             | + RxTx 2                                    |                             |                            |

| 131  | + 0/420 mA/Impuls-Ausgang 1 | E unten hinten <b>(E IV)</b>                 | Strom/Impuls-Ausgang 1       |
|------|-----------------------------|----------------------------------------------|------------------------------|
| 132  | - 0/420 mA/Impuls-Ausgang 1 |                                              |                              |
| 133  | + 0/420 mA/Impuls-Ausgang 2 |                                              | Strom/Impuls-Ausgang 2       |
| 134  | - 0/420 mA/Impuls-Ausgang 2 |                                              |                              |
| 52   | Relais Common (COM)         | A unten vorn (A III)                         | Relais 1                     |
| 53   | Relais normally open (NO)   |                                              |                              |
| 91   | Masse Sensorversorgung      |                                              | zusätzliche Sensorversorgung |
| 92   | + 24 V Sensorversorgung     |                                              |                              |
| L/L+ | L für AC<br>L+ für DC       | A unten hinten <b>(A IV)</b><br>Hilfsenergie |                              |
| N/L- | N für AC<br>L- für DC       |                                              |                              |

Die Strom/PFM/Impuls-Eingänge oder RTD-Eingänge im gleichen Slot sind galvanisch nicht getrennt. Zwischen den o.g. Eingängen und Ausgängen in unterschiedlichen Slots besteht eine Trennspannung von 500 V. Gleichnamige Klemmen sind intern gebrückt (Klemmen 11 und 81).

## 4.2 Anschluss der Messeinheit

### **A** WARNUNG

### Gefahr durch elektrische Spannung

• Gerät nicht unter Netzspannung installieren bzw. verdrahten.

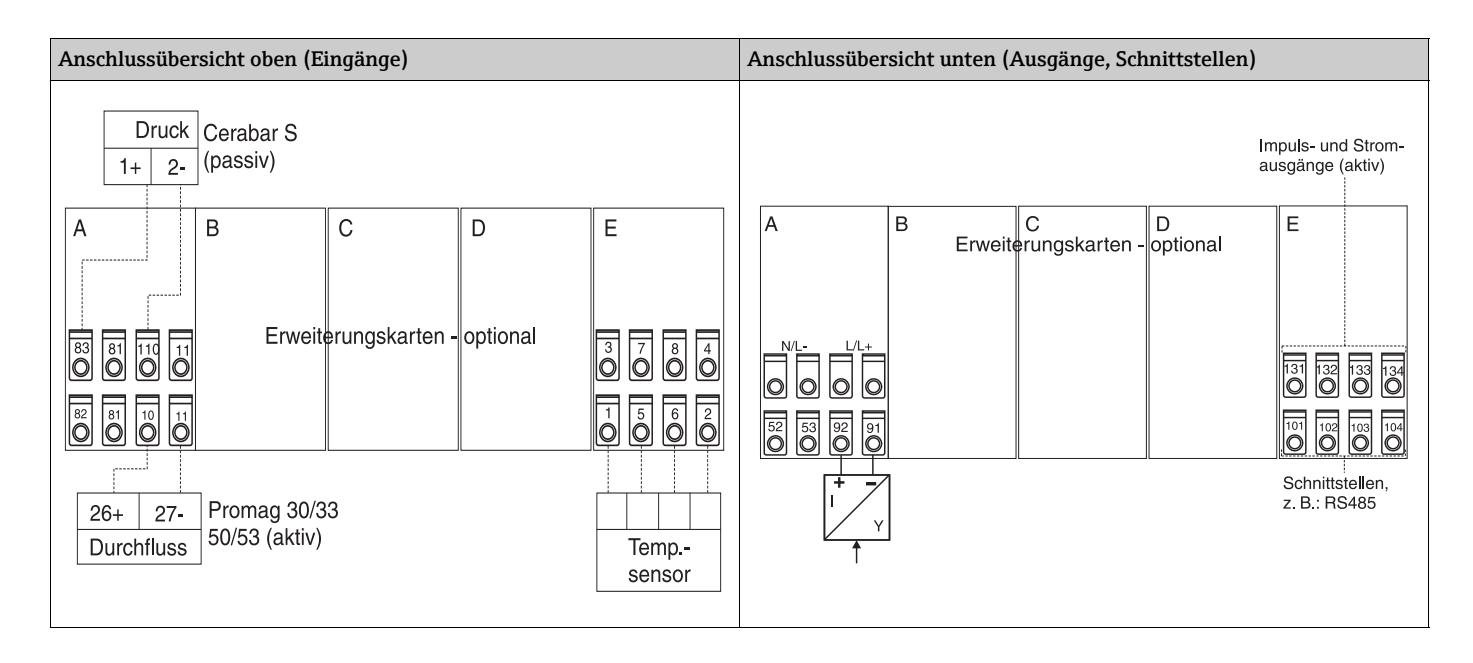

### 4.2.1 Anschluss Hilfsenergie

#### HINWEIS

#### Zerstörung des Geräts durch falschen Spannungsanschluss

- Vor der Verdrahtung Übereinstimmung der Versorgungsspannung mit den Angaben auf dem Typenschild pr
  üfen.
- ▶ Bei Ausführung 90...250 V AC (Netzanschluss) muss in der Zuleitung in der Nähe des Gerätes (leicht erreichbar) ein als Trennvorrichtung gekennzeichneter Schalter, sowie ein Überstromschutzorgan (Nennstrom ≤ 10 A) angebracht sein.

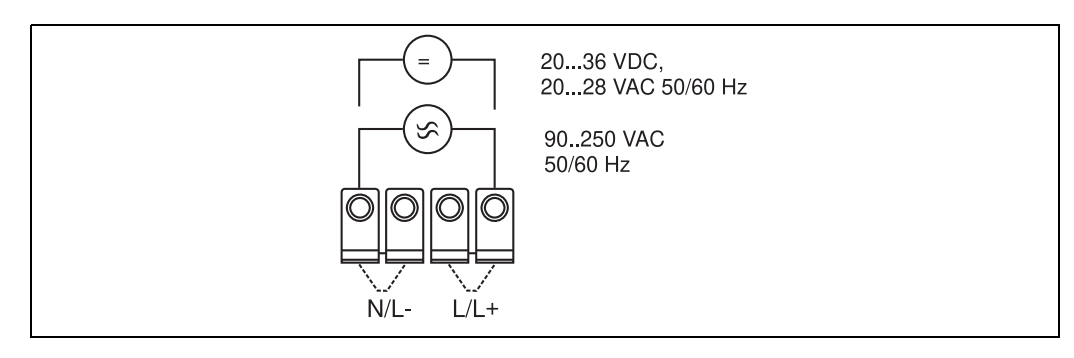

🗷 6: Anschluss Hilfsenergie

#### 4.2.2 Anschluss externer Sensoren

i

An das Gerät können aktive und passive Sensoren mit Analog-, PFM-, oder Impulssignal und RTD Sensoren angeschlossen werden.

Die Anschlussklemmen sind, abhängig vom Signaltyp des jeweiligen Sensors, frei wählbar, wodurch der Energiemanager sehr flexibel verwendet werden kann. Das heißt, die Klemmen sind nicht an den Sensortyp, z.B. Durchflusssensor-Klemme 11, Drucksensor-Klemme 12 etc. gebunden. Wird das Gerät als Wärmezähler gemäß EN 1434 eingesetzt ist, gelten die dort genannten Anschlussvorschriften.

#### **Aktive Sensoren**

Anschlussweise für einen aktiven Sensor (d.h. externe Stromversorgung).

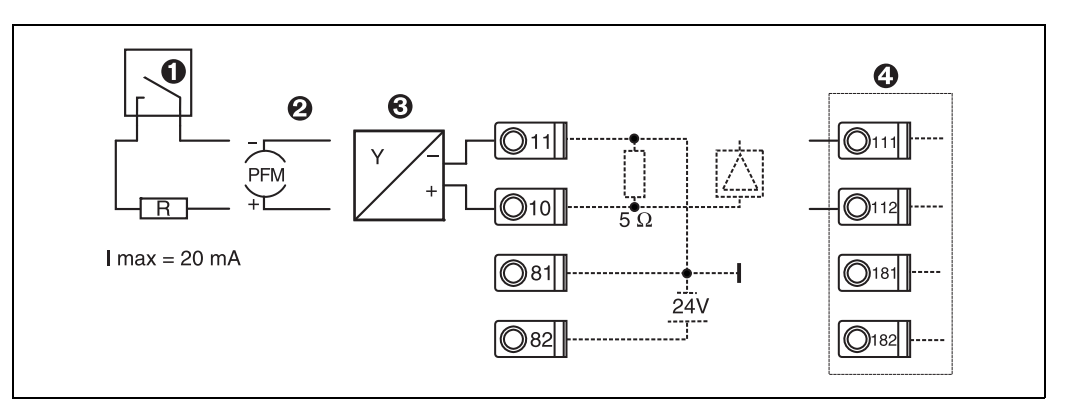

🗷 7: Anschluss eines aktiven Sensors, z.B. am Eingang 1 (Slot A I).

Pos. 1: Impulssignal Pos. 2: PFM-Signal

Pos. 2: PFM-Signal Pos. 3: 2-Leiter-Transmitter (4...20 mA)

Pos. 4: Anschluss eines aktiven Sensors, z. B. optionale Erweiterungskarte Universal in Slot B (Slot B I,  $\rightarrow$   $\square$  12)

#### **Passive Sensoren**

Anschlussweise für Sensoren, die über die im Gerät integrierte Sensorversorgung gespeist werden.

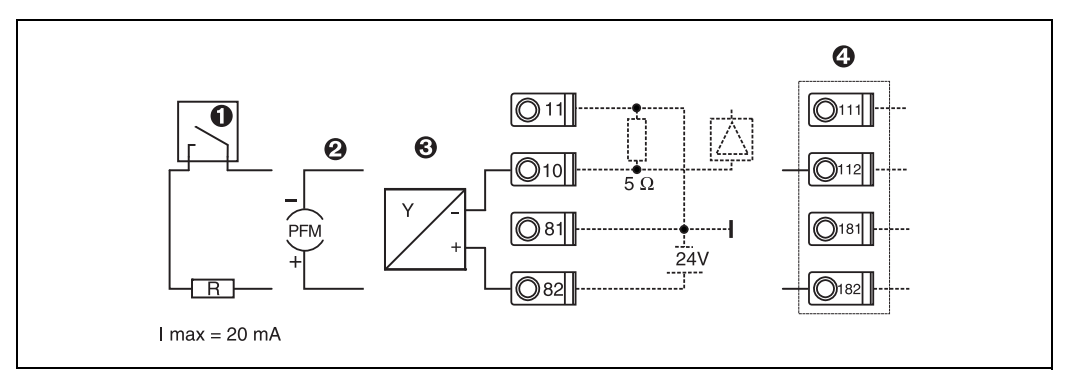

E 8: Anschluss eines passiven Sensors, z.B. am Eingang 1 (Slot A I).

Pos. 1: Impulssignal

Pos. 2: PFM-Signal

Pos. 3: 2-Leiter-Transmitter (4-20 mA)

Pos. 4: Anschluss eines passiven Sensors, z. B. optionale Erweiterungskarte Universal in Slot B (Slot B I,  $\rightarrow$  2012)

#### Temperatursensoren

Anschluss für Pt100, Pt500 und Pt1000

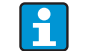

Die Klemmen 1 und 5 (3 und 7) müssen bei Anschluss von Dreileitersensoren gebrückt werden ( $\rightarrow$   $\bigcirc$  9).

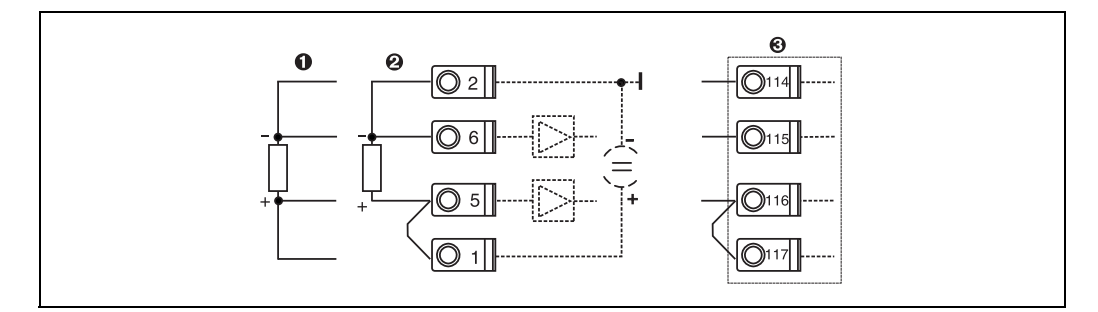

9: Anschluss Temperatursensor, z.B. am Eingang 1 (Slot E I)

Pos. 1: 4-Leiter-Eingang

Pos. 2: 3-Leiter-Eingang

Pos. 3: 3-Leiter-Eingang, z. B. optionale Erweiterungskarte Temperatur in Slot B (Slot B I,  $\rightarrow$  22)

#### E+H spezifische Geräte

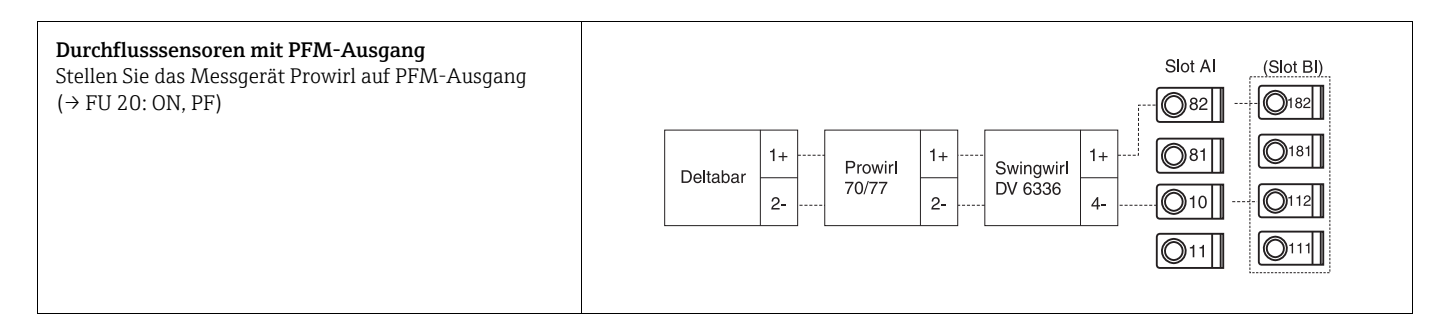

| <b>Durchflusssensor mit Open-Collector-Ausgang</b><br>Wählen Sie einen entsprechenden Vorwiderstand R, so<br>dass I <sub>max.</sub> = 20 mA nicht überschritten wird.                                                                                                    | Swingwirl<br>DMV 6331         14+<br>11-         Promag<br>30/33<br>50/53         24<br>25         R         Slot Al         (Slot Bl)           0         821         0         821         0         181           0         11-         0         11         0         111                                                                        |
|----------------------------------------------------------------------------------------------------|----------------------------------------------------------------------------------------------------|
| Durchflusssensor mit passivem Stromausgang<br>(420 mA)                                                                                                    | $\begin{array}{c c c c c c c c c c c c c c c c c c c $                                                                                                    |
| Durchflusssensor mit aktivem Stromausgang (0/<br>420 mA)                                                                                                    | Slot Al       (Slot Bl)            Ø82           Ø182             Ø81           Ø11             Ø0/33           Ø12             Ø0/33           Ø12             Ø10           •            Ø12           Ø10             Ø10           •            Ø10           •            Ø11           •            Ø11           •            Ø11           • |
| <ul> <li>Durchflusssensor mit aktivem Stromausgang und<br/>Statusausgang (Relais) zur birektionalen Durchfluss-<br/>messung</li> <li>Wählen Sie einen entsprechenden Vorwiderstand R, so<br/>dass I<sub>max.</sub> = 20 mA nicht überschritten wird.</li> <li>Pos. A: Richtungssignal</li> <li>Pos. B: Durchfluss</li> <li>Bei Verwendung eines Richtungssignals Vorwiderstand<br/>R so wählen, dass der Stromausgang I zwischen 12 und<br/>20 mA liegt (z. B. bei R = 1.500 Ω fließen 16 mA)</li> </ul> | $\begin{array}{c ccccccccccccccccccccccccccccccccccc$                                                                                                    |
| Temperatursensor mit Temperaturkopftransmitter<br>(4 bis 20 mA)                                                                                                    | Slot AI       (Slot BI)            \overline{O}82           \overline{O}182             TMT180        +             TMT181        -             TMT80        -             TMT80        -             O10           O11             O11           O11                                                                                                |

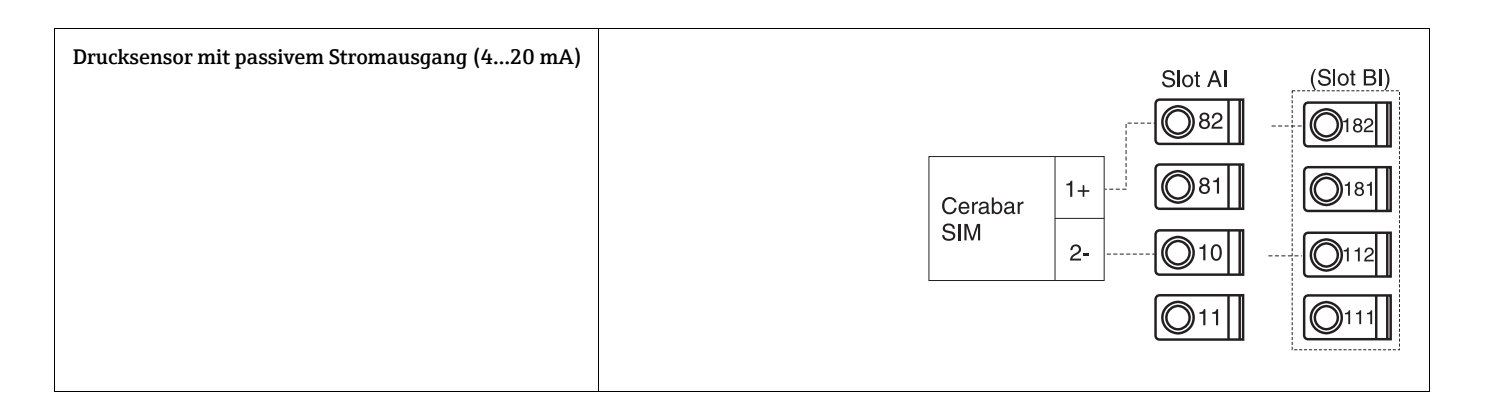

## 4.2.3 Anschluss Ausgänge

Das Gerät verfügt über zwei galvanisch getrennte Ausgänge, die sich als Analogausgang oder aktivem Impulsausgang konfigurieren lassen. Ferner steht ein Ausgang zum Anschluss eines Relais und eine Messumformerspeisung zur Verfügung. Bei eingebauten Erweiterungskarten erhöht sich dementsprechend die Anzahl der Ausgänge ( $\rightarrow \square$  19).

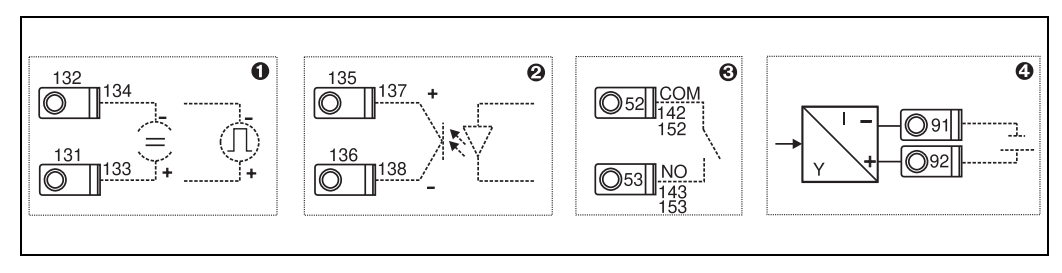

I0: Anschluss Ausgänge

Pos. 1: Impuls- und Stromausgänge (aktiv)

Pos. 2: Passiver Impulsausgang (Open Collector, nur auf einer Erweiterungskarte)

Pos. 3: Ausgang Relais (Schliesser), z.B. Slot A III (Slot BIII, CIII, DIII auf optionaler Erweiterungskarte)

Pos. 4: Ausgang Messumformerspeisung (MUS)

### Anschluss Schnittstellen

Anschluss RS232

Die RS232 wird mittels des Schnittstellenkabels und der Klinkenbuchse auf der Gehäusefront kontaktiert.

- Anschluss RS485
- *Optional: Zusätzliche RS485 Schnittstelle* Steckklemmen 103/104, Die Schnittstelle ist nur so lange aktiv, wie die RS232-Schnittstelle nicht genutzt wird.
- Anschluss PROFIBUS
   Optionale Anbindung Energiemanager an PROFIBUS DP über die serielle RS485-Schnittstelle mit externem Modul HMS AnyBus Communicator for Profibus (s. Kap. 8 'Zubehör').
- Optional: MBUS
  - Optionale Anbindung an MBUS über 2. RS485 Schnittstelle
- Optional: Modbus

Ť

Optionale Anbindung an Modbus über 2. RS485 Schnittstelle

Bei aktivierter M-BUS bzw. Modbus Schnittstelle ist keine Kommunikation über die RS232 Schnittstelle (Klinkenbuchse) möglich. Die Bus-Schnittstelle muss am Gerät auf RS232 umgestellt werden, wenn Daten mit der PC-Konfigurationssoftware übertragen oder ausgelesen werden.

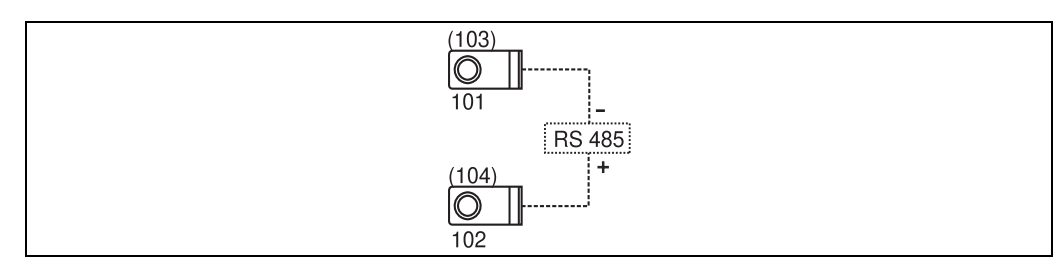

🗷 11: Anschluss Schnittstellen

## 4.2.4 Anschluss Erweiterungskarten

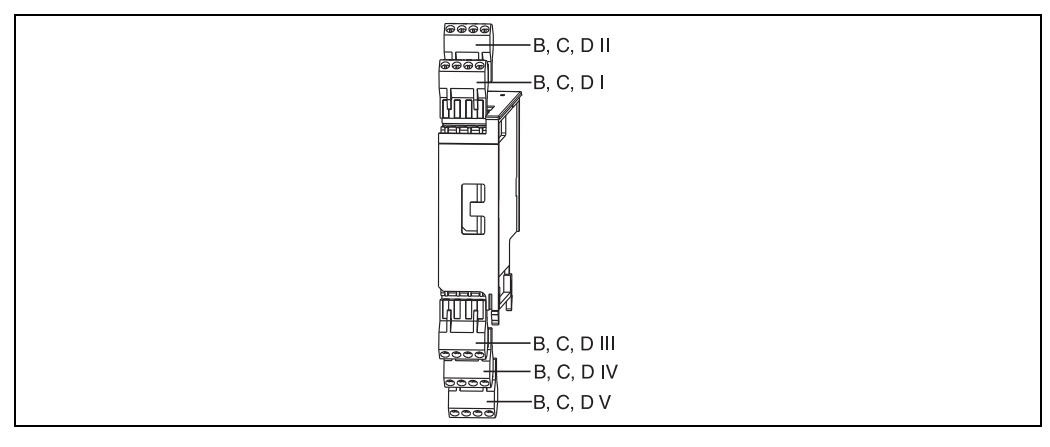

🖻 12: Erweiterungskarte mit Klemmen

| Klemme (PosNr.) | Klemmenbelegung                             | Slot                              | Ein- und Ausgang             |
|-----------------|---------------------------------------------|-----------------------------------|------------------------------|
| 182             | 24 V Sensorversorgung 1                     | B, C, D oben vorn <b>(B I, C</b>  | Strom/PFM/Impuls-Eingang 1   |
| 181             | Masse Sensorversorgung 1                    | I, D I)                           |                              |
| 112             | + 0/420 mA/PFM/Impuls-Eingang 1             |                                   |                              |
| 111             | Signalmasse für 0/420 mA/PFM/Impuls-Eingang |                                   |                              |
| 183             | 24 V Sensorversorgung 2                     | B, C, D oben hinten <b>(B II,</b> | Strom/PFM/Impuls-Eingang 2   |
| 181             | Masse Sensorversorgung 2                    | C II, D II)                       |                              |
| 113             | + 0/420 mA/PFM/Impuls-Eingang 2             |                                   |                              |
| 111             | Signalmasse für 0/420 mA/PFM/Impuls-Eingang |                                   |                              |
| 142             | Relais 1 Common (COM)                       | B, C, D unten vorn <b>(B III,</b> | Relais1                      |
| 143             | Relais 1 normally open (NO)                 | C III, D III)                     |                              |
| 152             | Relais 2 Common (COM)                       |                                   | Relais 2                     |
| 153             | Relais 2 normally open (NO)                 |                                   |                              |
| 131             | + 0/420 mA/Impuls-Ausgang 1                 | B, C, D unten mitte <b>(B</b>     | Strom/Impuls-Ausgang 1 aktiv |
| 132             | - 0/420 mA/Impuls-Ausgang 1                 | IV, C IV, D IV)                   |                              |
| 133             | + 0/420 mA/Impuls-Ausgang 2                 |                                   | Strom/Impuls-Ausgang 2 aktiv |
| 134             | - 0/420 mA/Impuls-Ausgang 2                 |                                   |                              |
| 135             | + Impulsausgang 3 (Open collector)          | B, C, D unten hinten <b>(B</b>    | passiver Impulsausgang       |
| 136             | - Impulsausgang 3                           | V, C V, D V)                      |                              |
| 137             | + Impulsausgang 4 (Open collector)          |                                   | passiver Impulsausgang       |
| 138             | - Impulsausgang 4                           |                                   |                              |

| Klemme (PosNr.) | Klemmenbelegung                    | Slot                              | Ein- und Ausgang             |
|-----------------|------------------------------------|-----------------------------------|------------------------------|
| 117             | + RTD Versorgung 1                 | B, C, D oben vorn (B I, C         | RTD-Eingang 1                |
| 116             | + RTD Sensor 1                     | - I, D I)                         |                              |
| 115             | - RTD Sensor 1                     |                                   |                              |
| 114             | - RTD Versorgung 1                 |                                   |                              |
| 121             | + RTD Versorgung 2                 | B, C, D oben hinten <b>(B II,</b> | RTD-Eingang 2                |
| 120             | + RTD Sensor 2                     | - C II, D II)                     |                              |
| 119             | - RTD Sensor 2                     |                                   |                              |
| 118             | - RTD Versorgung 2                 |                                   |                              |
| 142             | Relais 1 Common (COM)              | B, C, D unten vorn (B III,        | Relais1                      |
| 143             | Relais 1 normally open (NO)        | C III, D III)                     |                              |
| 152             | Relais 2 Common (COM)              |                                   | Relais 2                     |
| 153             | Relais 2 normally open (NO)        |                                   |                              |
| 131             | + 0/420 mA/Impuls-Ausgang 1        | B, C, D unten mitte <b>(B</b>     | Strom/Impuls-Ausgang 1 aktiv |
| 132             | - 0/420 mA/Impuls-Ausgang 1        | IV, C IV, D IV)                   |                              |
| 133             | + 0/420 mA/Impuls-Ausgang 2        |                                   | Strom/Impuls-Ausgang 2 aktiv |
| 134             | - 0/420 mA/Impuls-Ausgang 2        |                                   |                              |
| 135             | + Impulsausgang 3 (Open collector) | B, C, D unten hinten <b>(B</b>    | passiver Impulsausgang       |
| 136             | - Impulsausgang 3                  | V, C V, D V)                      |                              |
| 137             | + Impulsausgang 4 (Open collector) |                                   | passiver Impulsausgang       |
| 138             | - Impulsausgang 4                  |                                   |                              |

Klemmenbelegung Erweiterungskarte Temperatur

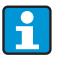

Die Strom/PFM/Impuls-Eingänge oder RTD-Eingänge im gleichen Slot sind galvanisch nicht getrennt. Zwischen den o.g. Eingängen und Ausgängen in unterschiedlichen Slots besteht eine Trennspannung von 500 V. Gleichnamige Klemmen sind intern gebrückt. (Klemmen 111 und 181)

## 4.2.5 Anschluss abgesetzte Anzeige-/Bedieneinheit

#### Funktionsbeschreibung

Die abgesetzte Anzeige stellt eine innovative Ergänzung zu den leistungsfähigen Hutschienengeräten RMx621 dar. Für den Anwender bietet sich die Möglichkeit, das Rechenwerk installationstechnisch optimal einzubauen, sowie die Anzeige- und Bedieneinheit bedienerfreundlich an gut zugänglicher Stelle zu montieren. Die Anzeige kann sowohl an einem Hutschienengerät ohne, als auch an einem Hutschienengerät mit eingebauter Anzeige-/ Bedieneinheit angeschlossen werden. Zur Verbindung der abgesetzten Anzeige mit dem Grundgerät ist ein 4-poliges Kabel beigelegt, weitere Komponenten sind nicht erforderlich.

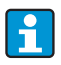

An ein Hutschienengerät kann jeweils nur eine Anzeige-/Bedieneinheit angebaut werden und umgekehrt (Punkt-zu-Punkt).

#### Montage/Abmessungen

Einbauhinweise:

- Der Einbauort muss frei von Vibrationen sein.
- Die zulässige Umgebungstemperatur während des Messbetriebs beträgt -20...+60 °C (-4...+140 °F).
- Gerät vor Wärmeeinwirkung schützen.

Vorgehensweise beim Schalttafeleinbau:

- 1. Sorgen Sie für einen Schalttafelausschnitt von 138+1,0 x 68+0,7 mm (5,43+0,04 x 2,68+0,03 in) (nach DIN 43700), die Einbautiefe beträgt 45 mm (1,77 in).
- 2. Schieben Sie das Gerät mit Dichtring von vorne durch den Schalttafelausschnitt.
- 3. Halten Sie das Gerät waagrecht und schieben Sie den Befestigungsrahmen über die Gehäuserückseite mit gleichmäßigen Druck gegen die Schalttafel bis die Haltespangen einrasten. Kontrollieren Sie den symmetrischen Sitz des Befestigungsrahmens.

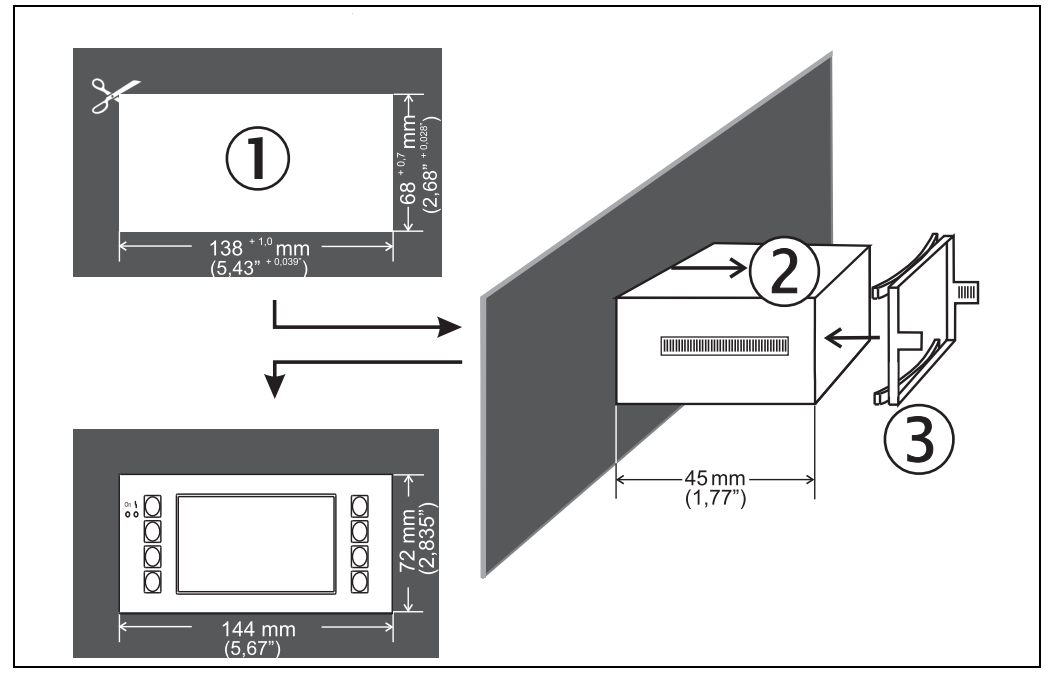

🖻 13: Schalttafeleinbau

#### Verdrahtung

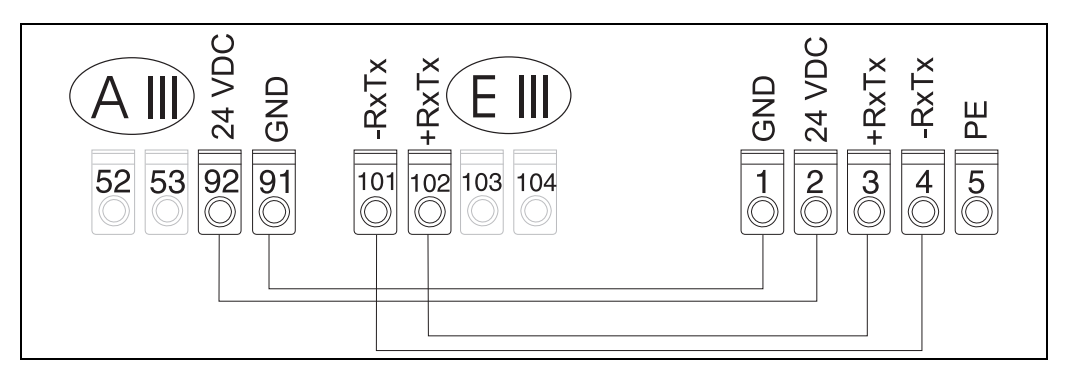

🖻 14: Klemmenplan abgesetzte Anzeige-/Bedieneinheit

Die abgesetzte Anzeige-/Bedieneinheit wird mit dem beigelegten Kabel direkt an das Grundgerät angeschlossen.

Bei Verwendung einer Modbus, M-BUS oder PROFIBUS Schnittstelle ändert sich ggf. die Klemmenbelegung der RxTx Anschlüsse (Klemmen 103/104). Bei Anschluss an die Klemmen 103/104 ist die Anzeige während der Kommunikation mit der PC-Bediensoftware außer Betrieb. Beachten Sie dazu die Hinweise in den Zusatzbeschreibungen zur Betriebsanleitung

Beachten Sie dazu die Hinweise in den Zusatzbeschreibungen zur Betriebsanleitung für die jeweiligen Bus-Schnittstellen.

## 4.3 Anschlusskontrolle

A

Führen Sie nach der elektrischen Installation des Gerätes folgende Kontrollen durch:

| Gerätezustand und -spezifikationen                                                                                | Hinweise                                                   |
|----------------------------------------------------------------------------------------------------|------------------------------------------------------------|
| Sind Gerät oder Kabel beschädigt (Sichtkontrolle)?                                                                | -                                                          |
| Elektrischer Anschluss                                                                                            | Hinweise                                                   |
| Stimmt die Versorgungsspannung mit den Angaben auf dem Typenschild<br>überein?                                    | 90250 V AC (50/60 Hz)<br>2036 V DC<br>2028 V AC (50/60 Hz) |
| Sind alle Klemmen in ihrem richtigen Steckplatz fest eingerastet? Stimmt die Codierung auf den einzelnen Klemmen? | -                                                          |
| Sind die montierten Kabel von Zug entlastet?                                                                      | -                                                          |
| Sind Hilfsenergie- und Signalkabel korrekt angeschlossen?                                                         | siehe Anschlussschema am<br>Gehäuse                        |
| Sind alle Schraubklemmen gut angezogen?                                                                           | -                                                          |

## 5 Bedienung

+

## 5.1 Anzeige- und Bedienelemente

Das Gerät bietet je nach Anwendungszweck und Ausbaustufe eine Vielzahl von Einstellmöglichkeiten und Softwarefunktionen.

Als Hilfe bei der Programmierung des Geräts steht für nahezu alle Bedienpositionen ein Hilfetext zur Verfügung, welcher nach Drücken der Taste "?" eingeblendet wird. (Die Hilfetexte sind in jedem Menü abrufbar).

Bitte beachten Sie, dass die im nachfolgenden beschriebenen Einstellmöglichkeiten an einem Grundgerät (ohne Erweiterungskarten) beschrieben werden.

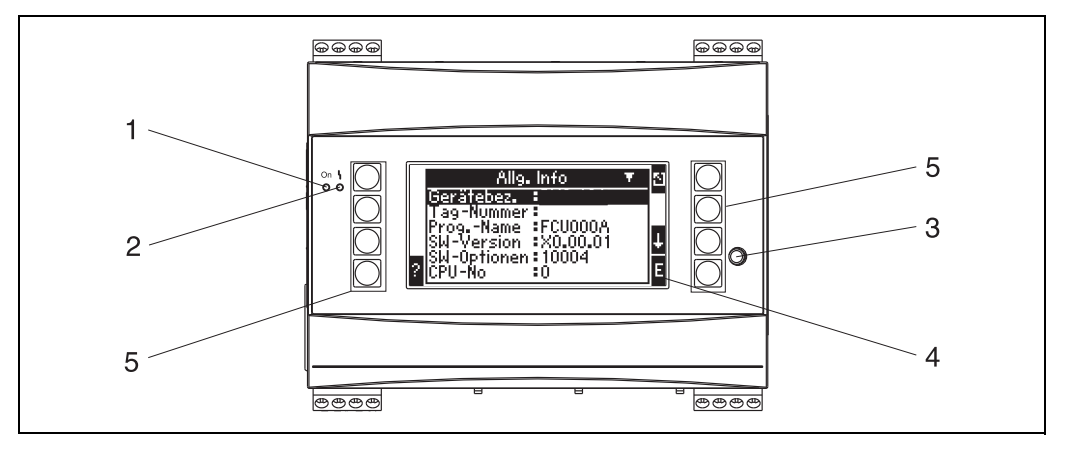

🖻 15: Anzeige- und Bedienelemente

Pos. 1: Betriebsanzeige: LED grün, leuchtet bei anliegender Versorgungsspannung.

Pos. 2: Störmeldeanzeige: LED rot, Betriebszustände nach NAMUR NE 44

Pos. 3: Anschluss serielle Schnittstelle : Klinkenbuchse für PC-Verbindung zur Geräteparametrierung und Messwertauslesung mit der PC-Software

Pos. 4: Display 160 x 80 Dot-Matrix-Anzeige mit Dialogtexten für die Paramentrierung sowie Darstellung der Messwerte, Grenzwerte und Störmeldungen. Die Hinterleuchtung wechselt im Fehlerfall von blau auf rot. Die Größe der dargestellten Zeichen ist abhängig von der Anzahl der darzustellenden Messwerte (siehe Kap. 6.3.3 'Einstellung Anzeige').

Pos. 5: Eingabetasten; Acht Soft-Key-Tasten, die je nach Menüposition mit unterschiedlichen Funktionen belegt sind. Die aktuelle Funktionalität der Tasten wird im Display angezeigt. Es sind nur jeweils die Tasten mit Funktionen belegt bzw. nutzbar, die im jeweiligen Bedienmenü benötigt werden.

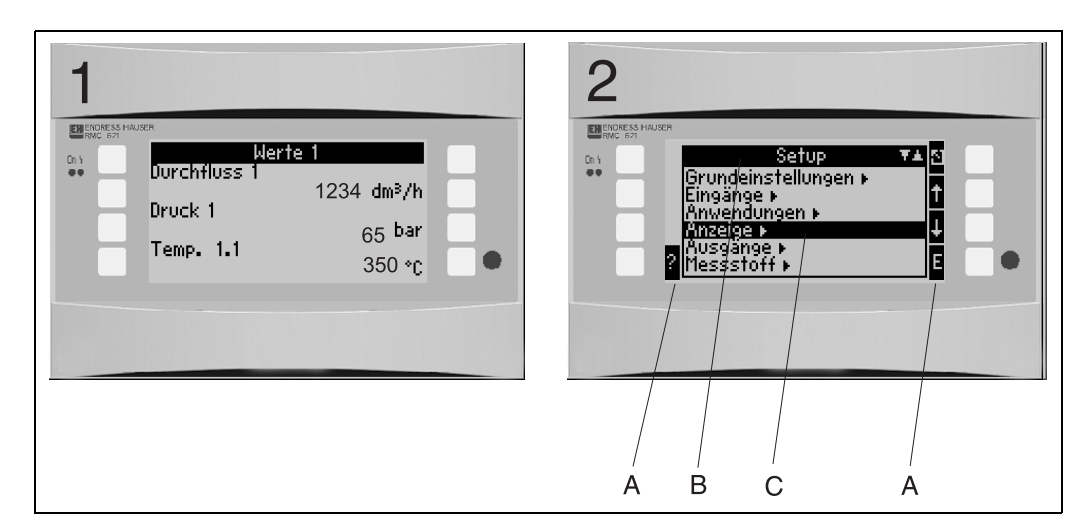

#### 5.1.1 Anzeigedarstellung

🗷 16: Anzeigedarstellung des Energierechners

Pos.: 1: Messwertanzeige

Pos.: 2: Anzeige Konfigurations-Menüposition

A: Tastensymbolremen
 B: Aktuelles Konfigurationsmenü
 Aktuelles Konfigurationsmenü

- C: Zur Auswahl aktiviertes Konfigurationsmenü (schwarz hervorgehoben).

#### 5.1.2 Tastensymbole

| Tastensymbol  | Funktion                                                                                                    |
|---------------|----------------------------------------------------------------------------------------------------|
| Е             | Wechsel in Untermenüs und Auswahl von Bedienpositionen. Editieren und Bestäti-<br>gen von eingestellten Werten.                                                                      |
| Ζ             | Verlassen der aktuellen Editiermaske oder der momentan aktiven Menüposition ohne Speicherung etwaiger Änderungen.                                                                    |
| ↑             | Bewegt den Cursor um eine Zeile oder Zeichen nach oben.                                                                                                    |
| $\downarrow$  | Bewegt den Cursor um eine Zeile oder Zeichen nach unten.                                                                                                    |
| $\rightarrow$ | Bewegt den Cursor um ein Zeichen nach rechts.                                                                                                    |
| <i>←</i>      | Bewegt den Cursor um ein Zeichen nach links.                                                                                                    |
| ?             | Wenn zu einer Bedienposition ein Hilfetext vorhanden ist, wird dies durch das Fra-<br>gezeichen angezeigt. Durch Betätigen dieser Funktionstaste wird der Hilfetext auf-<br>gerufen. |
| AB            | Wechselt in den Editiermodus der Palmtastatur                                                                                                    |
| ij/ij         | Tastenfeld für Groß- bzw. Kleinschreibung (nur bei Palm)                                                                                                    |
| 1/2           | Tastenfeld für numerische Eingabe (nur bei Palm)                                                                                                    |

#### 5.2 **Vor-Ort-Bedienung**

#### 5.2.1 **Eingabe von Text**

Zur Eingabe von Text in den Bedienpositionen stehen zwei Möglichkeiten zur Verfügung (siehe: Setup → Grundeinstellungen → Texteingabe):

a) Standard: Einzelne Zeichen (Buchstaben, Zahlen, etc.) im Textfeld werden definiert, indem mit den auf/ab Pfeilen die gesamte Zeichenreihe durchscrollt, bis das gewünschte Zeichen erscheint.

b) Palmtastatur: Zur Texteingabe wird ein visuelles Tastenfeld eingeblendet. Die Zeichen auf dieser Tastatur werden mit Pfeiltasten ausgewählt. (siehe "Setup → Grundeinstellungen")

#### Verwendung der Palmtastatur

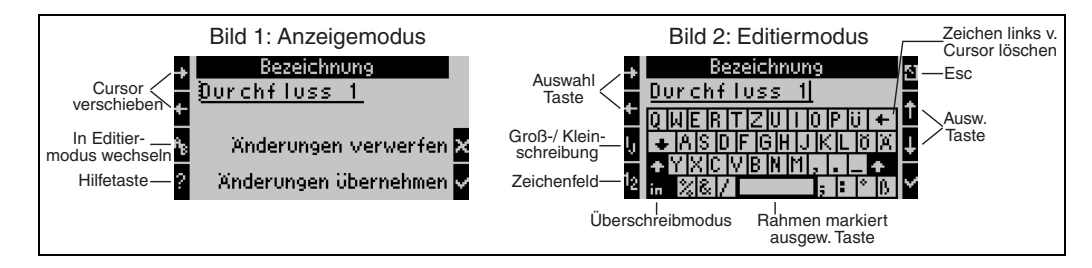

🗷 17: Bsp.: Editieren einer Bezeichnung mit Palmtastatur

- Mit Pfeiltasten Cursor rechts vor das Zeichen bewegen, vor dem ein Zeichen eingefügt werden soll. Falls der gesamte Text gelöscht und neu geschrieben werden soll, Cursor ganz nach rechts verschieben. (→ 2017, Bild 1)
- 2. Tastenfeld AB drücken, um in den Editiermodus zu gelangen
- Mit ij/IJ und ½ Taste Tastenfeld mit Groß-/Kleinbuchstaben oder Zahlen wählen.
   (→ ☑ 17, Bild 2)
- 4. Mit Pfeiltasten gewünschte Taste auswählen und mit dem Haken bestätigen. Falls Sie Text löschen wollen, Taste ganz rechts oben wählen. (→ 🖾 17, Bild 2)
- 5. Weitere Zeichen auf diese Weise editieren, bis gewünschter Text eingeben ist.
- 6. Esc-Taste drücken, um von Editiermodus in den Anzeigemodus zu wechseln und Änderung mit Haken Taste übernehmen. (→ ☑ 17, Bild1)

Hinweise

- Im Editiermodus (→ ☑ 17, Bild 2) lässt sich der Cursor nicht bewegen! Wechseln Sie mit der Esc-Taste ins vorhergehende Fenster (→ ☑ 17, Bild 1) um den Cursor auf das Zeichen zu ziehen, welches geändert werden soll. Dann wieder AB Taste betätigen.
- Besondere Tastenfunktionen: Taste in: Wechseln in den Überschreibmodus Taste (rechts oben): Zeichen löschen

### 5.2.2 Parametrierung sperren

Die gesamte Parametrierung kann durch einen vierstelligen Code gegen unbeabsichtigten Zugriff gesperrt werden. Dieser Code wird im Untermenü: **Grundeinstellungen**  $\rightarrow$  **Code** vergeben. Alle Parameter bleiben weiterhin sichtbar. Wenn der Wert eines Parameters verändert werden soll, erfolgt zuerst die Abfrage des Benutzercodes.

Neben dem Benutzercode gibt es den Grenzwertcode. Nach der Eingabe dieses Codes werden nur die Grenzwerte zur Änderung frei gegeben.

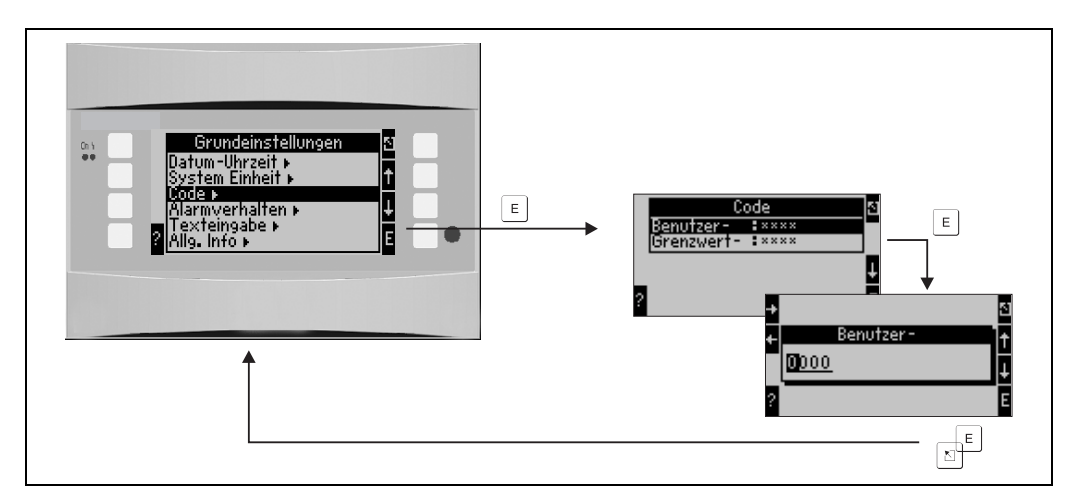

I8: Einstellung Benutzercode

### 5.2.3 Bedienbeispiel

Eine ausführliche Beschreibung der Vor-Ort-Bedienung am Beispiel einer Anwendung finden Sie im Kap. 6.4 'Benutzerspezifische Anwendungen'.

## 5.3 Darstellung von Fehlermeldungen

Das Geräteverhalten im Fehlerfall ist einstellbar. Für sämtliche Analogeingänge lässt sich der Messbereich frei definieren und das Alarmverhalten beim Überschreiten der Bereichsgrenzen festlegen. Ferner kann das Alarmverhalten bei Auftreten spezieller Prozessfehler (z.B. Nassdampfzustand) eingestellt werden.

Das Alarmverhalten hat Auswirkung auf die Anzeige, Zähler und Ausgänge. In der Bedienposition **Setup...Grundeinstellungen...Alarmverhalten** wird das Alarmverhalten des Gerätes definiert.

#### Werkeinstellung:

Prozessfehler werden immer als so genannte Hinweismeldungen angezeigt, d.h. Fehler haben keinen Einfluss auf die Zähler und Ausgänge. Für die Bereichsgrenzen der Analogeingänge (Strom) gelten die NAMUR Richtlinien. (3,6/3,8/20,5/21mA)

#### Frei einstellbar:

Das Alarmverhalten der Ein- und Ausgänge, sowie der anwendungsbezogenen Prozessfehler ist individuell einstellbar. Dadurch kann das Verhalten der Momentanwertberechnungen, Zähler und Ausgänge explizit definiert werden.

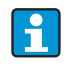

Bei Rückstellung von "Frei einstellbar" auf "Werkeinstellung" werden alle Bedienpositionen zur Einstellung des Alarmverhaltens auf den Defaultwert zurückgesetzt (überschrieben!).

#### Alarmverhalten

Es wird unterschieden zwischen zwei Alarmtypen "Hinweis" und "Störung"

|               | Hinweis                                                                                                    | Störung                                                                                                    |
|---------------|----------------------------------------------------------------------------------------------------|----------------------------------------------------------------------------------------------------|
| Momentanwerte | Die Berechnung der aktuellen Prozesswerte erfolgt auf Grundlage des eingestellten<br>Verhaltens (letzter Wert, fester Wert, Extrapolation), siehe unter Eingänge. |                                                                                                    |
| Zähler        | Normalbetrieb (Zähler laufen weiter)                                                                                                    | Fehlmengen werden auf einem separa-<br>ten Störmengenzähler erfasst (dieser<br>kann im Display dargestellt und über den<br>Impulsausgang ausgegeben werden)<br>Das Verhalten der standardmäßigen<br>Zähler ist einstellbar (Default: Zähler-<br>stopp). |
| Ausgänge      | Ausgänge bleiben unbeeinflusst.                                                                                                    | Ausgänge reagieren entsprechend dem<br>eingestellten Fehlerverhalten                                                                                                    |
| Anzeige       | Farbumschlag und Einblendung einer<br>Alarmmeldung einstellbar                                                                                                    | Farbumschlag auf rot, Einblendung einer<br>Alarmmeldung einstellbar                                                                                                    |

Symbole zur Darstellung von Fehlermeldungen

Symbole erscheinen am oberen Displayrand neben dem Anzeigeparameter, der vom auftretenden Fehler betroffen ist.

| n V | Signalüber- (x > 20,5 mA) bzw. unterschreitung (x < 3,8 mA) |  |
|-----|-------------------------------------------------------------|--|
|     | Fehler:<br>Störung oder Hinweis liegt vor; → Fehlerliste    |  |
| \$  | Phasenübergang:<br>Dampf kondensiert, Wasser siedet         |  |

| A1 Gruppe 1 0 5<br>Anwendung 1 599<br>Massefluss 0,0 kg/h<br>Anwendung 1 599<br>Massesumme 20,065 f<br>Anwendung 1 599<br>Wärmesumme 482,0 MWh |
|----------------------------------------------------------------------------------------------------|
| COD DMC62177 20 10 mm de 000                                                                                                    |

19: Fehlermeldung Dampfkondensation (Beispiel)

#### Einstellparameter für das Alarmverhalten der Eingänge

#### a) Analogeingänge

Für alle Analogeingänge können die Signalbereichsgrenzen frei eingestellt werden. Hierfür müssen Werte für die obere und untere Messbereichsgrenze und die Leitungsbruchgrenzen definiert werden, siehe nachfolgendes Beispiel.

Beispiel: Alarmverhalten des Durchflusseingangs (4...20 mA)

1. Frei Einstellbares Alarmverhalten auswählen (Setup/Grundeinstellungen/Alarmverhalten)

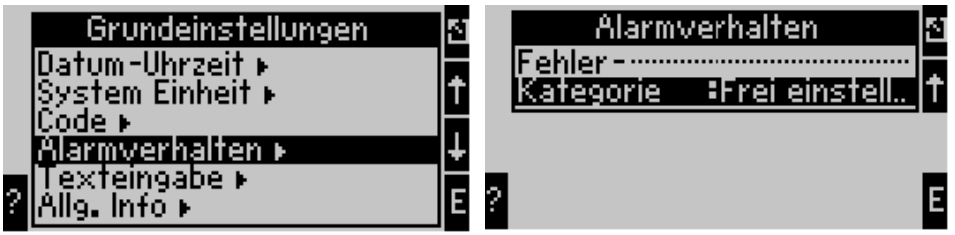

 Durchflusseingang auswählen (Setup/Eingänge/Durchfluss.., hier z.B. mit Promag bezeichnet) und unter "Alarmverhalten" die gewünschten Bereichsgrenzen und Alarmfunktionen zuweisen.

| Promag       ▲         Startwert       :0,000 m³/h         Endwert       :30 m³/h         Vorgabewert:0,000 m³/h         Korrektur       :nein         Summen ►       ?         Alarmverhalten ►       E | Alarmverhalten⊠Bereichsverl. unten ►<br>Bereichsverl. oben ►<br>Leitungsbruch unten ►<br>Leitungsbruch oben ►↓?E |
|----------------------------------------------------------------------------------------------------|----------------------------------------------------------------------------------------------------|
| Bereichsverl. unten                                                                                                    | Leitungsbruch unten                                                                                              |
| Alarmtyp = Hinweis                                                                                                    | Alarmtyp :Störung                                                                                                |
| Fehlertext = nicht anzei                                                                                                    | Fehlertext :nicht anzei                                                                                          |
| Farbumschl = ja                                                                                                    | Schwellwert :3,6 mÅ                                                                                              |
| Schwellwert = 3,8 mA                                                                                                    | Alarmverh. :Vorgabewe                                                                                            |
| Alarmverh. = Extrapolati                                                                                                    | phy. Wert :0,0 m?/h                                                                                              |
| P                                                                                                    | E                                                                                                    |

In diesem Beispiel wird der Durchflusswert von 4 mA bis zur Bereichsverletzung von 3,8 mA extrapoliert, von 3,8 mA bis zur Leitungsbruchgrenze von 3,6 mA ebenfalls extrapoliert und unterhalb 3,6 mA mit dem Vorgabewert 0 bewertet.

Da als Alarmtyp für den Leitungsbruch "Störung" gewählt wurde, nehmen alle Ausgänge der Anwendung, welcher dieser Eingang zugeordnet ist, das eingestellte Fehlverhalten ein, z. B. Ausgabe eines Festwertes von 22 mA (siehe Kap. 6.3.3, Setup » Ausgänge). Ebenso wird die Bereichsgrenze oben und der Leitungsbruch oben eingestellt.

#### b) Temperatureingänge

Für die Temperatureingänge (z.B. PT100) lässt sich das Verhalten bei Leitungsbruch (unendlicher Widerstand) definieren (die Messbereichsgrenzen sind fest vorgegeben).

#### c) Impulseingänge

Für Impulseingänge (inkl. PFM Signal) kann das Alarmverhalten nicht definiert werden, d.h. Leitungsbruch oder eine Frequenz von O Hz werden vom Gerät identisch interpretiert.

#### Einstellparameter für das Alarmverhalten der Anwendungen

Unter Setup/Anwendungen/Alarmverhalten kann das Alarmverhalten für folgende Prozessfehler definiert werden.

Dampf: Nassdampfalarm, Phasenübergang Gas: Bereichsüberschreitung

- Bei Auftreten eines Fehlers wird die Berechnung mit dem eingestellten Ersatzwert fortgesetzt. Gleichzeitig wird der Fehlerstatus (H = Hinweis / S = Störung) aller Eingänge und der Anwendung überprüft. Steht einer dieser Stati auf Störung, reagiert das Gerät wie folgt:
  - Störmengenzähler erfasst die Fehlmengen
  - Der Analogausgang gibt einen Fehlerstrom aus
  - Das Statusbyte am Busausgang wird auf einen 'ungültigen' Wert gesetzt

#### Ereignisspeicher

#### Setup $\rightarrow$ Diagnose $\rightarrow$ Ereignisspeicher

Im Ereignisspeicher werden in zeitlicher Reihenfolge die letzten 100 Ereignisse, d.h. Störmeldungen, Hinweise, Grenzwerte, Netzausfall, etc. mit Eintrittszeit und Zählerstand protokolliert.

#### Fehlerliste

Die Fehlerliste bietet Hilfe beim schnellen Auffinden aktueller Gerätefehler. In der Fehlerliste werden in zeitlicher Reihenfolge bis zu 10 Alarmmeldungen aufgelistet. Im Gegensatz zum Ereignisspeicher werden nur die aktuell anstehenden Fehler angezeigt, d. h. behobene Fehler verschwinden aus der Liste.

## 5.4 Kommunikation

Bei allen Geräten bzw. Geräteversionen können die Parameter über die standardmäßige Schnittstelle mit Hilfe der PC-Bediensoftware und einem Schnittstellenkabel (siehe Kap. 8, 'Zubehör') eingestellt, verändert und ausgelesen werden. Dies ist vor allem dann empfehlenswert, wenn umfangreiche Einstellungen vorzunehmen sind (z. B. bei Erstinbetriebnahme).

Optional besteht die Möglichkeit, alle Prozesse- und Anzeigewerte über die RS485 Schnittstelle via MBUS, MODBUS oder einem externen PROFIBUS-Modul (HMS AnyBus Communicator for PROFIBUS-DP) auszulesen (siehe Kap. 'Zubehör'). Parametrierung eines Gerätes mit PC-Bediensoftware Readwin 2000

- Auswahl des Gerätes » Geräteeinstellungen anzeigen/ändern/neues Gerät F2
- 2. Gerätegruppe anlegen (Ordner) und **Neues Gerät anlegen F2** auswählen. "Gerätebeschreibung" ausfüllen, serielle Schnittstelle auswählen.

| Neues Gerät einfügen                                                                               | X                                     |
|----------------------------------------------------------------------------------------------------|---------------------------------------|
| Allgemeine Angaben<br>Gruppe / Anlage:<br>Gerätebeschreibung: MUSTER<br>Einbauott:<br>Information: | ellungen übertragen werden:           |
| Seriell (z.B. RS232 / RS485) / U                                                                   | SB                                    |
|                                                                                                    |                                       |
|                                                                                                    | <zurück weiter=""> Abbrechen</zurück> |

- 3. Schnittstellenparameter einstellen.
- Geräteadresse und Baudrate müssen übereinstimmen.
   Bei Verwendung in einem BUS System ist nach der erstmaligen Parametrierung unter Umständen keine direkte Kommunikation zwischen PC und Gerätmöglich. Beachten Sie dazu die Hinweise in den Zusatzbeschreibungen zur Betriebsanleitung für die jeweiligen Bus-Schnittstellen.
- 5. Gerät parametrieren und Einstellungen durch Anklicken des dritten Icon von links übertragen.

| Schnittstellenpara     | meter                 |
|------------------------|-----------------------|
| <u>E</u> instellungen: | Automatisch ermitteln |
| <u>G</u> eräteadresse: | 01                    |
| Freigabecode:          | XXXX                  |
|                        |                       |

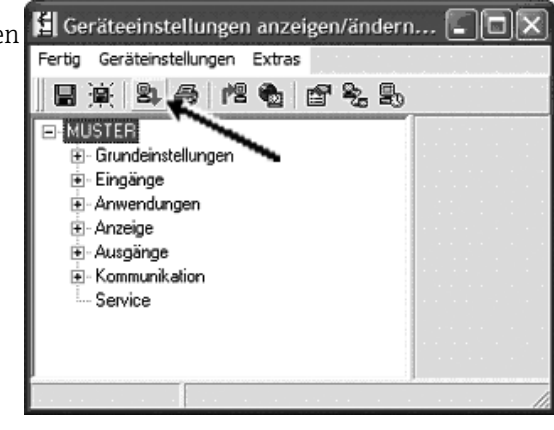

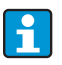

Detaillierte Informationen zur Parametrierung des Gerätes über die PC-Bediensoftware finden Sie in der dazugehörigen Betriebsanleitung, die sich mit auf dem Datenträger befindet.

## 6 Inbetriebnahme

## 6.1 Installationskontrolle

Vergewissern Sie sich, dass alle Abschlusskontrollen durchgeführt wurden, bevor Sie Ihr Gerät in Betrieb nehmen:

- Siehe Kap. 3.3 'Einbaukontrolle'
- Checkliste Kap. 4.3 'Anschlusskontrolle'

## 6.2 Messgerät einschalten

## 6.2.1 Grundgerät

Nach Anlegen der Betriebsspannung leuchtet die grüne LED (= Gerät in Betrieb), wenn keine Störung vorliegt.

- Bei der ersten Inbetriebnahme des Gerätes erscheint die Aufforderung "Bitte Gerät über Setup einstellen" im Display. Programmieren Sie Ihr Gerät gemäß der Beschreibung
   → 
   <sup>1</sup> 31.
   <sup>2</sup> 31.
   <sup>3</sup>
   <sup>3</sup>
   <sup>1</sup>
   <sup>1</sup>
   <sup>1</sup>
   <sup>1</sup>
   <sup>1</sup>
   <sup>1</sup>
   <sup>1</sup>
   <sup>1</sup>
   <sup>1</sup>
   <sup>1</sup>
   <sup>1</sup>
   <sup>1</sup>
   <sup>1</sup>
   <sup>1</sup>
   <sup>1</sup>
   <sup>1</sup>
   <sup>1</sup>
   <sup>1</sup>
   <sup>1</sup>
   <sup>1</sup>
   <sup>1</sup>
   <sup>1</sup>
   <sup>1</sup>
   <sup>1</sup>
   <sup>1</sup>
   <sup>1</sup>
   <sup>1</sup>
   <sup>1</sup>
   <sup>1</sup>
   <sup>1</sup>
   <sup>1</sup>
   <sup>1</sup>
   <sup>1</sup>
   <sup>1</sup>
   <sup>1</sup>
   <sup>1</sup>
   <sup>1</sup>
   <sup>1</sup>
   <sup>1</sup>
   <sup>1</sup>
   <sup>1</sup>
   <sup>1</sup>
   <sup>1</sup>
   <sup>1</sup>
   <sup>1</sup>
   <sup>1</sup>
   <sup>1</sup>
   <sup>1</sup>
   <sup>1</sup>
   <sup>1</sup>
   <sup>1</sup>
   <sup>1</sup>
   <sup>1</sup>
   <sup>1</sup>
   <sup>1</sup>
   <sup>1</sup>
   <sup>1</sup>
   <sup>1</sup>
   <sup>1</sup>
   <sup>1</sup>
   <sup>1</sup>
   <sup>1</sup>
   <sup>1</sup>
   <sup>1</sup>
   <sup>1</sup>
   <sup>1</sup>

### 6.2.2 Erweiterungskarten

Nach Anlegen der Betriebsspannung erkennt das Gerät die eingebauten und verdrahteten Erweiterungskarten automatisch. Sie können nun der Aufforderung, die neuen Anschlüsse zu konfigurieren, folgen oder die Konfiguration zu einem späteren Zeitpunkt vornehmen.

### 6.2.3 Abgesetzte Anzeige- und Bedieneinheit

Nachdem die Versorgungsspannung anliegt und nach einer kurzen Initialisierungszeit nimmt die abgesetzte Anzeige-/Bedieneinheit selbstständig die Kommunikation zum angeschlossenen Grundgerät auf. Mittels einer Autodetect-Funktion erkennt die Anzeige die am Grundgerät eingestellte Baudrate und Geräteadresse.

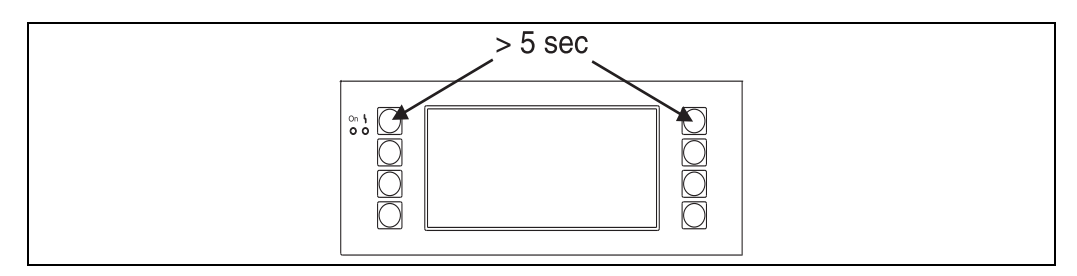

🗷 20: Start Setup-Menue

Ins Setup-Menü der Anzeige-/Bedieneinheit gelangt man durch gleichzeitiges Drücken der linken und rechten oberen Taste über einen Zeitraum von 5 Sekunden. Hier lassen sich die Baudrate sowie der Kontrast/Blickwinkel der Anzeige einstellen. Mit ESC verlassen Sie das Setup-Menü der Anzeige-/Bedieneinheit und gelangen ins Anzeigefenster und ins Hauptmenü zur Konfiguration des Gerätes.

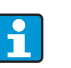

Das Setup-Menü zur Konfiguration der Grundeinstellung der Anzeige-/Bedieneinheit steht ausschließlich in englischer Sprache zur Verfügung.

#### Fehlermeldungen

Nach dem Einschalten oder der Parametrierung des Gerätes erscheint in der abgesetzten Anzeige / Bedieneinheit kurzzeitig die Meldung **"Communication problem"**, bis eine stabile Verbindung hergestellt ist.

Falls diese Fehlermeldung im laufenden Betrieb angezeigt wird, kontrollieren Sie bitte die Verdrahtung.

## 6.3 Gerätekonfiguration

Dieses Kapitel beschreibt alle einstellbaren Parameter des Gerätes mit den zugehörigen Wertebereichen und Werkseinstellungen (Defaultwerte).

Bitte beachten Sie, dass die zur Auswahl stehenden Parameter, wie z. B. Anzahl der Klemmen, von der Ausbaustufe des Gerätes ( $\rightarrow \exists$  30 Erweiterungskarten) abhängig sind.

#### Funktionsmatrix

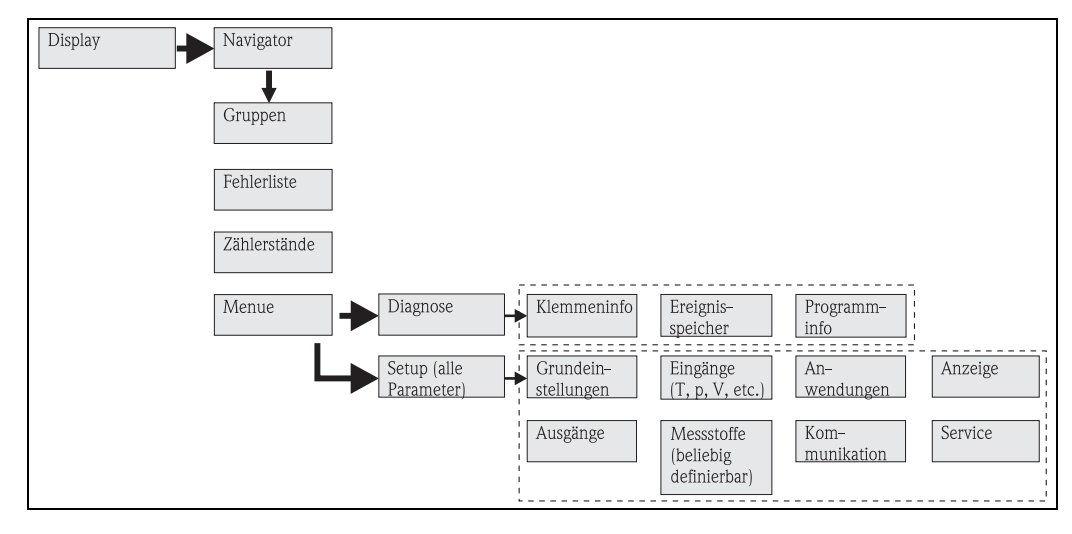

E 21: Funktionsmatrix (Auszug) für die Vor-Ort-Parametrierung des Energiemanagers. Eine ausführliche Funktionsmatrix ist im Anhang zu finden.

### 6.3.1 Navigator (Schnelleinstieg)

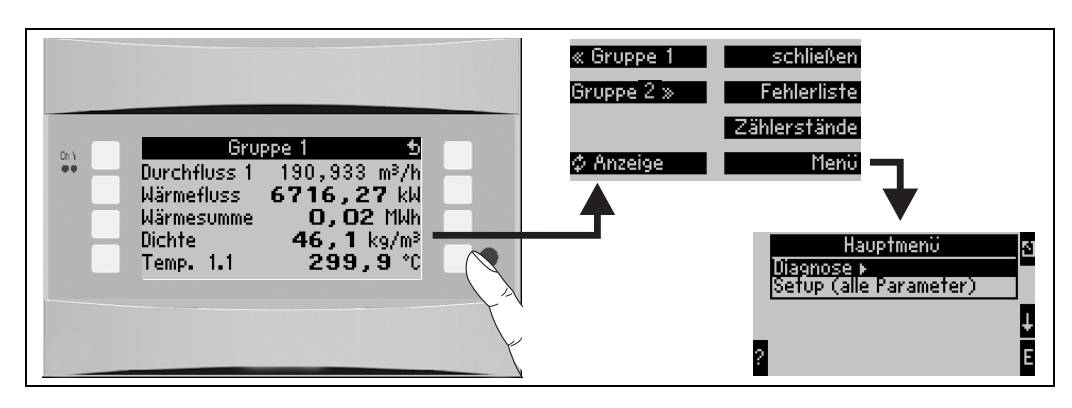

🖻 22: Schnelleinstieg in die Konfiguration über das Navigatormenü des Energiemanagers.

Im Betriebszustand des Energiemanagers (Messwertanzeige im Display) öffnet sich durch Drücken einer beliebigen Taste das Bedienfenster **"Navigator"**: Das Navigatormenü bietet

| Funktion (Menüposi-<br>tion) | Beschreibung                                                                          |
|------------------------------|---------------------------------------------------------------------------------------|
| Gruppe                       | Auswahl einzelner Gruppen mit Anzeigewerten.                                          |
| Anzeige                      | Anzeige der Gruppen im Wechsel (alternierend), Einstellung im Setupmenü<br>"Anzeige". |
| Fehlerliste                  | Schnelles Auffinden aktueller Gerätefehler.                                           |
| Zählerstände                 | Ablesen und ggf. Rücksetzen aller Summenzähler.                                       |
| Menü                         | Hauptmenü zur Konfiguration des Geräts.                                               |

schnellen Zugriff auf wichtige Informationen und Parameter. Durch Betätigen einer der jeweiligen Taste gelangen Sie direkt in folgende Positionen:

Der Inhalt der Gruppen mit Anzeigewerten kann nur im Menü **Setup**  $\rightarrow$  **Anzeige** definiert werden. Eine Gruppe umfasst maximal acht Prozessgrößen, die in einem Fenster im Display dargestellt werden. Bei der Inbetriebnahme des Geräts werden beim Auswählen einer Applikation automatisch 2 Gruppen mit den wichtigsten Anzeigeparametern erzeugt. Automatisch erzeugte Gruppen sind zusätzlich durch einen Klammerwert (A1..3) gekennzeichnet, der auf die Anwendung verweist, z. B. Gruppe 1 (A1) heißt Gruppe1 mit Anzeigwerten für Anwendung 1.

Die Einstellung der Anzeigefunktionalitäten, z. B. Kontrast, alternierende Anzeige, spezielle Gruppen mit Anzeigwerten, etc. erfolgt ebenfalls im Menü Setup  $\rightarrow$  Anzeige.

- Bei Erstinbetriebnahme erscheint die Aufforderung **"Bitte Gerät über Setup einstellen"**. Durch Bestätigen der Meldung gelangen Sie ins Navigatormenü. Wählen Sie hier **'Menü'** aus, um ins Hauptmenü zu gelangen. Ein bereits eingestelltes Gerät befindet sich standardmäßig im Anzeigemodus. Sobald eine der acht Bedientasten gedrückt wird, wechselt das Gerät in das Navigatormenü. Von dort gelangen Sie über die Auswahl **'Menü'** ins Hauptmenü.
- Beim Weiterschalten in das Hauptmenü erscheint der Hinweis: **"Wenn Sie die** Anwendungsart verändern, werden die entsprechenden Zähler zurückgesetzt". Durch Bestätigen der Meldung gelangen Sie ins Hauptmenü.

### 6.3.2 Hauptmenü - Diagnose

Das Diagnosemenü dient zur Analyse der Gerätefunktionalität, wie z. B. dem Auffinden von Gerätefehlfunktionen.

| Funktion (Menüposi-<br>tion) | Parametereinstellung | Beschreibung                                                                                                    |
|------------------------------|----------------------|----------------------------------------------------------------------------------------------------|
| Klemmeninfo                  | A10                  | Auflistung aller Anschlussklemmen des Geräts und der<br>angeschlossenen Sensoren. Anzeige der anliegenden Sig-<br>nalwerte (in mA, Hz, Ohm) durch Drücken der<br>Taste <b>i</b> . |
| Ereignisspeicher             |                      | Protokoll aller Ereignisse, z. B. Fehlermeldungen, Parame-<br>teränderungen, etc. in zeitlicher Reihenfolge. (Ringpuffer<br>mit ca. 100 Werten, nicht löschbar!)                  |
| Programm-Info                |                      | Anzeige der Gerätedaten wie Programm, Name, Soft-<br>wareversion, Datum und Uhrzeit.                                                                                              |

### 6.3.3 Hauptmenü - Setup

#### **A VORSICHT**

#### Fehlfunktion der Messstelle bei inkorrekter Parametrierung

Nach Änderung von Einstellparametern deren mögliche Auswirkungen auf andere Parameter und die gesamte Messstelle überprüfen.

Das Setup-Menü dient zur Konfiguration des Energiemanagers. In den folgenden Unterkapiteln und Tabellen sind alle Konfigurationsparameter des Energiemanagers aufgelistet und beschrieben.

#### Vorgehen bei der Einstellung des Energiemanagers

- 1. Systemeinheiten auswählen (Geräteeinstellungen).
- 2. Eingänge (Durchfluss, Druck, Temperatur) konfigurieren, d. h. den Sensoren Anschlussklemmen zuordnen und Eingangssignale skalieren, ggf. Vorgabewerte für Druck- und Temperatur einstellen.
- 3. Anwendung (z. B. Gas/Normvolumen) und Messstoff (z. B.Methan) auswählen. (Falls kein passender Messstoff hinterlegt ist, kann im Hauptmenü ein spezieller Messstoff ausgewählt werden).
- 4. Anwendung parametrieren, d. h. die konfigurierten Eingänge (Sensoren) zuordnen.
- 5. Ausgänge (Analog, Impuls oder Relais/Grenzwerte) konfigurieren.
- 6. Anzeigeeinstellungen überprüfen (Werte werden automatisch voreingestellt).
- 7. Optionale Geräteeinstellungen (z. B. Kommunikationseinstellungen) vornehmen.

#### Setup $\rightarrow$ Grundeinstellungen

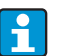

Werkseinstellungen sind in fetter Schrift dargestellt.

In diesem Untermenü werden die Basisdaten des Gerätes definiert.

| Funktion (Menüposi-<br>tion)    | Parametereinstellung                                                                      | Beschreibung                                                                                                    |
|---------------------------------|-------------------------------------------------------------------------------------------|----------------------------------------------------------------------------------------------------|
| Datum-Uhrzeit                   |                                                                                           |                                                                                                    |
| Datum                           | <b>TT.MM.JJ</b><br>MM.TT.JJ                                                               | Einstellung des aktuellen Datums (Landesspezifisch).<br>Wichtig für Sommer-/ Winterzeitumstellung                                                                                               |
| Uhrzeit                         | SS:MM                                                                                     | Aktuelle Uhrzeit für die Echtzeituhr des Gerätes.                                                                                                    |
| Sommer-/Normalzeitumste         | ellung                                                                                    |                                                                                                    |
| <ul> <li>Umschaltung</li> </ul> | aus - manuell - <b>auto.</b>                                                              | Art der Zeitumschaltung.                                                                                                    |
| • Region                        | Europa - USA                                                                              | Anzeige des Umstellungsdatums Normalzeit (NZ) auf<br>Sommerzeit (SZ) und umgekehrt. Diese Funktion ist<br>abhängig von der ausgewählten Region.                                                 |
| • NZ→SZ<br>SZ→NZ<br>– Datum     | <ul> <li>31.03 (Europa)<br/>07.04 (USA)</li> <li>27.10 (Europa<br/>27.10 (USA)</li> </ul> | Berücksichtigung der Umschaltung der Sommer-/Normal-<br>zeit in Europa und USA zu unterschiedlichen Terminen.<br>Nur wählbar, wenn Sommer-/Normalzeitumstellung nicht<br>auf 'aus' gesetzt ist. |
| – Uhrzeit                       | • 02:00                                                                                   | Zeitpunkt der Umschaltung. Nur wählbar, wenn Sommer-<br>/Normalzeitumstellung nicht auf 'aus' gesetzt ist.                                                                                      |
| Sys Einheit                     |                                                                                           |                                                                                                    |
| Sys Einheit                     | <b>Metrisch</b><br>Amerikanisch<br>Beliebig                                               | Einstellung des Einheitensystems. "Beliebig" heißt, in den<br>einzelnen Bedienpositionen erscheint eine Auswahlliste<br>mit unterschiedlichen Einheitsystemen, incl. Zeitbasis und<br>Format.   |

| Funktion (Menüposi-<br>tion)                   | Parametereinstellung                  | Beschreibung                                                                                                    |
|------------------------------------------------|---------------------------------------|----------------------------------------------------------------------------------------------------|
| Code                                           |                                       |                                                                                                    |
| <ul><li>Benutzer-</li><li>Grenzwert-</li></ul> | 0000 - 9999<br>0000 - 9999            | Die Bedienung des Gerätes wird nur nach Eingabe des vor-<br>her definierten Codes freigegeben.<br>Nur Freigabe der Konfiguration der Grenzwerte. Alle<br>anderen Parameter bleiben gesperrt.                                                                                                    |
| S-DAT Modul                                    |                                       |                                                                                                    |
| Ende Setup                                     | Automatisch<br>auf Anfrage            | Automatische Speicherung der Einstellungen nach Verlas-<br>sen des Setup oder durch Bestätigung einer An-/Rück-<br>frage.                                                                                                    |
| Speichern                                      | Ja<br>Nein                            | Daten ins S-DAT Modul schreiben.                                                                                                    |
| Einlesen                                       |                                       | Zählerstände und Bediendaten aus dem Modul ins Gerät<br>übertragen.                                                                                                    |
| Bediendaten                                    | Datum<br>Zeit<br>Einlesen             |                                                                                                    |
| Daten S-DAT                                    | Progna - Progver<br>CPU-Numm.         | Programmname, Programmversion und CPU Nummer des<br>S-DAT Modul.                                                                                                    |
| Alarmverhalten                                 | -                                     |                                                                                                    |
| Fehlerkategorie                                | <b>Werkseinstellung</b><br>- Beliebig | Alarmverhalten bei Auftreten von Prozessfehlern. Per<br>Werkseinstellung werden alle Prozessfehler durch eine<br>Warnmeldung signalisiert. Durch Auswahl von "Beliebig"<br>erscheinen zusätzliche Bedienpositionen in den Eingän-<br>gen und der Anwendung, um den einzelnen Prozessfeh-<br>lern eine andere Fehlerkategorie (Störmeldung) zuzuord-<br>nen (siehe Kap. 5.3 'Darstellung von Fehlermeldungen'). |
| Texteingabe                                    |                                       |                                                                                                    |
|                                                | Standard<br><b>Palm</b>               | <ul> <li>Auswahl der Texteingabeart:</li> <li>Standard:<br/>Pro Parameterposition wird Zeichenreihe auf- oder<br/>absteigend durchlaufen bis gewünschtes Zeichen<br/>erscheint.</li> <li>Palm:<br/>Aus visuellem Tastenfeld kann mit Pfeiltasten das<br/>gesuchte Zeichen ausgewählt werden.</li> </ul>                                                                                                    |
| Allg. Info                                     | 1                                     |                                                                                                    |
| Gerätebez.                                     |                                       | Zuweisung eines Gerätenamens (max. 12 Zeichen lang).                                                                                                    |
| TAG-Nummer                                     |                                       | Zuweisung einer TAG-Nummer, wie z. B. in Schaltplänen<br>(max. 12 Zeichen lang).                                                                                                    |
| Progname                                       |                                       | Name, der zusammen mit sämtlichen Einstellungen in der<br>PC-Bediensoftware abgespeichert wird.                                                                                                    |
| SW-Version                                     |                                       | Softwareversion Ihres Gerätes.                                                                                                    |
| SW-Option                                      |                                       | Information, welche Erweiterungskarten installiert sind.                                                                                                    |
| CPU-No.:                                       |                                       | Die CPU-Nummer des Geräts dient als Identifizierungs-<br>merkmal, sie wird mit allen Parametern abgespeichert.                                                                                                    |
| Seriennr.:                                     |                                       | Seriennummer des Gerätes.                                                                                                    |
| Laufzeit<br>1. Gerät                           |                                       | <ol> <li>Information, wie lange das Gerät in Betrieb ist (durch<br/>Service-Code geschützt.)</li> <li>Information Betriebezeit des Gerätedienlaus (durch</li> </ol>                                                                                                    |
| 2. LCD                                         |                                       | 2. Information betrievszen des Geratedisplays (durch Service-Code geschützt.)                                                                                                    |

#### Setup $\rightarrow$ Eingänge

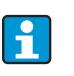

Je nach Ausbaustufe stehen im Energiemanager 4 bis 10 Strom-, PFM-, Impuls, und RTD Eingänge zur Aufnahme von Durchfluss-, Temperatur- und Drucksignalen zur Verfügung.

#### Durchflusseingänge

Der Energiemanager verarbeitet alle gängigen Durchflussmessverfahren (Volumen, Masse, Differenzdruck). Sie können bis zu drei Durchflussgeber gleichzeitig anschließen. Es besteht auch die Möglichkeit, nur einen Durchflussgeber in verschiedenen Anwendungen zu verwenden, s. Menüposition 'Klemme').

#### Sonderdurchflüsse

Position für hochgenaue Durchflussmengen nach dem Differenzdruckverfahren mit Kompensationsberechnung gem. ISO 5167 sowie Splitting Range - Funktion zur Messbereichserweiterung z. B. bei Blendenmessung (bis zu drei DP-Transmitter) und Möglichkeit zur Mittelwertbildung aus mehreren DPT ´s.

#### Druckeingänge

Es können maximal drei Drucksensoren angeschlossen werden. Es kann auch ein Sensor für zwei oder alle drei Anwendungen verwendet werden, siehe hierzu Position 'Klemmen' in der zugehörigen Tabelle.

#### Temperatureingänge

Anschluss von zwei bis maximal sechs Temperatursensoren (RTD). Hier kann ein Sensor in mehreren Anwendungen verwendet werden, siehe hierzu Position 'Klemme' in der zugehörigen Tabelle.

#### Durchflusseingänge

| Funktion (Menüposi-<br>tion) | Parametereinstellung                                                  | Beschreibung                                                                                                    |
|------------------------------|-----------------------------------------------------------------------|----------------------------------------------------------------------------------------------------|
| Durchflusseingänge           | Durchfluss 1, 2, 3                                                    | Konfiguration einzelner Durchflussgeber.                                                                                                    |
| Bezeichnung                  |                                                                       | Bezeichnung des Durchflussgebers (max. 12 Zeichen).                                                                                                    |
| DurchflGeb                   | Betriebsvolumen<br>Masse<br>Prozesswert                               | Einstellung des Messprinzips Ihres Durchflussgebers bzw.<br>ob das Durchflusssignal proportional zu Volumen, (z.B.<br>Vortex, MID, Turbine) oder Masse (z.B. Coriolis) ist. Durch<br>Auswahl von "Prozesswert" kann der berechnete Masse-<br>fluss einer anderen Anwendung dem Eingang zugeordnet<br>werden (Details siehe Kap. 11.2 'Konfiguration Durch-<br>flussmessung').<br>Der Masseeingang muss immer einer Anwendung zuge-<br>ordnet werden. |
| Signalart                    | <b>bitte wählen</b><br>4-20 mA<br>0-20 mA<br>PFM<br>Impuls<br>Vorgabe | Auswahl der Signalart des Durchflussgebers.                                                                                                    |
| Klemme                       | Keine<br>A-10; A-110; B-112;<br>B-113; C-112; C-113; D-<br>112; D-113 | Bestimmt die Klemme, an welche der jeweilige Durch-<br>flusssgeber angeschlossen ist. Es besteht die Möglichkeit,<br>einen Geber (Durchflusssignal) für mehrere Anwendun-<br>gen zu verwenden. Wählen Sie hierzu in der betreffenden<br>Anwendung die Klemme aus, an der sich der Geber befin-<br>det (Mehrfachnennung möglich).                                                                                                    |
| Kennlinie                    | <b>Linear</b><br>Radiziert                                            | Auswahl der Kennlinie des verwendeten Durchflussgebers.                                                                                                    |

| Funktion (Menüposi-<br>tion) | Parametereinstellung                                                                                 | Beschreibung                                                                                                    |
|------------------------------|----------------------------------------------------------------------------------------------------|----------------------------------------------------------------------------------------------------|
| Einheit                      | l/; hl/; dm <sup>3</sup> /; <b>m<sup>3</sup>/</b> ;<br>bbl/; gal/; igal/;<br>ft <sup>3</sup> /; acf/ | Durchflusseinheit im Format: <i>gewählte Einheit</i> mal X<br>Nur sichtbar, wenn System-Einheit "frei einstellbar" ausge-<br>wählt.                                                                                                    |
|                              | kg, t, lb, ton (US)                                                                                  | Nur bei Durchflussgeber/Masse wählbar                                                                                                    |
| Zeitbasis                    | /s;/min; <b>/h</b> ;/d                                                                               | Zeitbasis für die Durchflusseinheit im Format: <i>X pro</i><br><i>gewählter Zeiteinheit.</i><br>Nur sichtbar, wenn System-Einheit "frei einstellbar" ausge-<br>wählt.                                                                                                    |
| gal/bbl                      | 31,5 (US), 42,0 (US),<br>55,0 (US), 36,0 (Imp),<br>42,0 (Imp), benutzerdef.<br><b>31,0</b>           | Definition der Maßeinheit Barrel (bbl), angegeben in Gal-<br>lonen pro Barrel.<br>US: US-Gallonen<br>Imp: Imperial-Gallonen<br>benutzerdef.: Freie Einstellung des Umrechnungsfaktors.                                                                                                    |
| Format                       | 9; <b>9,9</b> ; 9,99; 9,999                                                                          | Anzahl der Nachkommastellen<br>Nur sichtbar, wenn System-Einheit "frei einstellbar" ausge-<br>wählt.                                                                                                    |
| Eing. Impuls                 | Impulswert<br>k-Faktor                                                                               | Auswahl der Bezugsgröße für die Impulswertigkeit.<br>Impulswert (Einheit/Impuls)<br>k-Faktor (Impulse/Einheit)                                                                                                    |
| Impulswertigkeit             | 0,00199999                                                                                           | Einstellung, welchem Volumendurchfluss (in dm <sup>3</sup> bzw.<br>Liter) ein Impuls des Durchflussgebers entspricht.<br>Nur bei Signalart Impuls vorhanden.                                                                                                    |
| Einheit K-Faktor             | Impulse/dm <sup>3</sup><br>Impulse/ft <sup>3</sup>                                                   |                                                                                                    |
| K-Faktor                     | 0,0019999,9                                                                                          | Eingabe der Impulswertigkeit des Vortex-Sensors. Sie fin-<br>den diesen Wert auf Ihrem Druchflusssensor.<br>Nur für die Signalart PFM wählbar.<br>Bei Vortex-Sensoren mit Impulssignal wird der Kehrwert<br>des K-Faktors (in Impuls/dm <sup>3</sup> ) als Impulswertigkeit einge-<br>geben.  |
| Schwellwert                  | 0,0000 bis 99999999,9<br><b>9999999,9</b>                                                            | Nur bei Durchf.geber = Prozesswert                                                                                                    |
| Startwert                    | 0,0000999999                                                                                         | Anfangwert für den Volumendurchfluss (Differenzdrucks)<br>bei 0 bzw. 4 mA.<br>Nur für die Signalart 0/420 mA wählbar.                                                                                                    |
| Endwert                      | 0,00009999999                                                                                        | Endwert für den Volumendurchfluss (Differenzdrucks) bei<br>20 mA.<br>Nur für die Signalart 0/420 mA wählbar.                                                                                                    |
| Schleichmenge                | 0,099,9 %<br><b>4,0 %</b>                                                                            | Unterhalb des eingestellten Wertes wird der Durchfluss<br>nicht mehr erfasst bzw 0 gesetzt. Die Schleichmenge ist<br>abhängig von der Art des Durchflussgebers in % vom End-<br>wert des Durchflussmessbereichs oder als fester Durch-<br>flusswert (z. B. in m <sup>3</sup> /h) einstellbar. |
| Korrektur                    | Ja<br>Nein                                                                                           | Möglichkeiten zur Korrektur der Durchflussmessung<br>durch Offset, Signaldämpfung, Schleichmenge, Ausdeh-<br>nungskoeffizient des Sensors und Korrekturtabelle zur<br>Kennlinienbeschreiung.                                                                                                  |
| Signaldämpfung               | 099 s                                                                                                | Zeitkonstante eines Tiefpasses 1. Ordnung für das Ein-<br>gangssignal. Diese Funktion dient zur Verminderung von<br>Anzeigeschwankungen bei stark schwankenden Signalen.<br>Nur für die Signalart 0/420 mA wählbar.                                                                           |
| Offset                       | -9999,999999,99                                                                                      | Verschiebung des Nullpunkts der Sensorkennlinie. Diese<br>Funktion dient dem Abgleich oder zum Justieren der Sen-<br>soren.<br>Nur für die Signalart 0/420 mA wählbar.                                                                                                    |
| Funktion (Menüposi-<br>tion)                                                                     | Parametereinstellung                                                               | Beschreibung                                                                                                    |
|--------------------------------------------------------------------------------------------------|------------------------------------------------------------------------------------|----------------------------------------------------------------------------------------------------|
| Korrektur                                                                                        | Ja<br>Nein                                                                         | Möglichkeit zur Korrektur der Durchflussmessung. Bei<br>Auswahl von "JA" kann die Kennlinie des Sensors in der<br>sogenannten Korrekturtabelle definiert werden und es<br>besteht die Möglichkeit, den Temperatureinfluss auf den<br>Durchflussgeber zu kompensieren (siehe "therm. Ausdeh-<br>nungskoeff.")                                                                                                    |
| th. Ausdehnungskoeff.                                                                            | 09,9999e-XX                                                                        | Korrekturfaktor zur Kompensation des Temperaturein-<br>fluss auf den Durchflussgeber. Dieser Faktor ist z.B. bei<br>Wirbeldurchflussmessern oftmals auf dem Typenschild<br>angegeben. Falls kein Wert für den Ausdehnungskoeffizi-<br>ent bekannt ist oder dieser bereits vom Gerät selbst kom-<br>pensiert wurde, stellen Sie hier bitte 0 ein.<br>Default: 4,88e-05<br>Hinweis! Nur aktiv, wenn Korrektureinstellung aktiv. |
| Tabelle                                                                                          | Verwenden<br>Nicht verw.                                                           | Falls die Durchflusskennlinie ihres Gebers vom idealen<br>Verlauf (linear bzw. radiziert) abweicht, kann dies durch<br>die Eingabe einer Korrekturtabelle kompensiert werden.<br>Details siehe 'Korrekturtabellen' im Kap. 11.2.1.                                                                                                    |
| Zeilenanzahl                                                                                     | 01 - 15                                                                            | Anzahl der Stützstellen in der Tabelle.                                                                                                    |
| Korr.Tab. Analog<br>(Impuls)                                                                     | Stützstelle (Verwendet/<br>nicht verw.)<br>Strom/Durchfluss Fre-<br>quenz/k-Faktor | Falls die Durchflusskennlinie ihres Gebers vom idealen<br>Verlauf (linear bzw. radiziert) abweicht, kann dies durch<br>die Eingabe einer Korrekturtabelle kompensiert werden.<br>Die Parameter der Tabelle sind vom ausgewählten Durch-<br>flussgeber abhängig.                                                                                                    |
|                                                                                                  |                                                                                    | <ul> <li>Analogsignal, Lineare Kennlinie</li> <li>Bis zu 15 Wertepaare (Strom/Durchfluss)</li> </ul>                                                                                                    |
|                                                                                                  |                                                                                    | <ul> <li>Impulssignal, lineare Kennlinie</li> <li>Bis zu 15 Wertepaare (Frequenz/k-Faktor bzw. Frequenz/Impulswertigkeit).</li> </ul>                                                                                                    |
|                                                                                                  |                                                                                    | Details siehe 'Korrekturtabellen' im Kap. 11.2.1.                                                                                                    |
| Summen                                                                                           | Einheit<br>Format<br>Summe<br>Signal Reset<br>Klemme                               | Möglichkeit zum Einstellen oder Rücksetzen der Summen-<br>zähler für den Volumendurchfluss. Signal Reset, d.h.<br>Rücksetzen des Zählers durch ein Eingangssignal (z. B.<br>Fernauslesung der Zähler mit anschließendem Rückset-<br>zen).<br>(Klemme für dieses Eingangssignal nur bei Auswahl von<br>"Signal Reset = Ja" aktiv)                                                                                              |
| Alarmverhalten                                                                                   |                                                                                    |                                                                                                    |
| Bereichsverletzung unten<br>Bereichsverletzung oben<br>Leitungsbruch unten<br>Leitungsbruch oben | <b>Alarmtyp</b><br>Farbumschl.<br>Fehlertext                                       | Legen Sie individuell für diesen Eingang die Signalbe-<br>reichsgrenzen fest und wie Alarme bei Auftreten von Feh-<br>lern angezeigt werden sollen.<br>Nur aktiv, wenn in Setup → Grundeinstellungen im Menü-<br>punkt 'Alarmverhalten' Beliebig ausgewählt wurde.                                                                                                    |
| Alarmtyp                                                                                         | Störung<br><b>Hinweis</b>                                                          | Störmeldung, Fehlmengenzähler, Farbumschlag (rot),<br>Einblendung Alarmtext, Zählerstopp (ja/nein) einstellbar.                                                                                                    |
| Farbumschlag                                                                                     | Ja<br>Nein                                                                         | Wählen Sie aus, ob der Alarm durch einen Farbumschlag<br>von Blau auf Rot signalisiert wird.<br>Nur aktiv, wenn als Alarmtyp 'Hinweis' ausgewählt<br>wurde.                                                                                                    |
| Fehlertext                                                                                       | anzeigen+quittieren<br>nicht anzeigen                                              | Wählen Sie aus, ob im Alarmfall eine Alarmmeldung zur<br>Beschreibung des Fehlers eingeblendet werden soll, wel-<br>che durch Tastendruck ausgeblendet (quittiert) wird.                                                                                                    |

## Sonderdurchflüsse

| Funktion (Menüposi-<br>tion) | Parametereinstellung                                                                                                    | Beschreibung                                                                                                    |
|------------------------------|----------------------------------------------------------------------------------------------------|----------------------------------------------------------------------------------------------------|
| Sonderdurchflüsse            | Differenzdruck 1, 2, 3<br>MW Durchfluss                                                                                                    | Konfiguration einzelner oder mehrerer Differenzdruckge-<br>ber (DP-Transmitter).<br>Nur verwenden, wenn ihr DP-Transmitter ein druckska-<br>liertes Signal (mbar, inH <sub>2</sub> 0 etc.) ausgibt.            |
| Bezeichnung                  |                                                                                                    | Bezeichnung des Durchflussgebers (max. 12 Zeichen).                                                                                                    |
| Messstelle                   | <b>bitte wählen</b><br>Differenzgeber<br>Splitting Range                                                                                                    | Auswahl, ob zur Differenzdruckmessung ein DP-Transmit-<br>ter oder mehrere DPT 's zur Messbereichserweiterung<br>(Splitting Range) eingesetzt werden.<br>(Details siehe 'Splitting Range' im Kap. 11.2.1)      |
| Differenzdruckgeber          |                                                                                                    |                                                                                                    |
| Differenzdruckgeber          | Staudruck<br>Blende Eckentnahme <sup>1)</sup><br>Blende D2 <sup>1)</sup><br>Blende Flanschentn. <sup>1)</sup><br>ISA 1932 Düse <sup>1)</sup><br>Landradiusdüse <sup>1)</sup><br>Venturidüse <sup>1)</sup><br>Venturirohr (Guss) <sup>1)</sup><br>Venturirohr (bearb.) <sup>1)</sup><br>Venturirohr (Stahl) <sup>1)</sup><br>V-Cone<br>Blende konischer<br>Einlauf <sup>2)</sup><br>Blende Viertelkreis <sup>2)</sup><br>Blende Exzentrisch <sup>2)</sup> | Bauart des Differenzdruckgebers<br>Die Angaben in Klammern bezeichnen den Typ des Ven-<br>turirohrs.<br><sup>1)</sup> Bautypen gemäß ISO 5167<br><sup>2)</sup> Bautypen gemäß ISO TR 15377 (siehe Kap. 11.2.1) |
| Messstoff                    | <b>Wasser</b><br>Dampf<br>Gas (Argon,)<br>Flüssigkeit (Propan,)                                                                                                    | Auswahl, für welches Medium die Durchflussmessung<br>erfolgt.                                                                                                    |
| Signalart                    | <b>bitte wählen</b><br>4-20 mA<br>0-20 mA<br>PFM<br>Impuls<br>Vorgabe                                                                                                    | siehe Setup 'Durchflusseingänge'                                                                                                    |
| Klemme                       | Keine<br>A-10; A-110; B-112;<br>B-113; C-112; C-113; D-<br>112; D-113                                                                                                    | siehe Setup 'Durchflusseingänge'                                                                                                    |
| Kennlinie                    | <b>Linear</b><br>Radiziert                                                                                                    | Kennlinie des verwendeten DP-Transmitters.<br>Bitte Hinweise im Kap. 11.2.1 beachten!                                                                                                    |
| Zeitbasis                    | /s;/min; <b>/h</b> ;/d                                                                                                    | siehe Setup 'Durchflusseingänge'                                                                                                    |
| Einheit                      | l/; hl/; dm <sup>3</sup> /; <b>m<sup>3</sup>/</b> ;<br>bbl/; gal/; igal/;<br>ft <sup>3</sup> /; acf/                                                                                                    | siehe Setup 'Durchflusseingänge'<br>Nur sichtbar, wenn System-Einheit "Beliebig" ausgewählt.                                                                                                    |
|                              | kg, t, lb, ton (US)                                                                                                    | Nur bei Durchflussgeber/Masse wählbar                                                                                                    |
| gal/bbl                      | 31,5 (US), 42,0 (US),<br>55,0 (US), 36,0 (Imp),<br>42,0 (Imp), benutzerdef.<br><b>31,0</b>                                                                                                    | siehe Setup 'Durchflusseingänge'                                                                                                    |
| Format                       | 9; <b>9,9</b> ; 9,99; 9,999                                                                                                    | siehe Setup 'Durchflusseingänge'<br>Nur sichtbar, wenn System-Einheit "Beliebig" ausgewählt.                                                                                                    |
| Eh. Bereiche                 | <b>mbar</b><br>in/H <sub>2</sub> 0                                                                                                    | Einheit des Differenzdrucks                                                                                                    |
| Start Ber.                   | <b>mbar</b><br>in/H <sub>2</sub> 0                                                                                                    | Anfangswert für den Differenzdrucks bei 0 bzw. 4 mA.                                                                                                    |

| Funktion (Menüposi-<br>tion) | Parametereinstellung                                                                                                    | Beschreibung                                                                                                    |
|------------------------------|----------------------------------------------------------------------------------------------------|----------------------------------------------------------------------------------------------------|
| End Ber.                     | <b>mbar</b><br>in/H <sub>2</sub> 0                                                                                                    | Endwert für den Differenzdruck bei 20 mA.                                                                                                    |
| Faktor                       |                                                                                                    | K-Faktor zur Beschreibung des Widerstandsbeiwerts von<br>E+H Staudrucksonden (siehe Datenblatt).                                                                                                    |
| Korrektur                    | Ja<br>Nein                                                                                                    | Möglichkeiten zur Korrektur der Durchflussmessung<br>durch Offset, Signaldämpfung, Schleichmenge, Ausdeh-<br>nungskoeffizient des Messgerätes (z.B. Blende) und Kor-<br>rekturtabelle zur Kennlinienbeschreiung.                                                                                                    |
| Schleichmenge                | 0,099,9 %<br><b>4,0 %</b>                                                                                                    | Unterhalb des eingestellten Wertes wird der Durchfluss<br>nicht mehr erfasst bzw 0 gesetzt. Die Schleichmenge ist<br>abhängig von der Art des Durchflussgebers in % vom End-<br>wert des Durchflussmessbereichs oder als fester Durch-<br>flusswert (z. B. in m <sup>3</sup> /h) einstellbar. (Zur Funktion im bidi-<br>rektionalen Betrieb siehe Kapitel 11.2)                                                                                                    |
| Signaldämpfung               | 099 s                                                                                                    | Zeitkonstante eines Tiefpasses 1. Ordnung für das Ein-<br>gangssignal. Diese Funktion dient zur Verminderung von<br>Anzeigeschwankungen bei stark schwankenden Signalen.<br>Nur für die Signalart 0/420 mA wählbar.                                                                                                    |
| Offset                       | -9999,999999,99                                                                                                    | Verschiebung des Nullpunkts der Sensorkennlinie. Diese<br>Funktion dient dem Abgleich oder zum Justieren der Sen-<br>soren.<br>Nur für die Signalart 0/420 mA wählbar.                                                                                                    |
| Tabelle                      | Verwenden<br><b>Nicht verw.</b>                                                                                                    | Falls die Durchflusskennlinie ihres Gebers vom idealen<br>Verlauf (linear bzw. radiziert) abweicht, kann dies durch<br>die Eingabe einer Korrekturtabelle kompensiert werden.<br>Details siehe Setup 'Durchflusseingänge'.                                                                                                    |
| Rohrdaten                    | Rohrinnendurchmesser<br>Durchmesserverhältnis<br>Rohrrauheit <sup>1)</sup><br>Expansionszahl (ja/<br>nein)<br>Sondenbreite<br><sup>1)</sup> nur für Messungen<br>mit exzentrischen Blen-<br>den relevant | Eingabe des Innendurchmessers der Rohrleitung.<br>Eingabe des Durchmesserverhältnisses (d/D = ß) des Dif-<br>ferenzdruckgebers, Angaben im Datenblatt des DP-Trans-<br>mitters.<br>Bei Staudruckmessungen kann ausgewählt werden, ob die<br>Berechnung der Expansionszahl gewünscht ist. Bei Aus-<br>wahl von ja muss die Sondenbreite eingegeben werden<br>(Details hierzu Kap.11.2.1)<br>Bei Staudruckmessungen muss der K-Faktor zur Beschrei-<br>bung des Widerstandbeiwerts der Sonde angegeben wer-<br>den (Details siehe Kap. 11.2.1). |
| Koeffizient                  | berechnet<br>Festwert<br>Tabelle                                                                                                    | Durchflusskoeffizient c zur Berechnung des Durchflusses.<br>Der Wert wird gemäß ISO 5167 oder ISO TR15377<br>berechnet.<br>Zur Hinterlegung individueller Durchflusskennlinien, z.B.<br>von kalibrierten Kleinmessstrecken, kann anstelle des<br>berechneten Wertes für c ein Fixwert oder Tabellenwerte<br>(Re/c) verwendet werden.                                                                                                    |
| Koeff. (c)                   | 0,0001999999                                                                                                    | Eingabe des Durchflusskoeffizienten c.                                                                                                    |
| Anz. Koeff.                  | 01 - 15                                                                                                    | Anzahl der Stützstellen in der Tabelle.                                                                                                    |
| KoeffTabelle                 | Stützstelle<br>(verwendet/nicht verw.)<br>Reynoldszahl / Koeffizi-<br>ent                                                                                                    | Tabelle zur Beschreibung des Durchflusskoeffizienten in<br>Abhängigkeit von der Reynoldszahl zur Hinterlegung der<br>Kennlinie kalibrierter DP-Geber oder bei V-Cone Berech-<br>nungsverfahren siehe Kap. 11.2.1                                                                                                    |
| Summen                       | Einheit<br>Format<br>Aktuell<br>Gesamt<br>Signal Reset<br>Klemme                                                                                                    | siehe Setup 'Durchflusseingänge'.                                                                                                    |

| Funktion (Menüposi-<br>tion) | Parametereinstellung                                                              | Beschreibung                                                                                                    |
|------------------------------|-----------------------------------------------------------------------------------|----------------------------------------------------------------------------------------------------|
| Splitting range              |                                                                                   |                                                                                                    |
| Splitting range              |                                                                                   | Splitting Range bzw. automatische Messbereichsumschal-<br>tung für Differenzdurckmessgeräte.<br>Details siehe 'Splitting Range' im Kap. 11.2.1.                                                                                   |
| Kl. Bereich 1                | A-10; A-110; B-112;<br>B-113; C-112; C-113; D-<br>112; D-113                      | Klemme zum Anschluss des Differenzdrucktransmitter<br>mit dem kleinsten Messbereich                                                                                                    |
| Kl. Bereich 2                | A-10; A-110; B-112;<br>B-113; C-112; C-113; D-<br>112; D-113                      | Klemme zum Anschluss des Differenzdrucktransmitter<br>mit dem zweitgrößten Messbereich                                                                                                    |
| Kl. Bereich 3                | A-10; A-110; B-112;<br>B-113; C-112; C-113; D-<br>112; D-113                      | Klemme zum Anschluss des Differenzdrucktransmitter<br>mit dem größten Messbereich                                                                                                    |
| Start Bereich 1 (2, 3)       | 0,00009999999                                                                     | Anfangswert für den Differenzdruck bei 0 bzw. 4 mA,<br>definiert für den Drucktransmitter im Bereich 1 (2, 3)<br>Nur aktiv nach Zuweisung einer Klemme.                                                                           |
| Ende Bereich 1 (2, 3)        | 0,00009999999                                                                     | Endwert für den Differenzdruck bei 20 mA, definiert für<br>den Drucktransmitter im Bereich 1 (2, 3)<br>Nur aktiv nach Zuweisung einer Klemme.                                                                                     |
| Korrektur                    | Ja<br>Nein                                                                        | Möglichkeiten zur Korrektur der Durchflussmessung<br>durch Offset, Signaldämpfung, Schleichmenge, Ausdeh-<br>nungskoeffizient des Sensors und Korrekturtabelle zur<br>Kennlinienbeschreiung.<br>siehe Setup 'Differenzdruckgeber' |
| Rohrdaten                    | Maßeinheit (mm/inch)<br>Rohrinnendurchmesser<br>Durchmesserverhältnis<br>K-Faktor | siehe Setup 'Differenzdruckgeber'.                                                                                                    |
| Summen                       | Einheit<br>Format<br>Aktuell<br>Gesamt<br>Signal Reset<br>Klemme                  | siehe Setup 'Durchflusseingänge'.                                                                                                    |
| Alarmverhalten               |                                                                                   | siehe Setup 'Durchflusseingänge'                                                                                                    |
| Mw Durchfluss                |                                                                                   |                                                                                                    |
| Bezeichnung                  | Mw. Durchfl.                                                                      | Bezeichnung der Mittelwertbildung aus mehreren Durch-<br>flusssignalen (max. 12 Zeichen).                                                                                                    |
| Mw Durchfluss                | <b>unbenutzt</b><br>2 Sensoren<br>3 Sensoren                                      | Mittelwertbildung aus mehreren Durchflusssignalen<br>(Details siehe 'Mittelwertbildung' im Kap. 11.2.1).                                                                                                    |
| Summen                       | Einheit<br>Format<br>Aktuell<br>Gesamt<br>Signal Reset<br>Klemme                  | siehe Setup 'Durchflusseingänge'.                                                                                                    |

## Druckeingänge

| Funktion (Menüposi-<br>tion) | Parametereinstellung | Beschreibung                                                             |
|------------------------------|----------------------|--------------------------------------------------------------------------|
| Bezeichnung                  | Druck 1-3            | Bezeichnung des Drucksensors, z. B. 'Druck Zulauf' (max.<br>12 Zeichen). |

| Funktion (Menüposi-<br>tion) | Parametereinstellung                                                     | Beschreibung                                                                                                    |
|------------------------------|--------------------------------------------------------------------------|----------------------------------------------------------------------------------------------------|
| Signalart                    | <b>bitte wählen</b><br>4-20 mA<br>0-20 mA<br>Vorgabe                     | Auswahl der Signalart des Drucksensors. Bei Einstellung<br>'Vorgabe' arbeitet das Gerät mit einem festen Vorgabe-<br>druck.                                                                                                    |
| Klemme                       | Keine<br>A-10; A-110; B-112;<br>B-113; C-112; C-113; D-<br>112; D-113    | Bestimmt die Klemme für den Anschluss des Drucksen-<br>sors. Es besteht die Möglichkeit, ein Sensorsignalfür meh-<br>rere Anwendungen zu verwenden. Wählen Sie hierzu in<br>der betreffenden Anwendung die Klemme aus, an der sich<br>der Sensor befindet. (Mehrfachnennung möglich)                                                                                                    |
| Einheit                      | <b>bar</b> ; kPa; kg/cm <sup>2</sup> ; psi;<br>bar (g); kPa (g); psi (g) | <ul> <li>Physikalische Einheit des gemessenen Drucks.</li> <li>(a) = erscheint in der Anzeige, wenn als Einheittyp<br/>'absolut' gewählt wurde. Bezeichnet den Absolutdruck.</li> <li>(g) = gauge, erscheint in der Anzeige, wenn als Einheit-<br/>typ 'relativ' gewählt wurde. Bezeichnet den Relativ-<br/>druck.</li> <li>(a) oder (g) erscheint automatisch im Display, in Abhän-</li> </ul> |
|                              |                                                                          | gigkeit vom ausgewählten Einheit-Typ.<br>Nur sichtbar, wenn System-Einheit "frei einstellbar" ausge-<br>wählt ist.                                                                                                    |
| Einheit-Typ                  | <b>absolut</b><br>relativ                                                | Gibt an, ob es sich beim gemessenen Druck um Absolut-<br>oder Relativdruck (Überdruck) handelt. Bei Relativdruck-<br>messung muss nachfolgend der atmosphärische Druck<br>eingegeben werden.                                                                                                    |
| Format                       | 9; <b>9,9</b> ; 9,99; 9,999                                              | Anzahl der Nachkommastellen<br>Nur sichtbar, wenn System-Einheit "frei einstellbar" ausge-<br>wählt ist.                                                                                                    |
| Startwert                    | 0,0000999999                                                             | Anfangwert für den Druck bei 0 bzw. 4 mA.<br>Nur für die Signalart 0/420 mA wählbar.                                                                                                    |
| Endwert                      | 0,0000999999                                                             | Endwert für den Druck bei 20 mA.<br>Nur für die Signalart 0/420 mA wählbar.                                                                                                    |
| Signaldämpfung               | 099 s                                                                    | Zeitkonstante eines Tiefpasses 1. Ordnung für das Ein-<br>gangssignal. Diese Funktion dient zur Verminderung von<br>Anzeigeschwankungen bei stark schwankenden Signalen.<br>Nur für die Signalart 0/420 mA wählbar.                                                                                                    |
| Offset                       | -9999,999999,99                                                          | Verschiebung des Nullpunkts der Sensorkennlinie. Diese<br>Funktion dient dem Abgleich oder zum Justieren der Sen-<br>soren.<br>Nur für die Signalart 0/420 mA wählbar.                                                                                                    |
| Atmosphärischer Druck        | 0,000010000,0<br>1,013                                                   | Einstellung des am Installationsort des Gerätes herrschen-<br>den Umgebungsdruck in bar.<br>Position ist nur aktiv, wenn als Einheits-Typ 'relativ'<br>gewählt ist.                                                                                                    |
| Vorgabe                      | -1999919999                                                              | Einstellung des vordefinierten Drucks mit dem bei Ausfall<br>des Sensorsignals und bei Einstellung der Signalart 'Vor-<br>gabe' gearbeitet wird.                                                                                                    |
| Alarmverhalten               |                                                                          | siehe Setup 'Durchflusseingänge'                                                                                                    |
| Mittelwert                   | <b>unbenutzt</b><br>2 Sensoren<br>3 Sensoren                             | Mittelwertbildung aus mehreren Drucksignalen<br>(Details siehe 'Mittelwertbildung' im Kap. 11.2.1).                                                                                                    |

#### Temperatureingänge

| Funktion (Menüposi-<br>tion) | Parametereinstellung                                                                                                    | Beschreibung                                                                                                    |
|------------------------------|----------------------------------------------------------------------------------------------------|----------------------------------------------------------------------------------------------------|
| Bezeichnung                  | Temperatur 1-6                                                                                                    | Bezeichnung des Temperatursensors, z. B. 'Temp Vorlauf'<br>(max. 12 Zeichen).                                                                                                    |
| Signalart                    | <b>bite wählen</b><br>4-20 mA<br>0-20 mA<br>Pt100<br>Pt500<br>Pt1000<br>Vorgabe                                                          | Auswahl der Signalart des Temperatursensors. Bei Ein-<br>stellung 'Vorgabe' arbeitet das Gerät mit einer festen Vor-<br>gabetemperatur.                                                                                                    |
| Sensor                       | <b>3-Leiter</b><br>4-Leiter                                                                                                    | Einstellung des Sensoranschlusses in 3- oder 4-Leiter-<br>technik.<br>Nur für Signalart Pt100/Pt500/Pt1000 wählbar.                                                                                                    |
| Klemme                       | Keine<br>A-10; A-110; B-112;<br>B-113; C-112; C-113; D-<br>112; D-113; B-117; B-<br>121; C-117; C-121; D-<br>117; D-121; E-1-6;<br>E-3-8 | Bestimmt die Klemme für den Anschluss des Temperatur-<br>sensors. Es besteht die Möglichkeit, ein Sensorsignal für<br>mehrere Anwendungen zu verwenden. Wählen Sie hierzu<br>in der betreffenden Anwendung die Klemmen aus, an der<br>sich der Sensor befindet (Mehrfachnennung möglich).<br>Die Klemmenbezeichnung X-1X (z. B. A-11) beschreibt<br>einen Stromeingang, die Bezeichnung X-2X (z. B. E-21)<br>einen reinen Temperatureingang. Die Art des Eingangs ist<br>von den Erweiterungskarten abhängig. |
| Einheit                      | ° <b>C</b> ; K; °F                                                                                                    | Physikalische Einheit der gemessenen Temperatur.<br>Nur sichtbar, wenn System-Einheit "frei einstellbar" ausge-<br>wählt ist.                                                                                                    |
| Format                       | 9; <b>9,9</b> ; 9,99; 9,999                                                                                                    | Anzahl der Nachkommastellen.<br>Nur sichtbar, wenn System-Einheit "frei einstellbar" ausge-<br>wählt ist.                                                                                                    |
| Signaldämpfung               | 099 s<br><b>0 s</b>                                                                                                    | Zeitkonstante eines Tiefpasses 1. Ordnung für das Ein-<br>gangssignal. Diese Funktion dient zur Verminderung von<br>Anzeigeschwankungen bei stark schwankenden Signalen.<br>Nur für die Signalart 0/420 mA wählbar.                                                                                                    |
| Startwert                    | -9999,999999999                                                                                                    | Anfangwert für die Temperatur bei 0 bzw. 4 mA.<br>Nur für die Signalart 0/420 mA wählbar.                                                                                                    |
| Endwert                      | -9999,999999999                                                                                                    | Endwert für die Temperatur bei 20 mA.<br>Nur für die Signalart 0/420 mA wählbar.                                                                                                    |
| Offset                       | -9999,999999,99<br><b>0,0</b>                                                                                                    | Verschiebung des Nullpunkts der Sensorkennlinie. Diese<br>Funktion dient dem Abgleich oder zum Justieren der Sen-<br>soren.<br>Nur für die Signalart 0/420 mA wählbar.                                                                                                    |
| Vorgabe                      | -9999,999999,99<br>20 °C oder 70 °F                                                                                                    | Einstellung der Temperatur, mit der bei Ausfall des Sen-<br>sorsignals und bei Einstellung der Signalart 'Vorgabe'<br>gearbeitet wird.                                                                                                    |
| Alarmverhalten               |                                                                                                    | siehe Setup 'Durchflusseingänge'                                                                                                    |
| Mittelwert Temp.             | <b>unbenutzt</b><br>2 Sensoren<br>3 bis 6 Sensoren                                                                                       | Mittelwertbildung aus mehreren Temperatursignalen<br>(Details siehe 'Mittelwertbildung' im Kap. 11.2.1)                                                                                                    |

#### Benutzerdefinierte Eingänge

Neben den spezifischen Eingängen für Durchfluss, Druck und Temperatur, stehen drei Eingänge zur Verfügung, die frei skalierbar sind, das heißt, für diese Eingänge kann die Einheit frei definiert werden.

Die benutzerdefinierten Eingänge bieten folgende Funktionalitäten

- Berechnung des Momentanwertes (bezogen auf eine Zeitbasis)
  - Summenzähler (integrierte Momentanwerte)
  - Ausgabe der Momentanwerte und Summen am Analog- bzw. Impulsausgang

- Grenzwertfunktionalitäten mit Relaisausgang
- Einstellbares Alarmverhalten (analog zu den anderen Eingängen)

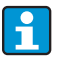

Die benutzerdefinierten Eingänge können keiner Anwendung zugeordnet werden, d.h. sie sind nur autark verwendbar. Die definierte Einheit ist Basis für die Skalierung, die Darstellung des Momentanwertes und den SummenzählerO

Beispiel: Benutzerdefinierter Eingang zur Messung von Strom, parametriert mit der Bediensoftware Readwin 2000

- 1. Eingänge/Benutzerdef. Eingänge auswählen und dem Eingang eine eindeutige Bezeichnung geben, z.B. Stromzähler näheres siehe Abbildung
- 2. Signalart, Zeitbasis, Einheit... definieren. In diesem Beispiel wird nun der Stromimpuls in kWh (=3600 kJ) auf dem Summenzähler aufsummiert und der Momentanwert auf die Zeitbasis bezogen, also kWh/s (=kJ/s = kW) dargestellt.
- 3. Momentanwert und Summenzähler im Display anzeigen lassen (Setup/Anzeige/ Gruppe....) und ggf. Ausgänge definieren.

| 🖆 Geräteeinstellungen anzeigen/ändern/neues Gerät 🛛 📃 🗖 🔀 |               |                    |     |
|-----------------------------------------------------------|---------------|--------------------|-----|
| <u>F</u> ertig <u>G</u> eräteinstellungen <u>E</u> xtras  |               |                    |     |
| 🛛 📺   🎗 😂   🖄 🍓   🖆                                       | 92 B          |                    |     |
| ⊡- RMC621-de<br>使- Grundeinstellungen                     | Bezeichnung:  | Stromzähler        |     |
| Eingänge                                                  | Signalart:    | Impuls             | •   |
|                                                           | Klemme:       | A-10 (Stromzähler) | ·   |
| Druckeingänge     Temperatureingänge                      | Zeitbasis:    | s                  | •   |
| Benutzerdef. Eingänge                                     | Einheit:      | kWh                |     |
| Stromzähler                                               | Format:       | 9,999              | •   |
| Ben. Def. 2<br>Ben. Def. 3                                | Eing. Impuls: | Impulswert         | ·   |
|                                                           | Impulswert:   | 0,1                | kWh |
| i Anzeige<br>III Ausgänge                                 | Schleichm.:   | 0,0                | kWh |
| tesstoff                                                  | Korrektur:    | nein               | -   |
|                                                           |               | -                  |     |
|                                                           | -             |                    |     |

#### Setup $\rightarrow$ Anwendung

Energiemanager Anwendungen:

- Gas:
  - Normvolumen Masse Heizwert
- Dampf: Masse - Wärmemenge - Nettowärmemenge - Wärmedifferenz
- Flüssigkeiten:
   Wärmemenge Wärmedifferenz Heizwert
- Wasser:

Wärmemenge - Wärmedifferenz

Es können bis zu drei unterschiedliche Anwendungen parallel (gleichzeitig) berechnet werden. Die Konfiguration einer Anwendung ist ohne Einschränkung der bisher vorhandenen Anwendungen im Betriebszustand möglich. Beachten Sie bitte, dass nach dem erfolgreichen Parametrieren einer neuen Anwendung bzw. dem erfolgten Ändern von Einstellungen einer bereits bestehenden Anwendung die Daten erst nach der abschließenden Freigabe des Anwenders (Abfrage vor Verlassen des Setup) übernommen werden.

| Funktion (Menüposi-<br>tion) | Parametereinstellung                                                                                | Beschreibung                                                                                                    |
|------------------------------|----------------------------------------------------------------------------------------------------|----------------------------------------------------------------------------------------------------|
| Bezeichnung                  | Anwendung 1-3                                                                                       | Bezeichnung der konfigurierten Anwendung, z. B. 'Kessel-<br>haus 1'.                                                                                                    |
| Stoffe                       |                                                                                                    | ·                                                                                                    |
| Gas                          | Normvolumen/Masse<br>N.vol/Masse/Heizwert                                                           | Auswahl der gewünschten Anwendung (abhängig vom<br>Messstofftyp). Soll eine im Betrieb befindliche Anwen-                                                                                                    |
| Flüssigkeiten                | Wärmediff.<br>Heizwert                                                                              | dung ausgeschaltet werden, wählen Sie hier 'unbenutzt'.                                                                                                    |
| Wasser/Dampf                 | Dampfmasse/Wärme<br>Dampfnetto<br>D-Wärme-Diff<br>Wasser-Wärmemenge<br>Wasser-Wärme-Diff            |                                                                                                    |
| Messstoff                    | <b>bitte wählen</b><br>Argon<br>Methan<br>Acetylen<br>                                              | Auswahl Ihres Messstoffs<br>8 Gase (Argon, Methan, Acetylen, Sauerstoff, Stickstoff,<br>Ammoniak, Wasserstoff, Erdgas und 2 Flüssigkeiten<br>(Butan, Propan) sind auswählbar (hinterlegt). Weitere<br>Messstoffe können unter <b>"Setup → Messstoffe"</b> definiert<br>werden. Siehe 'Setup <b>→</b> Messstoff' |
| Durchfluss                   | <b>bitte wählen</b><br>Durchfluss 1-3                                                               | Ordnen Sie Ihrer Anwendung einen Durchflusssensor zu.<br>Es stehen hier nur diejenigen Sensoren zur Auswahl, die<br>im Vorfeld (siehe 'Setup: Einstellung Durchfluss') konfigu-<br>riert wurden.                                                                                                    |
| Druck                        | <b>bitte wählen</b><br>Druck 1-3                                                                    | Zuordnung des Drucksensors. Es stehen hier nur diejeni-<br>gen Sensoren zur Auswahl, die im Vorfeld (siehe 'Setup:<br>Einstellung Druck') konfiguriert wurden.                                                                                                    |
| Temperatur                   | <b>bitte wählen</b><br>Temperatur 1-6                                                               | Zuordnung des Temperatursensors. Es stehen hier nur<br>diejenigen Sensoren zur Auswahl, die im Vorfeld (siehe<br>'Setup: Einstellung Temperatur') konfiguriert wurden.<br>Nicht bei Differenzanwendungen.                                                                                                    |
| Referenzwerte                | Temperatur<br>Druck<br>Dichte<br>z-Faktor<br>Brennwert*<br>Grafity*<br>* nur bei AGA8 oder<br>SGERG | Daten im Normzustand des Gases: Diese Werte sind die<br>Bezugsgrößen zur Berechnung des Gas-Normvolumens.<br>Standardmäßig ist 0 °C (32 °F) und 1,013 bar (14,69 psi)<br>eingestellt.<br>Bei Änderung der Standardeinstellungen ggf. auch Dichte<br>und z-Faktor anpassen!                                      |
| Gleichung                    | NX 19<br>SGERG 88 (optional)<br>AGA 8 (optional)                                                    | Berechnungssstandards zur Bestimmung des Normvolu-<br>mens für Erdgase.<br>Nur bei Messstoff Erdgas auswählbar!                                                                                                    |

| Funktion (Menüposi-<br>tion) | Parametereinstellung                                                                | Beschreibung                                                                                                    |
|------------------------------|-------------------------------------------------------------------------------------|----------------------------------------------------------------------------------------------------|
| Mol-Anteile                  | N <sub>2</sub><br>CO <sub>2</sub><br>H <sub>2</sub> - nur bei AGA 8 und<br>SGERG 88 | Gasanteile in Mol-%.<br>Temperatur -40200 °C (-40392 °F), Druck < 345 bar (5003 psi)<br>Mol-% CO <sub>2</sub> : 015 %<br>Mol-% N <sub>2</sub> : 015 %<br>Mol-% H <sub>2</sub> : 015 %<br>Nur bei Erdgasanwendungen.                                                                                                    |
| Dampfart                     | <b>überh. Dampf</b><br>Sattdampf                                                    | Einstellung der Dampfart.<br>Nur bei Dampfanwendungen.                                                                                                    |
| Eingangsgrößen               | Q + T<br>Q + P                                                                      | Eingangsgrößen bei Sattdampfanw.<br>Q + T: Druchfluss und Temperatur<br>Q + P: Durchfluss und Druck<br>Zur Messung von Sattdampf sind nur zwei Eingangsgrö-<br>ßen erforderlich, die fehlende Größe wird vom Rechner<br>durch die hinterlegte Sattdampfkurve ermittelt (nur bei<br>Dampfart 'Sattdampf').<br>Zur Messung von überhitztem Dampf sind die Eingangs-<br>größen Durchfluss, Druck und Temperatur erforderlich.<br>Nur bei Sattdampfanwendungen. |
| Betriebsart                  | <b>heizen</b><br>kühlen<br>bidirektional                                            | Einstellung, ob Ihre Anwendung Energie aufnimmt (küh-<br>len) oder abgibt (heizen). Bidirektionaler Betrieb,<br>beschreibt einen Wärmekreislauf, der zum Heizen <b>und</b><br>Kühlen verwendet wird.<br>Nur für die Anwendung Wasser-Wärmedifferenz oder<br>Flüssigkeitswärmediff. wählbar.<br>(Bidirektionale Messungen mit Differenzdruckmessgerä-<br>ten werden im Menü Sonderdurchfluss eingestellt, siehe<br>11.2.1)                                   |
|                              | <b>heizen</b><br>Dampferzeug                                                        | Einstellung, ob Dampf für Heizzwecke eingesetzt wird<br>oder ob aus Wasser Dampf erzeugt wird.<br>Nur für die Anwendung Dampf-Wärme-Wärmedifferenz<br>wählbar.                                                                                                    |
| Durchflussrichtung           | Konstant<br>Wechselnd                                                               | Angabe über die Durchflussrichtung im Wärmekreislauf<br>bei bidirektionalem Betrieb.<br>Nur bei Betriebsart Bidirektional.                                                                                                    |
| Klemme Richtungssig.         | Klemme                                                                              | Klemme zum Anschluss des Richtungssignalausgangs des<br>Durchflussgebers.<br>Nur bei Betriebsart Bidirektional, Durchflussrichtung<br>wechselnd.                                                                                                    |
| Durchfluss                   | <b>bitte wählen</b><br>Durchfluss 1-3                                               | Ordnen Sie Ihrer Anwendung einen Durchflusssensor zu.<br>Es stehen hier nur diejenigen Sensoren zur Auswahl, die<br>im Vorfeld (siehe 'Setup: Einstellung Durchfluss') konfigu-<br>riert wurden.                                                                                                    |
| Einbauort Durchfluss         | warm<br>kalt                                                                        | Einstellung, an welchem 'thermischen' Einbauort sich der<br>Druchflusssensor in ihrer Anwendung befindet (nur bei<br>Wasser-/Wärmedifferenz bzw. Flüssigkeitswärmediff.<br>aktiv).<br>Bei Dampf-/Wärmedifferenz ist der Einbauort wie folgt<br>vorgegeben:<br>Heizen: Warm (d.h. Dampfdurchfluss)<br>Dampferzeugung: Kalt (d.h. Wasserdurchfluss)<br>Bei bidirektionaler Betriebsart nehmen Sie die Einstellun-<br>gen analog zum Heizbetriebmodus vor.     |
| mittl. Druck                 | 10,0 bar                                                                            | Angabe des mittleren Prozessdruck (absolut) im Wärme-<br>kreislauf.<br>Nur bei Wasseranwendungen.                                                                                                    |
| Temperatur<br>kalt           | <b>bitte wählen</b><br>Temperatur 1-6                                               | Zuordnung des Sensors, der in Ihrer Anwendung die nied-<br>rigere Temperatur erfasst. Es stehen hier nur diejenigen<br>Sensoren zur Auswahl, die im Vorfeld (siehe 'Setup: Ein-<br>stellung Temperatur') konfiguriert wurden.<br>Nur bei Wärmedifferenzanwendungen.                                                                                                    |

| Funktion (Menüposi-<br>tion) | Parametereinstellung               | Beschreibung                                                                                                    |
|------------------------------|------------------------------------|----------------------------------------------------------------------------------------------------|
| Temperatur<br>warm           | <b>unbenutzt</b><br>Temperatur 1-6 | Zuordnung des Sensors, der in Ihrer Anwendung die<br>höhere Temperatur erfasst. Es stehen hier nur diejenigen<br>Sensoren zur Auswahl, die im Vorfeld (siehe 'Setup: Ein-<br>stellung Temperatur') konfiguriert wurden.<br>Nur bei Wärmedifferenzanwendungen. |
| Minimale Temp. Diff.         | <b>0,0</b> 99,9                    | Einstellung der minimalen Temperaturdifferenz. Unter-<br>schreitet die gemessene Temperaturdifferenz den einge-<br>stellten Wert, wird die Wärmemenge nicht mehr berech-<br>net.<br>Nur bei Wasserwärmedifferenzanwendungen.                                  |

### Einheiten

Einstellung der Einheiten für die Summenzähler und Prozessgrößen.

i

Die Einheiten werden automatisch in Abhängigkeit der ausgewählten Systemeinheit (Setup: **Grundeinstellungen → Systemeinheiten**) voreingestellt.

Eine Definition wichtiger System-Einheiten finden Sie im Kap. 11 dieser Betriebsanleitung.

Damit die spezifizierte Genauigkeit erreicht wird, sind die Temperatursensoren zur Messung einer Temperaturdifferenz auf die Klemmen eines Geräteslots anzuschließen: (z. B. Temperaturfühler 1 an E 2/6/5/1, Temp.-fühler 2 an E 3/7/8/4).

| Funktion (Menüposi-<br>tion) | Parametereinstellung                                                                                                    | Beschreibung                                                                                    |
|------------------------------|----------------------------------------------------------------------------------------------------|-------------------------------------------------------------------------------------------------|
| Zeitbasis                    | /s;/min; <b>/h</b> ;/d                                                                                                    | Zeitbasis für die Durchflusseinheit im Format: X pro gewählter Zeiteinheit.                     |
| Normvolumen                  | Nm³/Zeit<br>scf/Zeit                                                                                                    | Einheit Normvolumen.                                                                            |
| Normvolumensumme             | Nm <sup>3</sup><br>scf                                                                                                    | Einheit Summe Normvolumen.                                                                      |
| Wärmefluss                   | kW, MW, kcal/Zeit,<br>Mcal/Zeit, Gcal/Zeit, <b>kJ/</b><br><b>h</b> , MJ/Zeit, GJ/Zeit,<br>KBtu/Zeit, Mbtu/Zeit,<br>Gbtu/Zeit, ton (refrige-<br>ration) | Definiert die Wärmemenge pro zuvor eingestellter Zeit-<br>einheit bzw. die thermische Leistung. |
| Wärmesumme                   | kW * Zeit, MW * Zeit,<br>kcal, Gcal, GJ, KBtu,<br>Mbtu, Gbtu, ton * Zeit<br><b>MJ</b> , kJ                                                             | Einheit für die aufsummierte Wärmemenge bzw. thermi-<br>schen Energie.                          |
| Massefluss                   | g/Zeit, t/Zeit, lb/Zeit,<br>ton(US)/Zeit, ton(long)/<br>Zeit<br><b>kg/Zeit</b>                                                                         | Einheit des Massedurchflusses pro zuvor definierter Zeit-<br>einheit.                           |
| Massesumme                   | g, t, lb, ton(US),<br>ton(long)<br><b>kg</b>                                                                                                    | Einheit der berechneten Massesumme.                                                             |
| Dichte                       | kg/dm <sup>3</sup> , Ib/gal <sup>3</sup> , Ib/ft <sup>3</sup><br><b>kg/m<sup>3</sup></b>                                                               | Einheit der Dichte.                                                                             |
| Temperaturdifferenz          | К, °F<br>° <b>С</b>                                                                                                    | Einheit der Temperaturdifferenz.                                                                |
| Enthalpie                    | kWh/kg, kcal/kg, Btu/<br>Ibs, kJ/kg<br><b>MJ/kg</b>                                                                                                    | Einheit der spezifischen Enthalpie (Maß für den Wär-<br>meinhalt des Mediums.)                  |

| Funktion (Menüposi-<br>tion) | Parametereinstellung                                                                       | Beschreibung                                                                                                    |
|------------------------------|--------------------------------------------------------------------------------------------|----------------------------------------------------------------------------------------------------|
| Format                       | 9<br><b>9,9</b><br>9,99<br>9,999                                                           | Anzahl der Nachkommastellen, mit denen die o.g. Werte<br>im Display dargestellt werden.                                                                                                |
| gal/bbl                      | 31,5 (US), 42,0 (US),<br>55,0 (US), 36,0 (Imp),<br>42,0 (Imp), benutzerdef.<br><b>31,0</b> | Definition der Maßeinheit Barrel (bbl), angegeben in Gal-<br>lonen pro Barrel.<br>US: US-Gallonen<br>Imp: Imperial-Gallonen<br>benutzerdef.: Freie Einstellung des Umrechnungsfaktors. |

#### Summen (Zähler)

Für jede Anwendung stehen jeweils zwei rücksetzbare und zwei nicht rücksetzbare Summenzähler (Gesamtsummenzähler) für Masse, Wärmemenge oder Normvolumen zur Verfügung. Der Gesamtsummenzähler ist in der Auswahlliste der Anzeigeelemente mit " $\Sigma$ " gekennzeichnet. (Menüposition: Setup (alle Parameter)  $\rightarrow$  Anzeige  $\rightarrow$  Gruppe 1...  $\rightarrow$  Wert 1...  $\rightarrow \Sigma$  Wärmesumme ....

Überläufe der jeweiligen Summen werden im Ereignisspeicher (Menüposition: Anzeige/ Ereignisspeicher) erfasst. Zur Vermeidung des Überlaufs können die Zähler auch als Exponentialwert dargestellt werden (Setup: Anzeige  $\rightarrow$  Zählerdarstellung).

Die Summenzähler werden im Untermenü **Setup (alle Parameter) → Anwendung → Anwendung ... → Summen** eingestellt. Das Rücksetzen der Zähler auf Null ist auch per Signal möglich (z. B. nach Fernablesung der Zähler über PROFIBUS).

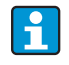

Im Setup **"Navigator**  $\rightarrow$  **Zählerstände"** sind alle Zähler aufgeführt und können ausgelesen und ggf. einzeln oder gemeinsam auf Null rückgesetzt werden.

| Funktion (Menüposi-<br>tion) | Parametereinstellung   | Beschreibung                                                                                                    |
|------------------------------|------------------------|----------------------------------------------------------------------------------------------------|
| Normvolumen                  | Nm <sup>3</sup><br>scf | Einheit für das Normvolumen<br>Nm <sup>3</sup> = Normkubikmeter<br>scf = standard cubic feet<br>Nur bei Gasanwendungen. |
| Wärme<br>Wärme (-) *         | 0999999999,9           | Wärmesummenzähler der gewählten Anwendung. Ein-<br>stell- und rücksetzbar.<br>Nicht bei Gasanwendungen.                 |
| Masse<br>Masse (-) *         | 099999999,9            | Massesummenzähler der gewählten Anwendung. Ein-<br>stell- und rücksetzbar.                                              |
| Durchfluss-                  | 099999999,9            | Durchflusssummenzähler (Volumendurchfluss) der gewählten Anwendung. Einstell- und rücksetzbar.                          |
| Signal Reset                 | Ja - Nein              | Auswahl, den Summenzähler per Eingangssignal rückzu-<br>setzen.                                                         |
| Klemme                       | A10, A110,             | Eingangsklemme für den Signal Reset.                                                                                    |

\* Bei bidirektionaler Betriebsart (Wasser-Wärmedifferenz) gibt es zwei zusätzliche Summenzähler plus zwei Gesamtsummenzähler. Die zusätzlichen Zähler sind mit (-) gekennzeichnet. Beispiel: Der Ladevorgang eines Boilers wird vom Zähler 'Wärme', der Entladevorgang vom Zähler '-Wärme' erfasst.

#### Alarmverhalten

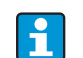

Menüpunkt nur aktiv, wenn in **"Setup → Grundeinstellungen"** im Menüpunkt 'Alarmverhalten' Beliebig ausgewählt wurde.

| Funktion (Menüposi-<br>tion) | Parametereinstellung                  | Beschreibung                                                                                                    |
|------------------------------|---------------------------------------|----------------------------------------------------------------------------------------------------|
| Bereichfehler                |                                       | Überschreitung des zulässigen Temperatur- und Druckbe-<br>reichs für Gas- und Flüssigkeitsberechnungen.                                                                                                    |
| Nassdampf<br>Phasenübergang  |                                       | Nur aktiv, wenn im Menüpunkt Stoffe 'Wasser/Dampf'<br>ausgewählt wurde.<br>Nassdampf:<br>Gefahr, dass Dampf teilweise kondensiert! Alarm wird<br>2 °C (3,6 °F) oberhalb der Sattdampftemperatur (=Kon-<br>densattemperatur) ausgelöst.<br>Phasenübergang:<br>Kondensattemperatur (=Sattdampftemperatur) erreicht,<br>d. h. Aggregatzustand nicht mehr definierbar. Es liegt<br>Nassdampf vor! |
| Alarmtyp                     | Störung<br><b>Hinweis</b>             | Störung: Zählerstopp, Farbumschlag (rot) und Meldung im<br>Klartext.<br>Hinweis: Zähler unbeeinflusst, Farbumschlag und Ein-<br>blendung der Meldung einstellbar.                                                                                                    |
| Farbumschlag                 | <b>Ja</b><br>Nein                     | Wählen Sie aus, ob der Alarm durch einen Farbumschlag<br>von Blau auf Rot signalisiert wird.<br>Nur aktiv, wenn als Alarmtyp 'Hinweis' ausgewählt<br>wurde.                                                                                                    |
| Fehlertext                   | anzeigen+quittieren<br>nicht anzeigen | Wählen Sie aus, ob im Fehlerfall eine Alarmmeldung zur<br>Beschreibung des Fehlers eingeblendet werden soll, wel-<br>che durch Tastendruck ausgeblendet (quittiert) wird.<br>Nur aktiv, wenn als Alarmtyp 'Hinweis' ausgewählt<br>wurde.                                                                                                    |

#### Setup $\rightarrow$ Anzeige

Die Anzeige des Gerätes ist frei konfigurierbar. Bis zu sechs Gruppen, mit jeweils 1 bis 8 frei definierbaren Prozesswerten können einzeln oder im automatischen Wechsel angezeigt werden. Für jede Anwendung werden automatisch die wichtigsten Werte in zwei Fenstern (Gruppen) im Display dargestellt, dies gilt nicht, wenn die Anzeigegruppen bereits definiert sind. Die Darstellungsgröße der Prozesswerte ist abhängig von der Anzahl an Werten in einer Gruppe.

| Gru                                      | ppe1 🕁            |
|------------------------------------------|-------------------|
| Anwendung 1<br>Massefluss<br>Anwendung 1 | <b>463,5</b> k9/h |
| Wärmefluss<br>Durchfluss 1               | <b>401,35</b> kW  |
|                                          | 41,625 m³/h       |

Bei Darstellung von ein bis drei Werten in einer Gruppe werden alle Werte mit Name der Anwendung und Bezeichnung (z.B. Wärmesumme) und zugehöriger physikalischer Einheit dargestellt. Ab vier Werten werden nur noch die Werte und die physikalische Einheit angezeigt.

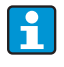

Im Setup **"Anzeige"** wird die Anzeigefunktionalität konfiguriert. Im **"Navigator"** wählen Sie dann aus, welche Gruppe(n) mit Prozesswerten im Display dargestellt wird (werden).

| Funktion (Menüposi-<br>tion)         | Parametereinstellung                                          | Beschreibung                                                                                                    |
|--------------------------------------|---------------------------------------------------------------|----------------------------------------------------------------------------------------------------|
| <b>Gruppe 1 bis 6</b><br>Bezeichnung |                                                               | Zur besseren Übersicht kann den Gruppen ein Name gege-<br>ben werden, z. B. 'Übersicht Zulauf' (max. 12 Zeichen).                                                                                                    |
| Anzeigemaske                         | 1 Wert bis 8 Werte<br>bitte wählen                            | Stellen Sie hier die Anzahl an Prozesswerten ein, die in<br>einem Fenster (als Gruppe) nebeneinander im Display<br>dargestellt werden sollen. Die Größe der Darstellung ist<br>abhängig von der Anzahl an gewählten Werten. Je mehr<br>Werte in einer Gruppe, umso kleiner deren Darstellung im<br>Display. |
| Werttyp                              | Eingänge, Prozesswerte,<br>Zähler, Gesamtzähler,<br>Sonstiges | Die Anzeigewerte sind aus 4 Rubriken (Typen) auswähl-<br>bar.                                                                                                    |
| Wert 1 bis 8                         | bitte wählen                                                  | Auswahl, welche Prozesswerte angezeigt werden sollen.                                                                                                    |
| Alternierende Anzeige                |                                                               | Abwechselnde Anzeige einzelner Gruppen im Display.                                                                                                    |
| Umschaltzeit                         | 099<br><b>0</b>                                               | Sekunden bis zur Einblendung der nächsten Gruppe.                                                                                                    |
| Gruppe X                             | Ja<br>Nein                                                    | Auswahl der Gruppen, die alternierend (im Wechsel) dar-<br>gestellt werden sollen.<br>Die alternierende Anzeige wird im "Navigator" / "¢<br>Anzeige" aktiviert (siehe 6.3.1).                                                                                                    |
| Darstellung                          |                                                               |                                                                                                    |
| OIML-Darstellung                     | <b>Ja</b><br>Nein                                             | Auswahl, ob die Zählerstände nach OIML-Standard ange-<br>zeigt werden sollen.                                                                                                    |
| Anz. Summen                          | Zählermodus<br><b>Exponentiell</b>                            | Darstellung der Summen<br>Zählermodus: Summen werden mit max. 10 Stellen bis zu<br>Überlauf angezeigt.<br>Exponentiell: Bei großen Werten wird auf Exponential-<br>Darstellung umgeschaltet.                                                                                                    |
| Kontrast                             | 263<br><b>46</b>                                              | Einstellung des Displaykontrastes. Diese Einstellung wird<br>sofort wirksam. Die Speicherung des Kontrastwertes<br>erfolgt erst nach Verlassen des Setups.                                                                                                    |

#### Setup $\rightarrow$ Ausgänge

#### Analogausgänge

Beachten Sie, dass diese Ausgänge sowohl als Analog- als auch als Impulsausgänge verwendet werden können, die gewünschte Signalart ist per Einstellung wählbar. Je nach Ausbaustufe (Erweiterungskarten) stehen 2 bis 8 Ausgänge zur Verfügung.

| Funktion (Menüposi-<br>tion)    | Parametereinstellung                                                                                                    | Beschreibung                                                                                                    |
|---------------------------------|----------------------------------------------------------------------------------------------------|----------------------------------------------------------------------------------------------------|
| Bezeichnung                     | Analogaus. 1 bis 8                                                                                                    | Zur besseren Übersicht kann dem jeweiligen Analogaus-<br>gang eine Bezeichnung gegeben werden (max. 12 Zei-<br>chen).                                                                                        |
| Klemme                          | B-131, B-133<br>C-131, C-133<br>D-131, D-133<br>E-131, E-133<br><b>Keine</b>                                              | Bestimmt die Klemme, an der das Analogsignal ausgege-<br>ben werden soll.                                                                                                    |
| Signalquelle                    | Dichte 1<br>Enthalpie 1<br>Durchfluss 1<br>Massefluss 1<br>Druck 1<br>Temperatur 1<br>Wärmefluss 1<br><b>bitte wählen</b> | Einstellung, welche berechnete bzw. gemessene Größe am<br>Analogausgang ausgegeben werden soll. Die Anzahl der<br>Signalquellen ist von der Zahl der parametrierten Anwen-<br>dungen und Eingängen abhängig. |
| Stromber.                       | <b>420 mA</b> , 020 mA                                                                                                    | Festlegung der Betriebsart des analogen Ausganges.                                                                                                    |
| Startwert                       | -99999999999999<br><b>0,0</b>                                                                                             | Kleinster Ausgabewert des Analogausgangs.                                                                                                    |
| Endwert                         | -99999999999999<br><b>100</b>                                                                                             | Größter Ausgabewert des Analogausgangs.                                                                                                    |
| Zeitkons. (Signaldämp-<br>fung) | 099 s<br><b>0 s</b>                                                                                                    | Zeitkonstante eines Tiefpasses 1. Ordnung für das Ein-<br>gangssignal. Dies dient zur Verhinderung von starken<br>Schwankungen des Ausgangssignals (nur für die Signalart<br>0/4 und 20 mA wählbar).         |
| Störfallverhalten               | Minimum<br>Maximum<br>Wert<br><b>Letzt. Messw.</b>                                                                        | Definiert das Verhalten des Ausgangs im Störfall, wenn<br>z.B. ein Sensor der Messung ausfällt.                                                                                                    |
| Wert                            | -9999999999999<br><b>0,0</b>                                                                                              | Fester Wert, der im Störfall am Analogausgang ausgege-<br>ben werden soll.<br>Nur für die Einstellung Störfallverhalten; Wert wählbar.                                                                       |
| Simulation                      | 0 - 3,6 - 4 - 10 - 12 - 20<br>- 21<br><b>aus</b>                                                                          | Die Funktion des Stromausganges wird simuliert. Die<br>Simulation ist aktiv, wenn die Einstellung ungleich 'aus'<br>ist. Die Simulation endet, sobald diese Position verlassen<br>wird.                      |

#### Impulsausgänge

Die Impulsausgangsfunktion kann mittels aktivem, passivem Ausgang oder Relais eingestellt werden. Je nach Ausbaustufe stehen 2 bis 8 Impulsausgänge zur Verfügung.

| Funktion (Menüposi-<br>tion) | Parametereinstellung | Beschreibung                                                                                                    |
|------------------------------|----------------------|----------------------------------------------------------------------------------------------------|
| Bezeichnung                  | Impuls 1 bis 8       | Zur besseren Übersicht kann dem jeweiligen Impulsaus-<br>gang eine Bezeichnung vergeben werden (max. 12 Zei-<br>chen). |

| Funktion (Menüposi-<br>tion) | Parametereinstellung                                                                                                    | Beschreibung                                                                                                    |
|------------------------------|----------------------------------------------------------------------------------------------------|----------------------------------------------------------------------------------------------------|
| Signalart                    | aktiv<br>passiv<br>Relais<br><b>bitte wählen</b>                                                                                                    | Zuordnung des Impulsausganges.<br><b>aktiv:</b> Es werden aktive Spannungsimpulse ausgegeben.<br>Die Speisung erfolgt vom Gerät aus.<br><b>passiv:</b> In dieser Betriebsart stehen passive Open Collec-<br>tors zur Verfügung. Die Speisung muss extern erfolgen.<br><b>Relais:</b> Die Impulse werden auf einem Relais ausgegeben.<br>(Die Frequenz beträgt max. 5Hz)<br>"passiv" nur bei Verwendung von Erweiterungskarten aus-<br>wählbar.                                                                                                    |
| Klemme                       | B-131, B-133, C-131, C-<br>133, D-131, D-133, E-<br>131, E-133<br>B-135, B-137, C-135, C-<br>137, D-135, D-137<br>A-52, B-142, B-152,<br>C-142, C-152, D-142, D-<br>152<br><b>Keine</b> | Bestimmt die Klemme, an der Impulse ausgegeben werden<br>sollen.                                                                                                    |
| Signalquelle                 | Wärmesu. 1, Wärmesu.<br>2, D.fl.summe 1,<br>D.fl.summe 2, etc.<br><b>bitte wählen</b>                                                                                                   | Einstellung, welche Größe am Impulsausgang ausgegeben werden soll.                                                                                                    |
| Impuls                       |                                                                                                    | I                                                                                                    |
| Тур                          | negativ<br>positiv                                                                                                    | Ermöglicht die Ausgabe der Impulse in positiver oder<br>negativer Richtung (z. B. für externe elektronische Sum-<br>menzähler):<br>• AKTIV: Die geräteinterne Hilfsenergie wird benutzt<br>(+24 V)<br>• PASSIV: Externe Hilfsenergie notwendig<br>• POSITIV: Ruhepegel bei 0 V ("active-high")<br>• NEGATIV: Ruhepegel bei 24 V ("active-low") bzw.<br>externe Hilfsenergie<br>AKTIV<br>• UT<br>• UT<br>• Den<br>• Collector<br>• Den<br>• Collector<br>• Den<br>• Den |

| Funktion (Menüposi-<br>tion) | Parametereinstellung                                                                                                    | Beschreibung                                                                                                    |
|------------------------------|----------------------------------------------------------------------------------------------------|----------------------------------------------------------------------------------------------------|
| Einheit                      | <b>g, kg, t</b> bei Signalquelle<br>Massesumme<br><b>kWh, MWh, MJ</b> bei Sig-<br>nalquelle Wärmesumme<br><b>dm</b> <sup>3</sup> bei Signalquelle<br>Durchfluss | Einheit des Ausgangsimpulses.<br>Impulseinheit ist abhängig von Auswahl Signalquelle.                                                                                                    |
| Wertigkeit                   | 0,00110000,0<br><b>1,0</b>                                                                                                    | Einstellung, welchem Wert ein Impuls entspricht (Einheit/<br>Impuls).                                                                                                    |
|                              |                                                                                                    | Impulswertigkeit > Geschätzter max. Durchfluss (Endwert)<br>gewünschte max. Ausgangsfrequenz                                                                                                    |
| Breite fix                   | Ja<br>Nein                                                                                                    | Die Impulsbreite begrenzt die max. mögliche Ausgangs-<br>frequenz des Impulsausgangs.<br>Ja = Impulsbreite fix, d.h. immer 100 ms.<br>Nein = Impulsbreite frei einstellbar.                                  |
| Impulsbreite                 | 0,041000 ms                                                                                                    | Einstellung der zum externen Summenzähler passende<br>Impulsbreite. Die maximale zulässige Impulsbreite lässt<br>sich wie folgt ermitteln:                                                                   |
|                              |                                                                                                    | Impulsbreite < 1<br>2 x max. Ausgangsfrequenz [Hz]                                                                                                    |
| Simulation                   | 0,0 Hz - 0,1 Hz - 1,0 Hz -<br>5,0 Hz - 10 Hz - 50 Hz -<br>100 Hz - 200 Hz - 500<br>Hz - 1000 Hz - 2000 Hz<br><b>aus</b>                                         | Die Funktion des Impulsausganges wird mit dieser Ein-<br>stellung simuliert. Die Simulation ist aktiv, wenn die Ein-<br>stellung ungleich "aus" ist. Wird diese Position verlassen,<br>endet die Simulation. |

## Relais/Grenzwerte

Im Gerät stehen für Grenzwertfunktionen Relais oder passive digitale Ausgänge (open collector) zur Verfügung. Je nach Ausbaustufe sind 1 bis 13 Grenzwerte einstellbar.

| Funktion (Menüposi-<br>tion) | Parametereinstellung                                                                                                  | Beschreibung                                                                                                    |
|------------------------------|----------------------------------------------------------------------------------------------------|----------------------------------------------------------------------------------------------------|
| Bezeichnung                  | Grenzwert 1 bis 13                                                                                                    | Zur besseren Übersicht kann für die jeweiligen Grenzwerte<br>eine Bezeichnung vergeben werden (max. 12 Zeichen). |
| ausgeben a.                  | Anzeige<br>Relais<br>Digital<br><b>bitte wählen</b>                                                                   | Zuordnung, wo der Grenzwert ausgegeben wird (passiver<br>Digitalausgang nur bei Erweiterungskarte vorhanden).    |
| Klemme                       | A-52, B-142, B-152,<br>C-142, C-152, D-142, D-<br>152<br>B-135, B-137, C-135, C-<br>137, D-135, D-137<br><b>Keine</b> | Bestimmt die Klemme des gewählten Grenzwertes.<br>Relais: Klemmen X-14X, X-15X<br>Digital: Klemmen X-13X         |

| Funktion (Menüposi-<br>tion) | Parametereinstellung                                                                                         | Beschreibung                                                                                                    |
|------------------------------|----------------------------------------------------------------------------------------------------|----------------------------------------------------------------------------------------------------|
| Betriebsart                  | Max+Alarm,<br>Grad.+Alarm, Alarm,<br>Min, Max, Gradient,<br>Nassdampf, Gerätefeh-<br>ler<br><b>Min+Alarm</b> | <ul> <li>Definition des Ereignisses, das den Grenzwert aktivieren soll.</li> <li>Min+Alarm Minimumsicherheit, Ereignismeldung bei Unterschreitung des Grenzwertes mit gleichzeitiger Überwachung der Signalquelle nach NAMUR NE43.</li> <li>Max+Alarm Maximumsicherheit, Ereignismeldung bei Überschreitung des Grenzwertes mit gleichzeitiger Überwachung der Signalquelle nach NAMUR NE43.</li> <li>Grad.+Alarm Gradientenauswertung, Ereignismeldung bei Überschreiteinheit der Signalquelle mit gleichzeitiger Überwachung der Signalquelle mit gleichzeitiger Überwachung der Signalquelle nach NAMUR NE43.</li> <li>Alarm Überwachung der Signalquelle nach NAMUR NE43.</li> <li>Alarm Überwachung der Signalquelle nach NAMUR NE43.</li> <li>Min Ereignismeldung bei Unterschreitung des Grenzwertes ohne Berücksichtigung von NAMUR NE43.</li> <li>Max Ereignismeldung bei Überschreitung des Grenzwertes ohne Berücksichtigung von NAMUR NE43.</li> <li>Gradientenauswertung, Ereignismeldung bei Überschreitung der Vorgegebenen Signaländerung pro Zeiteinheit der Signalquelle ohne Berücksichtigung von NAMUR NE43.</li> <li>Gradient Gradientenauswertung, Ereignismeldung bei Überschreitung der Vorgegebenen Signaländerung pro Zeiteinheit der Signalquelle ohne Berücksichtigung von NAMUR NE43.</li> <li>Gradient Gradientenauswertung, Ereignismeldung bei Überschreitung der Vorgegebenen Signaländerung pro Zeiteinheit der Signalquelle ohne Berücksichtigung von NAMUR NE43.</li> <li>Nassdampf Relais (Ausgang) schaltet bei Nassdampfalarm (2 °C (3,6 °F) oberhalb Sattdampftemperatur).</li> <li>Gerätefehler Relais (Ausgang) schaltet bei Vorliegen einer Gerätestörung (Sammelalarm für alle Störungen).</li> </ul> |
| Signalquelle                 | Durchfluss 1, Wärmefl.<br>1, Massesum. 1, Durch-<br>fluss 2, etc.<br><b>bitte wählen</b>                     | Signalquellen für den gewählten Grenzwert.<br>Die Anzahl der Signalquellen ist abhängig von der Zahl der<br>parametrierten Anwendungen und Eingängen.                                                                                                    |
| Schaltpunkt                  | -9999999999<br><b>0,0</b>                                                                                    | Kleinster Ausgabewert des Analogausgangs.                                                                                                    |
| Hysterese                    | -9999999999<br><b>0,0</b>                                                                                    | Angabe der Rückschaltschwelle des Grenzwertes, um ein<br>Prellen des Grenzwertes zu unterdrücken.                                                                                                    |
| Verzögzeit                   | 099 s<br><b>0 s</b>                                                                                          | Zeitspanne der Grenzwertverletzung, bevor diese ange-<br>zeigt wird. Unterdrückung von Spitzen im Sensorsignal.                                                                                                    |
| <b>Gradient</b> -∆x          | -1999999999<br><b>0,0</b>                                                                                    | Zahlenwert der Signaländerung für die Grandientenaus-<br>wertung (Steigungsfunktion).                                                                                                    |
| <b>Gradient</b> -∆t          | 0100 s<br><b>0 s</b>                                                                                         | Zeitintervall für die Signaländerung der Grandientenaus-<br>wertung.                                                                                                    |
| Gradient -Rücks. we.         | -1999999999<br>0                                                                                             | Rückschaltschwelle für die Gradientenauswertung.                                                                                                    |
| Meldetext -GW ein            |                                                                                                    | Sie können für das Überschreiten des Grenzwertes einen<br>Meldetext verfassen. Dieser erscheint je nach Einstellung<br>im Ereignisbuffer und im Display (siehe hierzu 'Melde-<br>text-GW Mld.')                                                                                                    |
| Meldetext -GW aus            |                                                                                                    | Sie können für das Unterschreiten des Grenzwertes einen<br>Meldetext verfassen. Dieser erscheint je nach Einstellung<br>im Ereignisbuffer und im Display (siehe hierzu 'Melde-<br>text-GW Mld.')                                                                                                    |

| Funktion (Menüposi-<br>tion) | Parametereinstellung      | Beschreibung                                                                                                    |
|------------------------------|---------------------------|----------------------------------------------------------------------------------------------------|
| Meldetext -GW Mld.           | anz.+quitt.<br>nicht anz. | Definition der Grenzwertmeldungsart.<br><b>nicht anz.:</b> Die Grenzwertverletzung bzw. das Unter-<br>schreiten eines verletzten Grenzwertes wird im Ereignis-<br>buffer aufgezeichnet.<br><b>anz.+quitt.:</b> Neben dem Eintrag in den Ereignisspeicher<br>erfolgt die Anzeige am Display. Erst nach Quittierung mit-<br>tels Taste wird die Meldung ausgeblendet. |

#### $\mathsf{Setup} \to \mathsf{Messstoff}$

Diese Position bietet die Möglichkeit zur Beschreibung eines spezifischen Messstoffes, z. B. wenn der benötige Messstoff nicht im Gerät hinterlegt ist.

Sie benötigen hierfür Eckdaten der Messstoffeigenschaften. Aus diesen Daten werden anhand von Tabellen und Gleichungen Dichte, Heizwert und Gas-Kompressibiltität im Betriebszustand ermittelt.

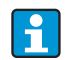

8 Gase und 2 Flüssigkeiten sind mit allen Daten für Kompressibilität, Dichte, etc. im Gerät hinterlegt (siehe 'Setup  $\rightarrow$  Anwendung'), diese Messstoffe sind nicht im Menü **'Messstoff'** aufgeführt.

| Funktion (Menüposi-<br>tion)       | Parametereinstellung              | Beschreibung                                                                                                    |
|------------------------------------|-----------------------------------|----------------------------------------------------------------------------------------------------|
| Flüssigkeit 1 bis 3<br>Gas 1 bis 3 |                                   | Bis zu drei Flüssigkeiten und drei Gase können durch Ein-<br>gabe diverser Eckdaten frei definiert werden. Die im Gerät<br>abgelegten Messstoffe bleiben davon unberührt.                                                                                                    |
| Flüssigkeit                        |                                   |                                                                                                    |
| Bezeichnung                        |                                   | Messstoffbezeichnung (max. 12 Zeichen).                                                                                                    |
| Ref-Temperatur                     | -9999,99+9999,99<br><b>2,0 °C</b> | Eingabe Temperatur im Normzustand (°C).                                                                                                    |
| Dichteermittlung                   | Linear<br>Tabelle<br>Analogsignal | Berechnungsverfahren zur Dichteermittlung<br>Linear:<br>Dichteermittelung mittels Referenzdichte, Referenztem-<br>peratur und Ausdehnungskoeffizient (lineare Funktion).<br>Tabelle:<br>Bis zu 10 Stützstellen mit Wertepaaren Temperatur/<br>Dichte (Interpolation).<br>Analogeingang:<br>Dichtemessung mit Sensor (Eingangssignal). |
| Ref-Dichte                         | -9999,99+9999,99<br><b>0,0</b>    | Eingabe Dichte im Normzustand (kg/m <sup>3</sup> ).                                                                                                    |
| Ausdehnung                         | +4,88000000e-5                    | Eingabe thermischer Ausdehnungskoeffizient der Flüssig-<br>keit (zur Temperaturkompensation des Volumens).                                                                                                    |
| Kategorie                          | Wärmeträger<br>Brennstoff         | Auswahl, ob das Medium als Wärmeträger oder als<br>Brennstoff verwendet wird.                                                                                                    |
| Sp. Wärmekapazität                 | Konstant<br>Tabelle               | Spezifische Wärmekapazität der Flüssigkeit (dient zur<br>Berechnung der Wärmemenge).<br>Menüpunkt aktiv, wenn in 'Kategorie' Wärmeträger aus-<br>gewählt wurde!                                                                                                    |
| Heizwert                           | -9999,99+9999,99<br><b>0,0</b>    | Eingabe Heizwert des Messstoffs (in kJ/Nm <sup>3</sup> ). Heizwert =<br>frei werdende Energie bei Verbrennung der Flüssigkeit.<br>Menüpunkt aktiv, wenn in 'Kategorie' Brennstoff ausge-<br>wählt wurde!                                                                                                    |
| Viskosität                         | Ja<br><b>Nein</b>                 | Viskosität des Messstoffs. Nur erforderlich, wenn der<br>Durchfluss nach dem Differenzdruckverfahren (siehe<br>Setup 'Sonderdurchflüsse') gemessen wird.                                                                                                    |

| Funktion (Menüposi-<br>tion) | Parametereinstellung                                    | Beschreibung                                                                                                    |
|------------------------------|---------------------------------------------------------|----------------------------------------------------------------------------------------------------|
| Viskositäts-tab.             | Stützstelle<br>Stützstelle                              | Wertepaar Temperatur/Viskosität an 2 Stützstellen. Aus<br>diesen Werten wird die Viskosität bei Prozessbedingun-<br>gen errechnet.                                                                                                    |
| Dichteerm. Analogsig-<br>nal |                                                         | Dichteeingang zur direkten Messung der Betriebsdichte<br>mit einem Sensor.<br>Menüpunkt aktiv, wenn in 'Dichteermittlung' Analogsig-<br>nal ausgewählt wurde!                                                                                                    |
| Signalart                    | <b>bitte wählen</b><br>020 mA<br>420 mA                 | Ausgangssignalart des Dichtesensors.                                                                                                    |
| Klemme                       | <b>Keine</b><br>A-10; A-110                             | Bestimmt die Klemme für den Anschluss des Dichteen-<br>sors.                                                                                                    |
| Startwert                    | 0,00009999999                                           | Anfangwert für Dichte bei 0 bzw. 4 mA.                                                                                                    |
| Endwert                      | 0,00009999999                                           | Endwert für Dichte bei 20 mA.                                                                                                    |
| Signaldämpfung               | 099 s                                                   | Zeitkonstante eines Tiefpasses 1. Ordnung für das Ein-<br>gangssignal. Diese Funktion dient zur Verminderung von<br>Anzeigeschwankungen bei stark schwankenden Signalen.                                                                                                    |
| Offset                       | -9999,999999,99<br><b>0,0</b>                           | Verschiebung des Nullpunkts der Sensorkennlinie. Diese<br>Funktion dient dem Abgleich oder zum Justieren der Sen-<br>soren.                                                                                                    |
| Vorgabe                      | 1,2929 kg/m <sup>3</sup>                                | Vorgabewert für die Dichte. Dieser Wert wird verwendet,<br>wenn das Dichtesignal ausfällt (z.B. Leitungsbruch).                                                                                                    |
| Gas                          | 1                                                       | 1                                                                                                    |
| Bezeichnung                  |                                                         | Messstoffbezeichnung (max. 12 Zeichen).                                                                                                    |
| z-Faktor                     | nicht benutzen<br>Konstant<br><b>Realgas</b><br>Tabelle | Der Realgasfaktor (z-Faktor) beschreibt die Abweichung<br>des Gases vom "Idealen Gas" und ist der Schlüsselparame-<br>ter zur exakten Bestimmung des Normvolumens.<br>Unbenutzt<br>Falls Sie die Dichte des Gases als Eingangssignal erhalten<br>(Dichtesensor), ist keine Berechnung der Kompr. notwen-<br>dig.<br>Konstant<br>Näherungsangabe der Kompressibilität in Form eines<br>mittleren z-Faktors.<br>Realgas<br>Realgasgl. zur genauen Berechnung der Kompressibilität<br>und des Normvolumens (empfehlenswert).<br>Tabelle<br>Definition der Kompressibilität in Abhängikeit von Tem-<br>peratur und Druck. Diesbezügliche Daten finden sich<br>Tabellenwerken (VDI Wärmeatlas, DECHEMA Datensam-<br>melung, etc.) |
| Gleichung                    | <b>Redlich Kwong</b><br>Soave Redlich Kwong             | Auswahl einer Realgasgleichung zur Berechnung der<br>Kompressibilität bzw. des Normvolumens.<br><b>Redlich Kwong</b><br>Berechnungsgleichung mit 2 Parametern (Kritischer<br>Druck, Kritische Temperatur).<br><b>Soave Redlich Kwong</b><br>Berechnungsgleichung mit drei Parametern (Kritischer<br>Druck, Kritische Temperatur, Azentrizität.<br>Die SRK Gleichung liefert genauere Ergebnisse durch<br>Berücksichtigung der zwischenmolekularen Wechselwir-<br>kungen (Azentrizität). Falls Sie keine Angaben über die<br>Azentrizität haben, Redlich Kwong Gleichung benutzen.                                                                                                    |
| Kritische Temperatur         | -9999,999999999<br><b>0,0000 °C</b>                     | Kritische Temperatur des Gases.                                                                                                    |
| Kritischer Druck             | -9999,999999999<br><b>1,013 bar</b>                     | Kritischer Druck des Gases.                                                                                                    |

| Funktion (Menüposi-<br>tion)                                                                                                    | Parametereinstellung                                                                                  | Beschreibung                                                                                                    |
|----------------------------------------------------------------------------------------------------|----------------------------------------------------------------------------------------------------|----------------------------------------------------------------------------------------------------|
| Azentrität                                                                                                    | -9999,999999999<br><b>0,0101</b>                                                                      | Parameter zur Beschreibung der zwischenmolekularen<br>Wechselwirkungen. Falls Sie keine Angaben über die<br>Anzetrizität haben, benutzen Sie bitte die Redlich Kwong<br>Gleichung (s.o.).                                                                                                    |
| Heizwert                                                                                                    | kJ/Nm <sup>3</sup><br>MJ/Nm <sup>3</sup>                                                              | Einheit des Heizwertes.<br>kJ/Nm <sup>3</sup> , MJ/Nm <sup>3</sup> , MWh/Nm <sup>3</sup> , kJ/kg, MJ/kg, kWh/kg,<br>Btu/ft <sup>3</sup> , Btu/lb                                                                                                    |
|                                                                                                    | -9999,999999999<br><b>0,0000</b>                                                                      | Heizwert des Gases ( $H_u$ ). Nur für Brennstoffe relevant. Der<br>Heizwert dient zur Berechnung der bei Verbrennung frei<br>werdenden Energie (Energieinhalt des Durchflusses).                                                                                                    |
| Viskosität                                                                                                    | Ja (f. Diff.Druck)<br><b>Nein</b>                                                                     | siehe Setup <b>Messstoff → Flüssigkeiten</b>                                                                                                    |
| Isentropenexp.                                                                                                    | 1,3                                                                                                   | Isentropenexponet des ausgewählten Gases. Notwendig<br>zur Durchflussberechnung nach dem Differenzdruckver-<br>fahren (ISO5167). Falls kein Wert eingegeben wird, rech-<br>net das Gerät automatisch mit einem Durchschnittswert<br>für Gase (1,4).                                                                                                    |
| Dichteeingang                                                                                                    | Signalart<br><b>bitte wählen</b>                                                                      | siehe Setup <b>Messstoff → Flüssigkeiten</b><br>Nur aktiv bei Auswahl von z-Faktor: "Unbenutzt"                                                                                                    |
| <b>z-Faktor Tabelle</b><br>Auswahl eines Tabellentyj<br>Die Eingabe von Tabellen<br>Bediensoftware zu bewerk<br>eingegeben werden. | ps zur Beschreibung der Ko<br>direkt im Gerät ist möglich,<br>sstelligen. Eine Matrix (Tab            | mpressibilität (z-Faktor) des Gases.<br>, jedoch wesentlich komfortabler mit der kostenlosen PC-<br>elle mit 3 Parametern) kann nur mit der PC-Bediensoftware                                                                                                    |
| Tab.Typ                                                                                                    | Temp konst./Druck vari-<br>abel<br>Druck konstant/Temp<br>variabel<br>Temp variabel/Druck<br>variabel | Auswahl des Tabellentyps zur Beschreibung der Kompres-<br>sibilität (z-Faktor) des Gases.<br><b>Temp konst./Druck variabel</b><br>Wertepaare mit Temperatur/z-Faktor bei konstantem<br>Druck.<br><b>Druck konstant/Temp variabel</b><br>Wertepaare mit Druck/z-Faktor bei konstanter Tempera-<br>tur.<br><b>Temp variabel/Druck variabel</b><br>3-dimensionale Tabelle (Matrix) zur Beschreibung des z-<br>Faktors in Abhängigkeit von Temperatur und Druck. |
| TempAnzahl<br>Druck Anzahl                                                                                                    | 01-15                                                                                                 | Anzahl der Stützstellen zur Beschreibung der Kompressi-<br>bilität.                                                                                                    |
| z-Tabelle                                                                                                    | Stützstelle 01-15                                                                                     | Tabelle zur Beschreibung der Kompressibilität des Gases.<br>Stützstelle verwenden oder verwerfen, d.h. nachträglich<br>aus Tabelle entfernen. Die einzelnen Stützstellen durch<br>Eingabe von Druckwert oder Temperaturwert (abhängig<br>vom Tab-Typ) und dem zugehörigen z-Faktor definieren.                                                                                                    |
| z-Matrix                                                                                                    | Temp 01-15, Druck 01-<br>15, Zeile1, Zeile2, etc.                                                     | Möglichkeit zur Ansicht der 3-dimensionalen Matrix.<br>Temperaturen angegeben in Zeilen (x-Achse), Druck<br>angegeben in Spalten (y-Wert)<br>Die Eingabe von Werten für die Matrix ist nur mittels der<br>kostenlosen PC-Bediensoftware möglich.                                                                                                    |

#### Setup $\rightarrow$ Kommunikation

Standardmäßig stehen eine RS232-Schnittstelle frontseitig und eine RS485-Schnittstelle an den Klemmen 101/102 zur Auswahl. Ferner können alle Prozesswerte über PROFIBUS DP-Protokoll ausgelesen werden.

| Funktion (Menüposi-<br>tion)        | Parametereinstellung               | Beschreibung                                                                                                    |
|-------------------------------------|------------------------------------|----------------------------------------------------------------------------------------------------|
| Geräteadr.                          | 099<br><b>00</b>                   | Geräteadresse für die Kommunikation mittels Schnitt-<br>stelle.                                                         |
| RS232                               |                                    |                                                                                                    |
| Baudrate                            | 9600, 19200, 38400<br><b>57600</b> | Baudrate für die RS232-Schnittstelle                                                                                    |
| RS485                               |                                    |                                                                                                    |
| Baudrate                            | 9600, 19200, 38400<br><b>57600</b> | Baudrate für die RS485-Schnittstelle                                                                                    |
| PROFIBUS-DP/ModBus/M-Bus (optional) |                                    |                                                                                                    |
| Anzahl                              | 048<br><b>0</b>                    | Anzahl der Werte, die über das PROFIBUS-DP Protokoll<br>ausgelesen werden sollen (max. 49 Werte).                       |
| Adr. 04                             | z. B. Dichte x                     | Zuordnung der auszulesenden Werte zu den Adressen.                                                                      |
| Adr. 59<br>bis<br>Adr. 235239       | z. B. Tempdiff. x                  | 49 Werte können über eine Adresse ausgelesen werden.<br>Adressen in Bytes (04, 235239) in numerischer Rei-<br>henfolge. |

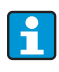

Eine detaillierte Beschreibung zur Einbindung des Geräts in ein PROFIBUS, ModBus oder M-Bus System finden Sie in den jeweiligen Zusatzbeschreibungen:

- HMS AnyBus Communicator for PROFIBUS (BA154R/09/de)
- M-Bus Schnittstelle (BA216R/09/de)
- ModBus Schnittstelle (BA231R/09/de)

### $\mathsf{Setup} \to \mathsf{Service}$

Servicemenü. Setup (alle Parameter) → Service.

| Funktion (Menüposi-<br>tion) | Parametereinstellung                                     | Beschreibung                                                                                                    |
|------------------------------|----------------------------------------------------------|----------------------------------------------------------------------------------------------------|
| Preset                       |                                                          | Rücksetzen des Gerätes in den Auslieferungszustand mit<br>den Werks-Defaulteinstellungen (durch Service-Code<br>geschützt).<br>Alle von Ihnen eingestellten Konfigurationen werden<br>dabei zurückgesetzt. |
| Displaymode                  | auto<br>lowres<br>highres                                | Einstellung der Displayauflösung. 'lowres' dient zum<br>Betreiben eines abgesetzten Displays mit niedriger Auflö-<br>sung (ältere Bauart).                                                                 |
| Gesamtsummen                 | Summen Anwend. 1<br>Summen Anwend. 2<br>Summen Anwend. 3 | Anzeige der Gesamtsummenzähler (kumuliert).<br>Info für Service: nicht editier- und nicht rücksetzbar!                                                                                                    |

## 6.4 Benutzerspezifische Anwendungen

## 6.4.1 Anwendungsbeispiel Gasnormvolumen

Berechnung des Gasnormvolumenstroms mit Hilfe der im Gerät hinterlegten Gaseigenschaften. Die Bestimmung des Gasnormvolumens erfolgt unter Berücksichtigung des Druckund Temperatureinflusses und der sogenannten Kompressibilität des Gases, welche die Abweichung eines Gases vom idealen Gas beschreibt. Die Kompressibilität (z-Faktor) und Dichte des Gases wird in Abhängigkeit der Gasart durch Berechnungsstandards oder anhand abgelegter Tabellen bestimmt.

Zur Messung werden folgende Sensoren eingesetzt:

- Volumendurchfluss: Vortex-Sensor Prowirl 70
- Typenschildangaben: K-Faktor: 8,9; Signalart: PFM, Alpha-Faktor: 4,88x10<sup>-5</sup>
- Druck: Drucksensor Cerabar (4...20 mA, 0,005...40 bar (0,0725...580 psi))
- Temperatur: Temperaturfühler TR10 (Pt100)

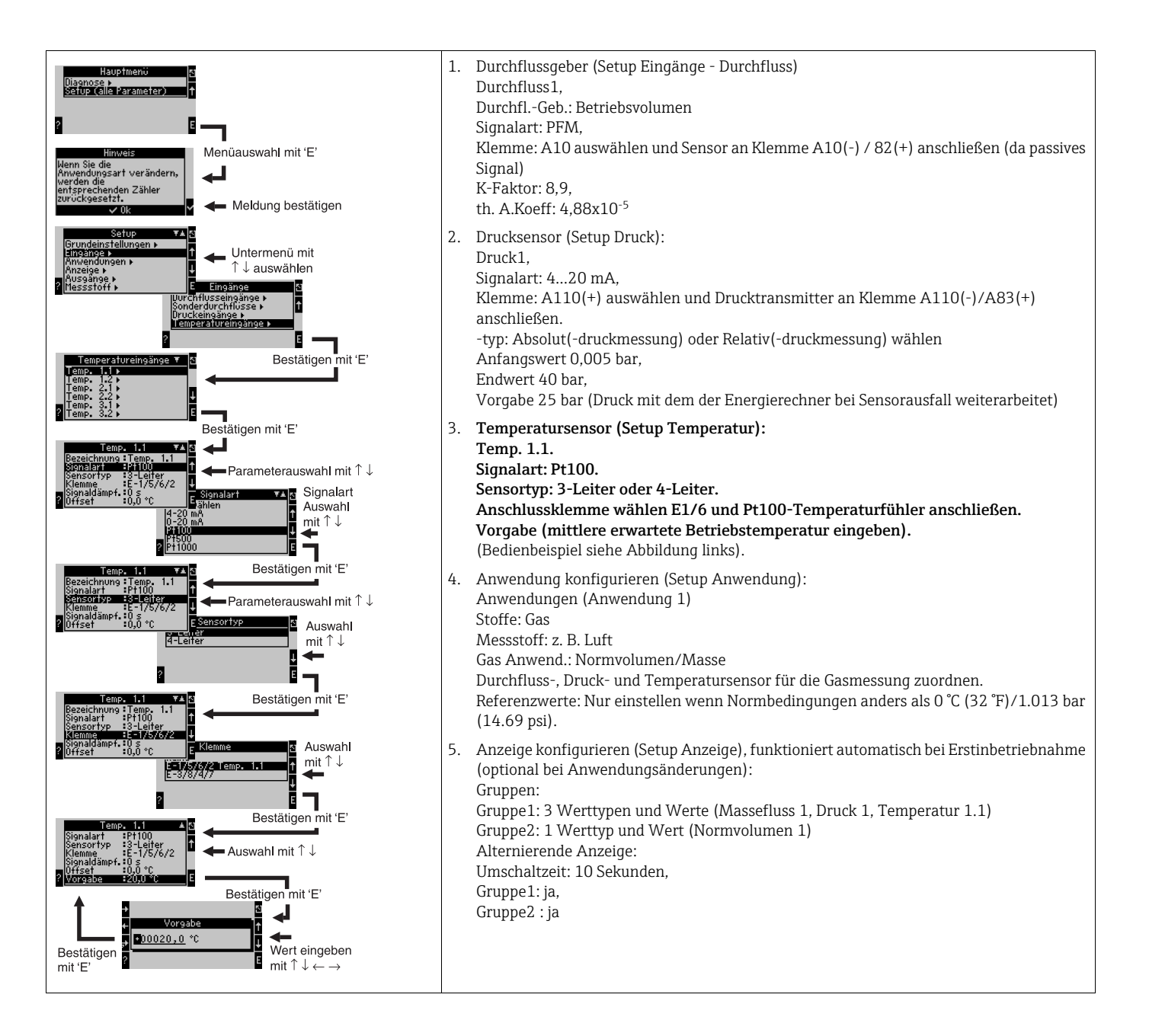

Setup durch mehrmaliges Drücken von ESC  $\boxdot$  und Bestätigung  $\checkmark$  der Änderungen verlassen.

### Display

Nach Drücken einer beliebigen Taste können Sie eine Gruppe mit Anzeigewerten auswählen oder alle Gruppen im automatischen Wechsel anzeigen lassen ( $\rightarrow$  23). Bei Auftreten eines Fehlers erfolgt ein Farbumschlag des Displays (blau/rot). Die dazugehörige Fehlerbehebung finden Sie in Kap. 5.3 'Darstellung von Fehlermeldungen'.

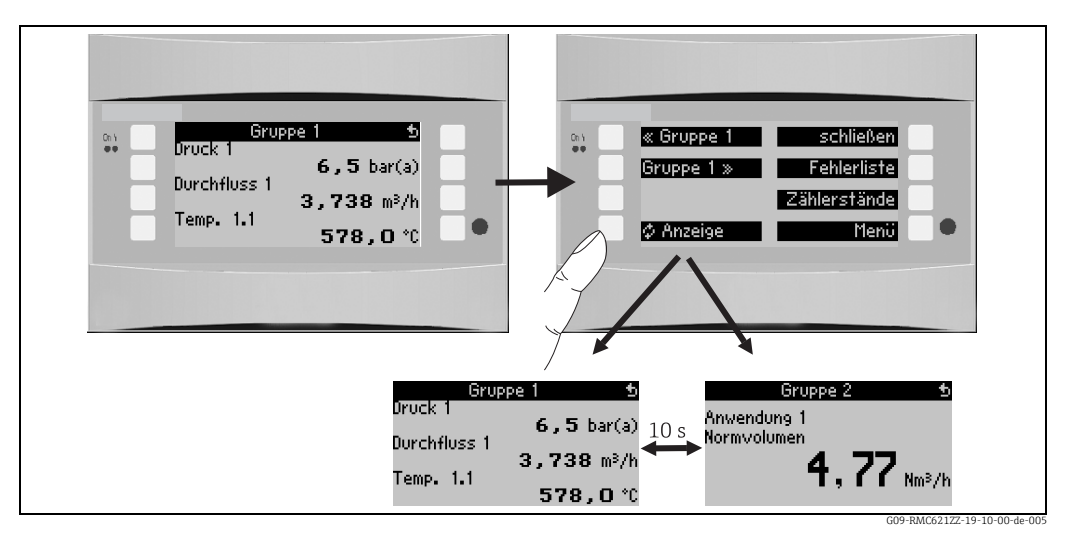

🖻 23: Automatischer Wechsel verschiedener Anzeigegruppen

# 7 Wartung

Für das Gerät sind grundsätzlich keine speziellen Wartungsarbeiten erforderlich.

# 8 Zubehör

| Bezeichnung                                                                   | Bestell-Code |
|-------------------------------------------------------------------------------|--------------|
| RS232 Schnittstellenkabel 3,5 mm Klinke zum Verbinden mit PC, mit PC-Software | RXU10-A1     |
| Abgesetztes Display für Schalttafeleinbau 144 x 72 mm                         | RMC621A-AA   |
| Schutzgehäuse IP 66 für Hutschienengeräte                                     | 52010132     |
| PROFIBUS Interface Modul HMS AnyBus Communicator for PROFIBUS                 | RMC621A-P1   |

# 9 Störungsbehebung

## 9.1 Fehlersuchanleitung

Beginnen Sie die Fehlersuche in jedem Fall mit den nachfolgenden Checklisten, falls nach der Inbetriebnahme oder während des Messbetriebs Störungen auftreten. Über die verschiedenen Abfragen werden Sie gezielt zur Fehlerursache und den entsprechenden Behebungsmaßnahmen geführt.

## 9.2 Systemfehlermeldungen

| Anzeige im Display                                                                                                    | Ursache                                                                                          | Behebung                                                                                                    |
|----------------------------------------------------------------------------------------------------|--------------------------------------------------------------------------------------------------|----------------------------------------------------------------------------------------------------|
| Zählerdatenfehler                                                                                                    | <ul> <li>Störung der Datenerfassung im Zählwerk</li> <li>Daten im Zählwerk fehlerhaft</li> </ul> | <ul> <li>Zähler Rücksetzen<br/>(→ Kap. 6.3.3 Hauptmenü - Setup)</li> <li>Service benachrichtigen, falls Fehler nicht<br/>behoben werden kann.</li> </ul>     |
| Kalibrierdatenfehler Slot "xx"                                                                                                    | Werkseitig eingestellte Kalibrierdaten fehler-<br>haft bzw. nicht lesbar.                        | Karte entfernen und erneut einstecken (→<br>Kap. 3.2.1 Einbau von Erweiterungskarten).<br>Service kontaktieren, falls Fehlermeldung<br>nochmals erscheint.   |
| Karte nicht erkannt Slot "xx"                                                                                                    | <ul> <li>Einsteckkarte defekt</li> <li>Einsteckkarte nicht ordnungsgemäß eingesteckt</li> </ul>  | Karte entfernen und erneut einstecken (→<br>Kap. 3.2.1 Einbau von Erweiterungskarten).<br>Service kontaktieren, falls Fehlermeldung<br>nochmals erscheint.   |
| <ul> <li>Geräte-Softwarefehler:</li> <li>Fehler bei Auslesen der akt. Lese-Position</li> <li>Fehler bei Auslesen der akt. Schreib-Position</li> <li>Fehler bei Auslesen des akt. ältesten Wertes</li> <li>adr "Adresse"</li> <li>DRV_INVALID_FUNCTION</li> <li>DRV_INVALID_CHANNEL</li> <li>DRV_INVALID_PARAMETER</li> <li>I2C-Busfehler</li> <li>Prüfsummenfehler</li> <li>Druck außerhalb Dampfbereich!</li> <li>Keine Berechnung möglich!</li> <li>Temp. außerhalb Dampfbereich!</li> <li>max. Sattdampf-Temperatur überschritten!</li> </ul> | Fehler im Programm                                                                               | Benachrichtigen Sie Ihre Serviceorganisation.                                                                                                    |
| S-Dat Modul Fehler<br>(div. Meldungen)                                                                                                    | Fehler beim Ein- bzw. Auslesen von Daten aus<br>dem S-Dat Modul                                  | S-Dat Modul abziehen und nochmals einste-<br>cken. Evtl. Serviceorganisation benachrichti-<br>gen.                                                           |
| "Communication problem"                                                                                                    | Keine Kommunikation zwischen der abgeset-<br>zen Anzeige-/Bedieneinheit und dem Grund-<br>gerät  | Verkabelung überprüfen; Baudrate und Gerä-<br>teadresse im Grundgerät und in der abgesetzen<br>Anzeige-/Bedieneinheit müssen gleich einge-<br>stellt werden. |
| "Assertion: xx"                                                                                                    | Fehler im Programm                                                                               | Benachrichtigen Sie Ihre Serviceorganisation.                                                                                                    |

# 9.3 Prozessfehlermeldungen

| Anzeige im Display                                                                                                    | Ursache                                                                                                    | Behebung                                                                                                    |
|----------------------------------------------------------------------------------------------------|----------------------------------------------------------------------------------------------------|----------------------------------------------------------------------------------------------------|
| Konfig-Fehler:<br>Druck<br>Analog-Temperatur<br>PTx-Temperatur<br>Analog-Flow!<br>PFM-Impuls-Flow!<br>Applikationen!<br>Grenzwerte!<br>Analogausgänge!<br>Impulsausgänge!<br>Druck-Mittelwert<br>Temperatur-Mittelwert<br>Durchfluss-Mittelwert<br>Durchfluss-Differenz-Druck<br>Durchfluss-Splitting Range | <ul> <li>Fehlerhafte bzw. unvollständige Programmierung oder Verlust von Kalibrierdaten</li> <li>Widersprüchliche Zuordnung der Klemmen</li> <li>Aufgrund von fehlerhafter Konfiguration erfolgt keine Berechnung</li> </ul> | <ul> <li>Überprüfen Sie, ob alle notwendigen Positionen mit plausiblen Werten definiert wurden.</li> <li>(→ Kap. 6.3.3 Hauptmenü - Setup)</li> <li>Überprüfen Sie, ob Eingänge widersprüchlich zugeordnet wurden (z.B. Durchfluss 1 zwei verschiedenen Temperaturen zugeordnet).</li> <li>(→ Kap. 6.3.3 Hauptmenü - Setup)</li> </ul> |
| <ul> <li>Ungültige Erdgaszusammensetzung; Erd-<br/>gasberechnung: ungültiger Heizwert</li> </ul>                                                                                                    |                                                                                                    | <ul> <li>Parameter der Erdgasberechnung überprü-<br/>fen (siehe Kap. 6.3.3 Hauptmenü - Setup)</li> </ul>                                                                                                    |
| <ul> <li>Durchfluss DP: Bereichsfehler</li> </ul>                                                                                                    | Die Parameter Rohrinnendurchmesser, Durch-<br>messerverhältnis oder berechnete Reynolds-<br>zahl liegen außerhalb der zulässigen Grenzen<br>ISO 5167 oder ISO TR 15377.                                                      | Parameter anpassen.<br>Hinweis: Die Meldung hat keinerlei Auswir-<br>kung auf die Berechnung. Die Messunsicher-<br>heit ist jedoch nicht mehr nach ISO 5167 spe-<br>zifiziert.                                                                                                    |
| <ul> <li>Durchfluss DP: Dichte/Viskositätsfehler</li> </ul>                                                                                                    | Die berechneten Werte für Dichte oder Visko-<br>sität sind ungültig (z.B. 0 kg/m³).                                                                                                    | Den angezeigten Dichtewert überprüfen bzw.<br>Daten und Einstellungen für Dichte und Visko-<br>sität verifizieren.                                                                                                    |
| <ul> <li>Durchfluss DP: keine Berechnung</li> </ul>                                                                                                    | Die DP-Durchflussberechnung ist aufgrund<br>fehlerhafter Werte nicht möglich (z.B. negati-<br>ver statischer Druckwert).                                                                                                    | Anzeigewerte für Differenzdruck, Druck,<br>Dichte und Durchflusswert überprüfen und<br>ggf. Einstellungen anpassen.                                                                                                    |
| Nassdampfalarm                                                                                                    | Der aus Temperatur und Druck berechnete<br>Dampfzustand liegt in der Nähe<br>(2 °C (3,6 °F)) der Sattdampfkurve                                                                                                    | <ul> <li>Überprüfen Sie Applikation, Messgeräte und<br/>angeschlossene Sensoren.</li> <li>Ändern Sie die Grenzwertfunktion, falls Sie<br/>den "NASSDAMPFALARM" nicht benöti-<br/>gen.</li> <li>(→ Einstellungen Grenzwerte, Kap. 6.3.3)</li> </ul>                                                                                    |
| Temp. außerhalb Dampfbereich!                                                                                                    | Gemessene Temperatur außerhalb des zulässi-<br>gen Dampfwertebereichs. (0800 °C<br>(321472 °F))                                                                                                    | Einstellungen und angeschlossene Sensoren<br>überprüfen.<br>(→ Einstellungen Eingänge, Kap. 6.3.3)                                                                                                    |
| Druck außerhalb Dampfbereich!                                                                                                    | Gemessener Druck außerhalb des zulässigen<br>Dampfwertebereichs. (01000 bar<br>(014504 psi))                                                                                                    | Einstellungen und angeschlossene Sensoren<br>überprüfen.<br>(→ Einstellungen Eingänge, Kap. 6.3.3)                                                                                                    |
| max. Sattdampf-Temp überschritten!                                                                                                    | Gemessene oder errechnete Temperatur<br>außerhalb des Sattdampfbereichs (T>350 ℃<br>(662 ℉))                                                                                                    | <ul> <li>Einstellungen und angeschlossene Sensoren überprüfen.</li> <li>Dampfart "überhitzt" einstellen und Messung mit drei Eingangsgrößen (Q, P, T) durchführen.</li> <li>(→ Einstellungen Anwendungen, Kap. 6.3.3)</li> </ul>                                                                                                    |

| Anzeige im Display                                                                                                    | Ursache                                                                                                    | Behebung                                                                                                    |
|----------------------------------------------------------------------------------------------------|----------------------------------------------------------------------------------------------------|----------------------------------------------------------------------------------------------------|
| Dampf: Kondensattemperatur                                                                                                    | Phasenübergang!<br>Gemessene oder errechnete Temperatur ent-<br>spricht Kondensattemperatur des Sattdampf.                                                                                                    | <ul> <li>Applikation, Messgeräte und angeschlossene Sensoren überprüfen.</li> <li>Maßnahmen zur Prozesssteuerung: Temperatur erhöhen, Druck verringern.</li> <li>Möglicherweise ungenaue Temperaturbzw. Druckmessung; Rein rechnerisch Ermittlung eines Phasenüberganges von Dampf zu Wasser, der tatsächlich nicht stattfindet; Ungenauigkeiten durch Einstellung eines Offsets für Temperatur (ca. 1-3 °C (1,8-5,4 °F)) kompensieren.</li> </ul> |
| Wasser: Siedetemperatur                                                                                                    | Gemessene Temperatur entspricht der Siede-<br>temperatur des Wassers ( Wasser verdampft!)                                                                                                    | <ul> <li>Applikation, Messgeräte und angeschlossene Sensoren überprüfen.</li> <li>Maßnahmen zur Prozesssteuerung: Temperatur verringern, Druck erhöhen.</li> </ul>                                                                                                    |
| Signalbereichsverletzung "Kanalname" "Signal-<br>name"                                                                                                    | Stromausgangssignal unterhalb 3,6 mA oder<br>oberhalb 21 mA.                                                                                                    | <ul> <li>Überprüfen Sie, ob der Stromausgang richtig<br/>skaliert ist.</li> <li>Ändern Sie Anfangs- und/oder Endwert der<br/>Skalierung ab.</li> </ul>                                                                                                    |
| Leitungsbruch: "Kanalname" "Signalname)                                                                                                    | <ul> <li>Eingangsstrom am Stromeingang kleiner</li> <li>3,6 mA (bei Einstellung 420 mA) oder größer 21 mA.</li> <li>Fehlerhafte Verdrahtung</li> <li>Sensor nicht auf Bereich 4–20 mA eingestellt.</li> <li>Funktionsfehler beim Sensor</li> <li>Falsch eingestellter Endwert beim Durchflussgeber</li> </ul>   | <ul> <li>Parametrierung des Sensors überprüfen.</li> <li>Funktion des Sensors überprüfen.</li> <li>Endwert des angeschlossenen Durchflussmessgeräts überprüfen.</li> <li>Verdrahtung überprüfen.</li> </ul>                                                                                                    |
| Bereichsverletzung                                                                                                    | <ul> <li>3,6 mA &lt; x &lt; 3,8 mA</li> <li>(bei Einstellung 420 mA) oder</li> <li>20,5 mA &lt; x &lt; 21 mA</li> <li>Fehlerhafte Verdrahtung</li> <li>Sensor nicht auf Bereich 4–20 mA eingestellt.</li> <li>Funktionsfehler beim Sensor</li> <li>Falsch eingestellter Endwert beim Durchflussgeber</li> </ul> | <ul> <li>Parametrierung des Sensors überprüfen.</li> <li>Funktion des Sensors überprüfen.</li> <li>Messbereich/Skalierung des angeschlossenen Durchflussmessgeräts überprüfen.</li> <li>Verdrahtung überprüfen.</li> </ul>                                                                                                    |
| Leitungsbruch: "Kanalname" "Signalname"                                                                                                    | Zu hoher Widerstand am PT100 Eingang, z.B.<br>durch Kurzschluss oder Kabelbruch<br>• Fehlerhafte Verdrahtung<br>• PT100-Sensor defekt                                                                                                    | <ul> <li>Verdrahtung überprüfen.</li> <li>Funktion des PT100-Sensorsüberprüfen.</li> </ul>                                                                                                    |
| Min. TempDiff. unterschritten                                                                                                    | Bereichsüberschreitung der eingestellten Dif-<br>ferenztemperatur                                                                                                    | Aktuelle Temperaturwerte und eingestellte<br>minimale Temperaturdifferenz überprüfen.                                                                                                    |
| Grenzwertverletzung<br>Grenzwertverletzung 'Nummer' behoben<br>(blau)<br>• "Grenzwertbezeichnung" < "Schwellwert"<br>"Einheit"<br>• "Grenzwertbezeichnung" > "Schwellwert"<br>"Einheit"<br>• "Grenzwertbezeichnung" > "Gradient" "Ein-<br>heit"<br>• "Grenzwertbezeichnung" < "Gradient" "Ein-<br>heit"<br>• "user defined Message" | Grenzwert überschritten oder unterschritten<br>(→ Einstellung Grenzwerte, Kap. 6.3.3)                                                                                                    | <ul> <li>Alarmmeldung bestätigen, falls die Funktion "Grenzwert/Meldetext/Anzeigen und Quittieren" eingestellt wurde (→ Einstellung Grenzwerte, Kap. 6.3.3).</li> <li>Applikation gegebenenfalls überprüfen.</li> <li>Grenzwert ggf. anpassen.</li> </ul>                                                                                                    |

| Anzeige im Display                                                                                                    | Ursache                                                                                                    | Behebung                                                                                                    |  |
|----------------------------------------------------------------------------------------------------|----------------------------------------------------------------------------------------------------|----------------------------------------------------------------------------------------------------|--|
| <ul> <li>Min. TempDiff. unterschritten (rot)</li> <li>Min. TempDiff. ok (blau)</li> </ul>                                                           | Bereichsüberschreitung der eingestellten Dif-<br>ferenztemperatur.                                                                                                    | Aktuelle Temperaturwerte und eingestellte<br>minimale Temperaturdifferenz überprüfen.                                                                        |  |
| WW-Diff.: Fehler: neg. Temp.Diff.                                                                                                    | Die Temperatur, die dem Temperatursensor<br>auf der Kaltseite zugewiesen wurde, ist größer<br>als die Temperatur auf der Warmseite.                                            | <ul> <li>Prüfen Sie, ob die Temperatursensoren korrekt verkabelt sind.</li> <li>Prozesstemperaturen anpassen.</li> </ul>                                     |  |
| WW-Diff.: Durchflussrichtungsfehler                                                                                                    | Bei bidirektionalem Betrieb Wasser-Wärme-<br>Differenz;<br>Wenn Dfl.Richtung = wechselnd parametriert<br>und die Durchflussrichtung nicht zu den Tem-<br>peraturwerten passen. | <ul> <li>Durchflussrichtungssignal an der Richtungs-<br/>klemme ändern.</li> <li>Kontrolle der Verkabelung der Temperatur-<br/>sensoren.</li> </ul>          |  |
| <ul> <li>Impulsbreite zwischen 0,04 und 1000 ms!</li> <li>Impulsbreite zwischen 100 und 1000 ms!</li> </ul>                                         | Aktiver/passiver Impulsausgang: Eingestellte<br>Impulsbreite nicht innerhalb gültigem Bereich.                                                                                 | Ändern Sie die Impulsbreite auf den angegebe-<br>nen Wertebereich.                                                                                           |  |
| <ul> <li>Ungültiger Wert, zu hoch</li> <li>Ungültiger Wert, zu niedrig</li> </ul>                                                                   | <ul> <li>Eingegebener Brennwert zu hoch</li> <li>Eingegebener Brennwert zu niedrig</li> </ul>                                                                                  | Brennwert für die korrekte Verwendung in<br>SGERG88 / AGA8 muss im Bereich 19-48 MJ/<br>Nm liegen. Wertekorrektur auf einen Wert aus<br>diesem Wertebereich. |  |
| Anzahl zwischen 1 und 15!                                                                                                    | Anzahl der Stützstellen fehlerhaft.                                                                                                    | Wertekorrektur auf einen Wert aus diesem<br>Wertebereich.                                                                                                    |  |
| Impulspuffer Überlauf                                                                                                    | Zu viele Impulse aufgelaufen, so dass Impuls-<br>zähler überlaufen wird: Impulse gehen verlo-<br>ren.                                                                          | Impulsfaktor erhöhen                                                                                                    |  |
| Realgas: Temperaturüberschreitung                                                                                                    | Prozesstemperatur zu hoch, Grenzbereiche des verwendeten Algorithmus überschritten.                                                                                            | Prozesstemperatur < 200 °C (392 °F) eingeben                                                                                                    |  |
| Realgas: Temperaturunterschreitung                                                                                                    | Prozesstemperatur zu niedrig, Grenzbereiche<br>des verwendeten Algorithmus unterschritten.                                                                                     | Prozesstemperatur > -60 °C (-76 °F) eingeben                                                                                                    |  |
| Realgas: Drucküberschreitung                                                                                                    | Prozessdruck zu hoch, Grenzbereiche des ver-<br>wendeten Algorithmus überschritten.                                                                                            | Prozessdruck < 120 bar (1740 psi) eingeben                                                                                                    |  |
| <ul> <li>Erdgas: Fehler in Zus.setzung/Bereich</li> <li>Erdgas: Konvergenz Dichte n. erreicht</li> <li>Erdgas: Konvergenz nicht erreicht</li> </ul> | Gaszusammensetzung falsch: Molanteile sind<br>außerhalb gültiger Grenzen.                                                                                                    | Bitte korrigieren Sie die Gaszusammensetzung<br>auf Werte gemäß SGERG88/AGA8.                                                                                |  |
| Sonstige Meldungen/Ereignisse (erscheinen nur im Ereignisspeicher)                                                                                  |                                                                                                    |                                                                                                    |  |
| <ul> <li>Schleichmenge: Unterschreitung!</li> </ul>                                                                                                 | Eingestellte Schleichmenge der Durchfluss-<br>messung unterschritten, d.h. Durchfluss wird<br>mit Null bewertet.                                                               | Gegebenenfalls Schleichmenge verringern.<br>(siehe Kap. 6.3.3)                                                                                               |  |
| <ul> <li>Minimale TempDifferenz</li> </ul>                                                                                                    | Eingestellte minimale Temperaturdifferenz<br>unterschritten, d.h. Temperaturdifferenz wird<br>mit Null bewertet.                                                               | Gegebenenfalls Schleichmenge verringern.<br>(siehe Kap. 6.3.3)                                                                                               |  |

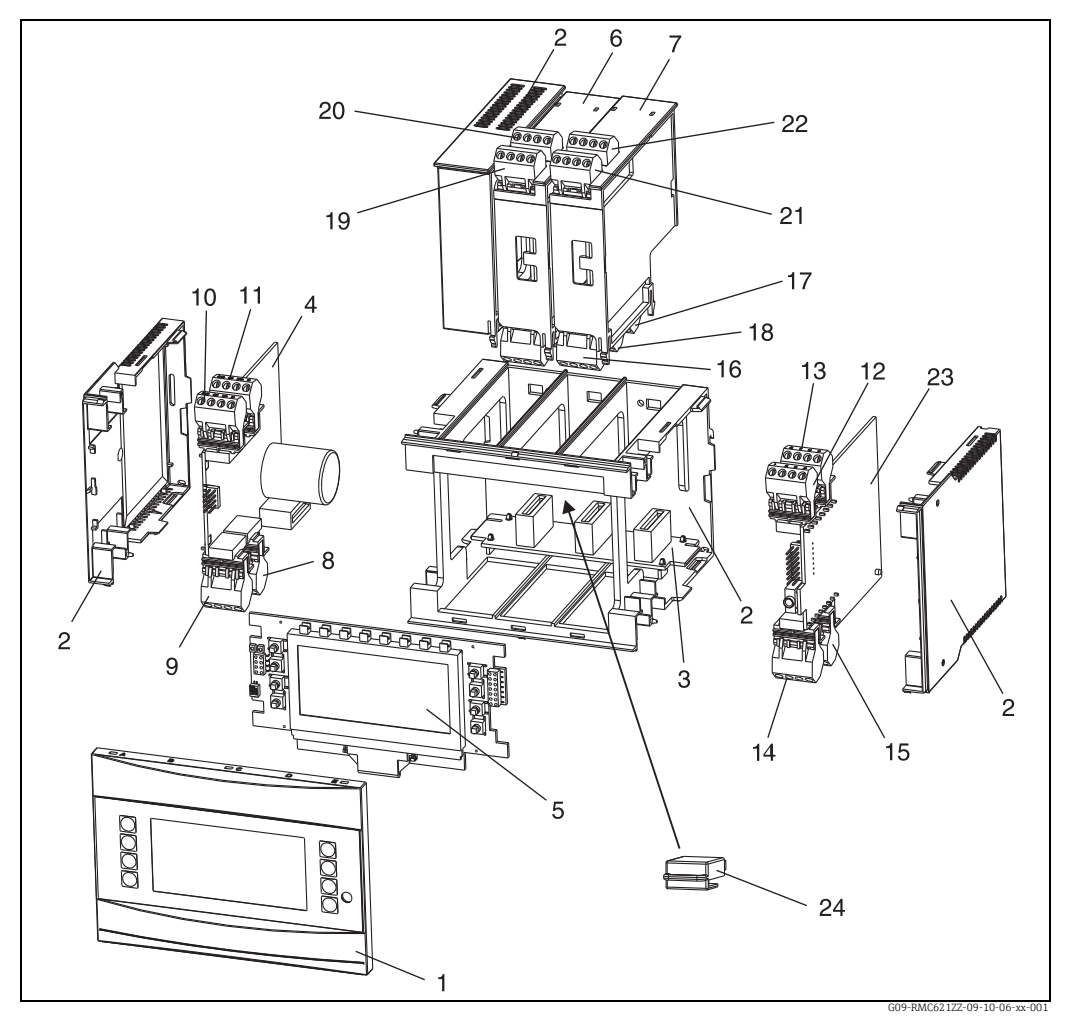

## 9.4 Ersatzteile

🖻 24: Ersatzteile des Energiemanagers

| PosNr. | Bestellnummer                                                                                                | Ersatzteil                                                                                                    |
|--------|----------------------------------------------------------------------------------------------------|----------------------------------------------------------------------------------------------------|
| 1      | RMC621X-HA<br>RMC621X-HB                                                                                     | Frontabdeckung Version ohne Display<br>Frontabdeckung Version mit Display                                                                                                    |
| 2      | RMC621X-HC                                                                                                   | Gehäuse komplett ohne Front<br>inkl. drei Blindeinschüben und drei Leiterkartenträgern                                                                                                    |
| 3      | RMC621X-BA                                                                                                   | Busplatine                                                                                                    |
| 4      | RMC621X-NA<br>RMC621X-NB<br>RMC621X-NC<br>RMC621X-ND                                                         | Netzteil 90250 V AC<br>Netzteil 2036 V DC // 2028 V AC<br>Netzteil 90250 V AC (ATEX-Version)<br>Netzteil 2036 V DC // 2028 V AC (ATEX-Version)                                                                                                    |
| 5      | RMC621X-DA<br>RMC621X-DB<br>RMC621X-DC<br>RMC621X-DD<br>RMC621X-DE<br>RMC621X-DF<br>RMC621X-DG<br>RMC621X-DH | Display inkl. Frontplatine<br>Frontplatine für Version ohne Display<br>Display + Frontabdeckung, non Ex<br>Display + Frontabdeckung, neutral, non Ex<br>Display kpl. Ex<br>Frontabdeckung, Version ohne Display, Ex<br>Display + Frontabdeckung, Ex<br>Display + Frontabdeckung, neutral, Ex |
| 6      | RMC621A-TA                                                                                                   | Erweiterungskarte Temperatur (Pt100/Pt500/Pt1000) komplett incl.<br>Klemmen und Befestigungsrahmen                                                                                                    |

| PosNr. | Bestellnummer        | Ersatzteil                                                                                                    |
|--------|----------------------|----------------------------------------------------------------------------------------------------|
| 6      | RMC621A-TB           | Erweiterungskarte Temperatur mit eigensicheren Eingängen nach ATEX<br>(Pt100/Pt500/Pt1000) komplett incl. Klemmen und Befestigungsrah-<br>men   |
| 7      | RMC621A-UA           | Erweiterungskarte Universal (PFM/Impuls/Analog/MUS) komplett incl.<br>Klemmen und Befestigungsrahmen                                            |
| 7      | RMC621A-UB           | Erweiterungskarte Universal mit eigensicheren Eingängen nach ATEX<br>(PFM/Impuls/Analog/MUS) komplett incl. Klemmen und Befestigungs-<br>rahmen |
| 8      | 51000780             | Netzklemme                                                                                                    |
| 9      | 51004062             | Relaisklemme/MUS                                                                                                    |
| 10     | 51004063<br>51005957 | Analogklemme 1 (PFM/Impuls/Analog/MUS)<br>Analogklemme 1 (PFM/Impuls/Analog/MUS), Ex                                                            |
| 11     | 51004064<br>51005954 | Analogklemme 2 (PFM/Impuls/Analog/MUS)<br>Analogklemme 2 (PFM/Impuls/Analog/MUS), Ex                                                            |
| 12     | 51004067<br>51005955 | Temperaturklemme 1 (Pt100/Pt500/Pt1000)<br>Temperaturklemme 1 (Pt100/Pt500/Pt1000), Ex                                                          |
| 13     | 51004068<br>51005956 | Temperaturklemme 2 (Pt100/Pt500/Pt1000)<br>Temperaturklemme 2 (Pt100/Pt500/Pt1000), Ex                                                          |
| 14     | 51004065             | Klemme RS485                                                                                                    |
| 15     | 51004066             | Ausgangsklemme (Analog/Impuls)                                                                                                    |
| 16     | 51004912             | Relaisklemme (Erweiterungskarte)                                                                                                    |
| 17     | 51004911             | Erweiterungskarte: Klemme Ausgang Open-Collector                                                                                                |
| 18     | 51004066             | Erweiterungskarte: Klemme Ausgang (420 mA/Impuls)                                                                                               |
| 19     | 51004907<br>51005958 | Erweiterungskarte: Klemme Eingang 1 (Pt100/Pt500/Pt1000)<br>Erweiterungskarte: Klemme Ex Eingang 1 (Pt100/Pt500/Pt1000)                         |
| 20     | 51004908<br>51005960 | Erweiterungskarte: Klemme Eingang 2 (Pt100/Pt500/Pt1000)<br>Erweiterungskarte: Klemme Ex Eingang 2 (Pt100/Pt500/Pt1000)                         |
| 21     | 51004910<br>51005959 | Erweiterungskarte: Klemme Eingang 1 (420 mA/PFM/Impuls/MUS)<br>Erweiterungskarte: Klemme Ex Eingang 1 (420 mA/PFM/Impuls/<br>MUS)               |
| 22     | 51004909<br>51005953 | Erweiterungskarte: Klemme Eingang 2 (420 mA/PFM/Impuls/MUS)<br>Erweiterungskarte: Klemme Ex Eingang 2 (420 mA/PFM/Impuls/<br>MUS)               |
| 23     | RMC621C-             | CPU für Energierechner (Konfiguration siehe unten)                                                                                              |
| 24     | RMC621S-             | S-DAT-Modul (Konfiguration siehe Tabelle nächste Seite)                                                                                         |

| Steuerung/CP | <b>PU</b> PosNr. 23 |      |                                              |                                                                     |                                                                             |                               |  |  |
|--------------|---------------------|------|----------------------------------------------|---------------------------------------------------------------------|-----------------------------------------------------------------------------|-------------------------------|--|--|
|              | Ve                  | rsio | sion                                         |                                                                     |                                                                             |                               |  |  |
|              | Α                   | Ve   | ersion für Ex-freien Bereich                 |                                                                     |                                                                             |                               |  |  |
|              | В                   | EX   | K-Zulassungen                                |                                                                     |                                                                             |                               |  |  |
|              |                     | Be   | diensprache                                  |                                                                     |                                                                             |                               |  |  |
|              |                     | А    | De                                           | Deutsch                                                             |                                                                             |                               |  |  |
|              |                     | В    | En                                           | Englisch                                                            |                                                                             |                               |  |  |
|              |                     | С    | Fra                                          | Französisch                                                         |                                                                             |                               |  |  |
|              |                     | D    | Ital                                         | Italienisch                                                         |                                                                             |                               |  |  |
|              |                     | Ε    | Spa                                          | Spanisch                                                            |                                                                             |                               |  |  |
|              |                     | F    | Nie                                          | Niederländisch                                                      |                                                                             |                               |  |  |
|              |                     | G    | Pol                                          | Polnisch                                                            |                                                                             |                               |  |  |
|              |                     | Η    | An                                           | Amerikanisch                                                        |                                                                             |                               |  |  |
|              |                     | К    | Tso                                          | Tschechisch                                                         |                                                                             |                               |  |  |
|              |                     |      | Sof                                          | Software                                                            |                                                                             |                               |  |  |
|              |                     |      | 1                                            | 1 Standardsoftware                                                  |                                                                             |                               |  |  |
|              |                     |      | 2                                            | 2 Standardsoftware + SGERG (88) /AGA8                               |                                                                             |                               |  |  |
|              |                     |      | 3                                            | 3 Standardsoftware + API2544/ASTM D1240/OIML R63                    |                                                                             |                               |  |  |
|              |                     |      | 4                                            | 4 Standardsoftware + SGERG (88) /AGA8 + API2544/ASTM D1240/OIML R63 |                                                                             |                               |  |  |
|              |                     |      |                                              | Kommunikation                                                       |                                                                             |                               |  |  |
|              |                     |      |                                              | 1 1 x RS232 + 1 x RS485                                             |                                                                             |                               |  |  |
|              |                     |      |                                              | 5                                                                   | 2. RS485 für Kommunikation mit Schalttafelanzeige (für abgesetztes Display) |                               |  |  |
|              |                     |      |                                              | 6                                                                   | 1x                                                                          | RS232 + 1x RS485 + 1x Mod-Bus |  |  |
|              |                     |      |                                              | 7                                                                   | 1x                                                                          | RS232 + 1x RS485 + 1x M-Bus   |  |  |
|              |                     |      |                                              | Ausführung                                                          |                                                                             | sführung                      |  |  |
|              |                     |      |                                              |                                                                     | A                                                                           | Standard                      |  |  |
| RMC621C-     |                     |      |                                              |                                                                     | A                                                                           | ⇐ Order-Code                  |  |  |
| S-DAT-Modul  | Pos                 | Nr   | c. 24                                        | ł                                                                   |                                                                             |                               |  |  |
|              | So                  | ftwa | ware                                         |                                                                     |                                                                             |                               |  |  |
|              | 1                   | Sta  | andardsoftware                               |                                                                     |                                                                             |                               |  |  |
|              | 2                   | Sta  | andardsoftware + SGERG (88) /AGA             |                                                                     |                                                                             |                               |  |  |
|              | 3                   | Sta  | andardsoftware + API2540/ASTM D1240/OIML R63 |                                                                     |                                                                             |                               |  |  |
|              | 4                   | Sta  | andard + SGERG (88) / AGA8+API2540/ASTM      |                                                                     |                                                                             |                               |  |  |
|              |                     | Au   | usführung                                    |                                                                     |                                                                             |                               |  |  |
|              |                     | Α    | Standard                                     |                                                                     |                                                                             |                               |  |  |
| RMC621S-     |                     | Α    | $\Lambda \leftarrow \text{Order-Code}$       |                                                                     |                                                                             |                               |  |  |

## 9.5 Rücksendung

Im Fall einer Reparatur, Werkskalibrierung, falschen Lieferung oder Bestellung muss das Messgerät zurückgesendet werden. Als ISO-zertifiziertes Unternehmen und aufgrund gesetzlicher Bestimmungen ist Endress+Hauser verpflichtet, mit allen zurückgesendeten Produkten, die mediumsberührend sind, in einer bestimmten Art und Weise umzugehen. Um eine sichere, fachgerechte und schnelle Rücksendung Ihres Geräts sicherzustellen: Informieren Sie sich über Vorgehensweise und Rahmenbedingungen auf der Endress+Hauser Internetseite www.endress.com/support/return-material

## 9.6 Entsorgung

Das Gerät enthält elektronische Bauteile und muss deshalb, im Falle der Entsorgung, als Elektronikschrott entsorgt werden. Beachten Sie bitte dabei auch die örtlichen Vorschriften.

## 10 Technische Daten

## 10.0.1 Eingangskenngrößen

#### Messgröße

Strom, PFM, Impuls, Temperatur

### Eingangssignale

Durchfluss, Differenzdruck, Druck, Temperatur, Dichte

#### Messbereich

| Messgröße  | Eingangskenngrößen                                                                                                    |                          |                                  |  |  |  |  |
|------------|----------------------------------------------------------------------------------------------------|--------------------------|----------------------------------|--|--|--|--|
| Strom      | <ul> <li>0/420 mA +10% Überbereich</li> <li>max. Eingangsstrom 150 mA</li> <li>Eingangswiderstand &lt; 10 Ω</li> <li>Genauigkeit 0,1% vom Endwert</li> <li>Temperaturdrift 0,04% / K (0,022% / °F) Umgebungstemperatur</li> <li>Signaldämpfung Tiefpass 1. Ordnung, Filterkonstante 099 s einstellbar</li> <li>Auflösung 13 Bit</li> <li>Fehlererkennung 3,6 mA- oder 21 mA-Grenze nach NAMUR NE43</li> </ul>                                              |                          |                                  |  |  |  |  |
| PFM        | <ul> <li>Frequenzbereich bei Verwendung eines Eingangs auf dem Mainboard (Slot A):<br/>0,25 Hz12,5 kHz</li> <li>Frequenzbereich bei Verwendung eines Eingangs auf einer Erweiterungskarte (Slot B, C, D): 0,01 Hz12,5 kHz</li> <li>Signalpegel 27 mA low; 1319 mA high</li> <li>Messverfahren: Periodendauer-/Frequenzmessung</li> <li>Genauigkeit 0,01% vom Messwert</li> <li>Temperaturdrift 0,1% / 10 K (0,056% / 10 °F) Umgebungstemperatur</li> </ul> |                          |                                  |  |  |  |  |
| Impuls     | <ul> <li>Frequenzbereich bei Verwendung eines Eingangs auf dem Mainboard (Slot A):<br/>0,25 Hz12,5 kHz</li> <li>Frequenzbereich bei Verwendung eines Eingangs auf einer Erweiterungskarte (Slot B, C, D): 0,01 Hz12,5 kHz</li> <li>Signalpegel 27 mA low; 1319 mA high mit ca. 1,3 kΩ Vorwiderstand an max. 24 V Spannungspegel</li> </ul>                                                                                                    |                          |                                  |  |  |  |  |
| Temperatur | Widerstandsthermometer (RTD) nach ITS 90:                                                                                                    |                          |                                  |  |  |  |  |
|            | Bezeichnung                                                                                                    | Messbereich              | Genauigkeit (4-Leiter-Anschluss) |  |  |  |  |
|            | Pt100                                                                                                    | -200800 °C (-3281472 °F) | 0,03% vom Endwert                |  |  |  |  |
|            | Pt500                                                                                                    | -200250 °C (-328482 °F)  | 0,1% vom Endwert                 |  |  |  |  |
|            | Pt1000                                                                                                    | -200250 °C (-328482 °F)  | 0,08% vom Endwert                |  |  |  |  |
|            | <ul> <li>Anschlussart: 3- oder 4-Leiter Technik</li> <li>Messstrom 500 μA</li> <li>Auflösung 16 Bit</li> <li>Temperaturdrift 0,01%/ 10 K (0,0056% / 10 °F) Umgebungstemperatur</li> </ul>                                                                                                    |                          |                                  |  |  |  |  |

#### Ausfallinformation nach NAMUR NE43

Ausfallinformationen werden generiert, wenn Messwerte ungültig oder nicht mehr vorhanden sind und stellen eine komplette Auflistung aller im Messsystem vorhandenen Fehler dar.

|                                  |                | Signal (mA) |
|----------------------------------|----------------|-------------|
| Unterbereich                     | Standard       | 3,8         |
| Überbereich                      | Standard       | 20,5        |
| Sensorausfall, Sensorkurzschluss | To NAMUR NE 43 | ≤ 3,6       |
| Sensorausfall; Sensorkurzschluss | To NAMUR NE 43 | ≥ 21,0      |

#### Anzahl:

2 x 0/4...20 mA/PFM/Impuls (im Grundgerät)
 2 x Pt100/500/1000 (im Grundgerät)

#### maximale Anzahl:

• 10 (abhängig von der Anzahl und Art der Erweiterungskarten)

#### Galvanische Trennung

Die Eingänge sind zwischen den einzelnen Erweiterungskarten und dem Grundgerät galvanisch getrennt (siehe auch 'Galvanische Trennung' bei Ausgangskenngrößen). Eingänge im selben Slot sind nicht galvanisch getrennt.

## 10.0.2 Ausgangskenngrößen

#### Ausgangssignal

Strom, Impuls, Messumformerspeisung und Schaltausgang

#### Galvanische Trennung

Grundgerät:

| Anschluss mit<br>Klemmenbe-<br>zeichnung | Ver-<br>sor-<br>gung<br>(L/N) | Eingang 1/2<br>0/420 mA/<br>PFM/Impuls<br>(10/11) oder<br>(110/11) | Eingang 1/<br>2 MUS<br>(82/81)<br>oder<br>(83/81) | Tempera-<br>turein-<br>gang 1/2<br>(1/5/6/2)<br>oder<br>(3/7/8/4) | Ausgang 1/2<br>020 mA/<br>Impuls<br>(132/131)<br>oder<br>(134/133) | Schnitt-<br>stelle<br>RS232/485<br>Gehäuse-<br>front oder<br>(102/101) | MUS<br>extern<br>(92/<br>91) |
|------------------------------------------|-------------------------------|--------------------------------------------------------------------|---------------------------------------------------|-------------------------------------------------------------------|--------------------------------------------------------------------|------------------------------------------------------------------------|------------------------------|
| Versorgung                               |                               | 2,3 kV                                                             | 2,3 kV                                            | 2,3 kV                                                            | 2,3 kV                                                             | 2,3 kV                                                                 | 2,3 kV                       |
| Eingang 1/2<br>0/4-20 mA/PFM/<br>Impuls  | 2,3 kV                        |                                                                    |                                                   | 500 V                                                             | 500 V                                                              | 500 V                                                                  | 500 V                        |
| Eingang 1/2 MUS                          | 2,3 kV                        |                                                                    |                                                   | 500 V                                                             | 500 V                                                              | 500 V                                                                  | 500 V                        |
| Temperaturein-<br>gang 1/2               | 2,3 kV                        | 500 V                                                              | 500 V                                             |                                                                   | 500 V                                                              | 500 V                                                                  | 500 V                        |
| Ausgang 1/2<br>0-20 mA/Impuls            | 2,3 kV                        | 500 V                                                              | 500 V                                             | 500 V                                                             |                                                                    | 500 V                                                                  | 500 V                        |
| Schnittstelle<br>RS232/RS485             | 2,3 kV                        | 500 V                                                              | 500 V                                             | 500 V                                                             | 500 V                                                              |                                                                        | 500 V                        |
| MUS extern                               | 2,3 kV                        | 500 V                                                              | 500 V                                             | 500 V                                                             | 500 V                                                              | 500 V                                                                  |                              |

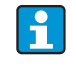

Bei der angegebenen Isolationsspannung handelt es sich um die AC Prüfspannung  $U_{eff}$ , welche zwischen den Anschlüssen angelegt wird.

Bemessungsgrundlage: IEC 61010-1, Schutzklasse II, Überspannungskategorie II.

#### Ausgangsgröße Strom - Impuls

#### Strom

- 0/4...20 mA +10% Überbereich, invertierbar
- max. Ausgangsstrom 22 mA (Kurzschlussstrom)
- Bürde max. 750  $\Omega$  bei 20 mA
- Genauigkeit 0,1% vom Endwert
- Temperaturdrift: 0,1% / 10 K (0,056% / 10°F) Umgebungstemperatur
- Output Ripple < 10 mV an 500  $\Omega$  für Frequenzen < 50 kHz
- Auflösung 13 Bit

• Fehlersignale 3,6 mA- oder 21 mA-Grenze nach NAMUR NE43 einstellbar

#### Impuls

Grundgerät:

- Frequenzbereich bis 2 kHz
- Spannungspegel 0...1 V low, 24 V high ±15%
- Bürde min. 1 k $\Omega$
- Impulsbreite 0,04...1000 ms

Erweiterungskarten (Digital passiv, Open collector):

- Frequenzbereich bis 2 kHz
- I <sub>max.</sub> = 200 mA
- U <sub>max.</sub> = 24 V ± 15%
- U <sub>low/max.</sub> = 1,3 V bei 200 mA
- Impulsbreite 0,04...1000 ms

#### Anzahl

Anzahl:

2 x 0/4...20 mA/Impuls (im Grundgerät)

max. Anzahl:

- 8 x 0/4...20 mA/Impuls (abhängig von der Anzahl der Erweiterungskarten)
- 6 x Digital passiv (abhängig von der Anzahl der Erweiterungskarten)

#### Signalquellen

Alle vorhandenen Multifunktionseingänge (Strom-, PFM- bzw. Impulseingänge) sowie Ergebnisse können den Ausgängen frei zugeordnet werden.

#### Schaltausgang

#### Funktion

Grenzwertrelais schaltet bei den Betriebsarten: Min-, Maximumsicherheit, Gradient, Alarm, Sattdampfalarm, Frequenz/Impuls, Gerätefehler

#### Schaltverhalten

Binär, schaltet bei Erreichen des Grenzwertes (potenzialfreier Schließer)

#### Schaltvermögen

max. 250 V AC, 3 A / 30 V DC, 3 A

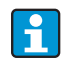

Bei den Relais der Erweiterungskarten ist eine Mischung von Niederspannung und Kleinspannung nicht zulässig.

Schaltfrequenz

max. 5 Hz

Schaltschwelle

frei programmierbar (Nassdampfalarm ist werkseitig auf 2 °C (3,6 °F) voreingestellt)

*Hysterese* 0...99%

#### Signalquelle

Alle vorhandenen Eingänge sowie berechnete Größen können den Schaltausgängen frei zugeordnet werden.

#### Anzahl

1 (im Grundgerät) max. Anzahl: 7 (abhängig von Anzahl und Art der Erweiterungskarten)

Anzahl Schaltzustände

100.000

Berechnungszyklus

500 ms

#### Messumformerspeisung und externe Versorgung

- Messumformerspeisung (MUS), Anschlussklemmen 81/82 bzw. 81/83 (optional Erweiterungskarten Universal 181/182 bzw. 181/183): max. Ausgangsspannung 24 V DC ± 15% Impedanz < 345 Ω max. Ausgangsstrom 22 mA (bei U<sub>aus</sub> > 16 V)
   Tasknische Deten Euergiemene server
- Technische Daten Energiemanager: HART<sup>®</sup> -Kommunikation wird nicht beeinträchtigt Anzahl: 2 (im Grundgerät) max. Anzahl: 8 (abhängig von Anzahl und Art der Erweiterungskarten)
- zusätzliche Versorgung (z. B. externes Display), Anschlussklemmen 91/92: Versorgungsspannung 24 V DC  $\pm$  5% Strom max. 80 mA, kurzschlussfest Anzahl 1 Quellenwiderstand < 10  $\Omega$

## 10.0.3 Hilfsenergie

#### Versorgungsspannung

- Niederspannungsnetzteil: 90...250 V AC 50/60 Hz
- Kleinspannungsnetzteil: 20...36 V DC bzw. 20...28 V AC 50/60 Hz

#### Leistungsaufnahme

8...26 VA (in Abhängigkeit der Ausbaustufe)

#### Anschlussdaten Schnittstellen

#### RS232

- Anschluss: Klinkenbuchse 3,5 mm frontseitig
- Übertragungsprotokoll: ReadWin 2000
- Übertragungsrate: max. 57.600 Baud

#### RS485

- Anschluss: Steckklemmen 101/102 (im Grundgerät)
- Übertragungsprotokoll: (seriell: ReadWin 2000; parallel: offener Standard)
- Übertragungsrate: max. 57.600 Baud

#### Optional: Zusätzliche RS485 Schnittstelle

- Anschluss: Steckklemmen 103/104
- Übertragungsprotokoll und Übertragungsrate wie Standard-Schnittstelle RS485

## 10.0.4 Messgenauigkeit

#### Referenzbedingungen

- Spannungsversorgung 230 V AC  $\pm$  10%; 50 Hz  $\pm$  0,5 Hz
- Warmlaufzeit > 30 min
- Umgebungstemperatur 25 °C  $\pm$  5 °C (77 °F  $\pm$  9 °F)
- Luftfeuchtigkeit 39% ± 10% r. F.

#### Rechenwerk

| Medium        | Größe                                            | Bereich                                                                        |  |  |
|---------------|--------------------------------------------------|--------------------------------------------------------------------------------|--|--|
|               | Temperatur Messbereich                           | -200800 °C (-3281472 °F)                                                       |  |  |
|               | maximaler Temperatur Differenzbereich $\Delta T$ | 01000 K (01800 °F)                                                             |  |  |
| Flüssigkeiten | Fehlergrenze für ∆T                              | 320 K (5,436 °F) < 1,0% vom Messwert<br>20250 K (36450 °F) < 0,3% vom Messwert |  |  |
|               | Genauigkeitsklasse Rechenwerk                    | Klasse 4 (nach EN 1434-1 / OIML R75)                                           |  |  |
|               | Mess- und Berechnungsintervall                   | 500 ms                                                                         |  |  |
|               | Temperatur Messbereich                           | 0800 °C (321472 °F)                                                            |  |  |
| Dampf         | Druck Messbereich                                | 01000 bar (014500 psi)                                                         |  |  |
|               | Mess- und Berechnungsintervall                   | 500 ms                                                                         |  |  |
|               | Temperatur Messbereich                           | -137800 °C (-215+1472 °F)                                                      |  |  |
| Techn. Gas    | Druck Messbereich                                | 0500 bar (07250 psi)                                                           |  |  |
|               | Mess- und Berechnungsintervall                   | 500 ms                                                                         |  |  |
|               | Temperatur Messbereich                           | -40200 °C (-40+392 °F) (Nx-19)<br>-60200 °C (-76+392 °F) (SGerg88)             |  |  |
| Erdgas        | Druck Messbereich                                | 0120 bar (01740 psi)                                                           |  |  |
|               | Mess- und Berechnungsintervall                   | 500 ms                                                                         |  |  |

## 10.0.5 Einbaubedingungen

### Einbauhinweise

Einbauort

Im Schaltschrank auf Hutschiene IEC 60715

Einbaulage keine Einschränkungen

## 10.0.6 Umgebungsbedingungen

#### Umgebungstemperatur

-20...60 °C (-4...140 °F)

#### Lagertemperatur

-30...70 °C (-22...158 °F)

#### Klimaklasse

nach IEC 60 654-1 Class B2 / EN 1434 Klasse 'C'

#### Elektr. Sicherheit

nach EN 61010-1: Umgebung < 2000 m (6560 ft) Höhe über N.N.

#### Schutzart

- Grundgerät: IP 20
- Abgesetzte Bedien-Anzeige-Einheit: IP 65

#### Elektromagnetische Verträglichkeit

Störaussendung

EN 61326 Klasse A

#### Störfestigkeit

- Netzunterbrechung: 20 ms, keine Beeinflussung
- Einschaltstrombegrenzung:  $I_{max}/I_n \leq$  50% (T50%  $\leq$  50 ms)
- Elektromagnetische Felder: 10 V/m nach IEC 61000-4-3
- Leitungsgeführte HF: 0,15...80 MHz, 10 V nach EN 61000-4-3
- Elektrostatische Entladung: 6 kV Kontakt, indirekt nach EN 61000-4-2
- Burst (Versorgung): 2 kV nach IEC 61000-4-4
- Burst (Signal): 1 kV/2 kV nach IEC 61000-4-4
- Surge (Versorgung AC): 1 kV/2 kV nach IEC 61000-4-5
- Surge (Versorgung DC): 1 kV/2 kV nach IEC 61000-4-5
- Surge (Signal): 500 V/1 kV nach IEC 61000-4-5

## 10.0.7 Konstruktiver Aufbau

#### Bauform, Maße

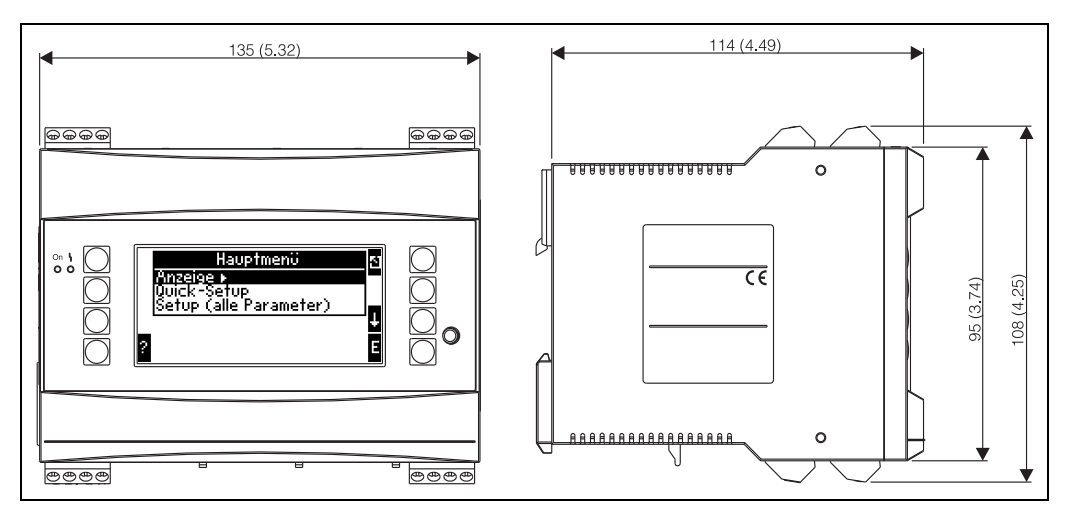

🖻 25: Gehäuse für Hutschiene nach IEC 60715; Abmessungen in mm (inch)

#### Gewicht

• Grundgerät: 500 g (1,1 lb) (im Vollausbau mit Erweiterungskarten)
abgesetzte Bedieneinheit: 300 g (0,7 lb)

#### Werkstoffe

Gehäuse: Kunststoff PC, UL 94V0

#### Anschlussklemmen

Codierte, steckbare Schraubklemmen; Klemmbereich 1,5 mm<sup>2</sup> (16 AWG) massiv, 1,0 mm<sup>2</sup> (18 AWG) flexibel mit Aderendhülse (gilt für alle Anschlüsse).

#### 10.0.8 Anzeige und Bedienoberfläche

#### Anzeigeelemente

- Display (optional): 160 x 80 DOT-Matrix LCD mit blauer Hinterleuchtung Farbumschlag auf rot im Fehlerfall (einstellbar)
- LED-Statusanzeige: Betrieb: 1 x grün, 2 mm (0,079 in)
- Störmeldung: 1 x rot, 2 mm (0,079 in)
- Bedien-Anzeige-Einheit (optional oder als Zubehör): An den Energiemanager kann zusätzlich eine Bedien-Anzeige-Einheit im Schalttafeleinbaugehäuse (Maße B = 144 x H = 72 x T = 43 mm (5,7 x 2,84 x 1,7 in)) angeschlossen werden. Der Anschluss erfolgt mittels, im Zubehörset enthaltenem, Anschlusskabel (l = 3 m (10 ft)) an der integrierten RS485-Schnittstelle. Ein Parallelbetrieb der Bedien-Anzeige-Einheit mit dem geräteinternen Display ist möglich.

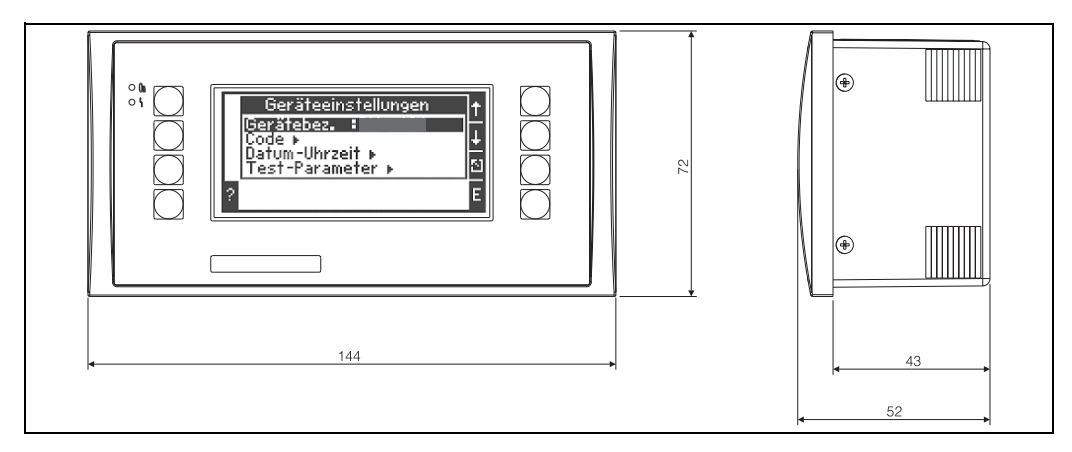

🗉 26: Bedien-Anzeige-Einheit für Schalttafeleinbau (optional oder als Zubehör erhältlich); Abmessungen in mm

#### Bedienelemente

Acht frontseitige Soft-Key-Tasten im Dialog mit dem Display (Funktion der Tasten wird im Display angezeigt).

#### Fernbedienung

RS232 Schnittstelle (frontseitige Klinkenbuchse 3,5 mm (0,14 in)): Konfiguration über PC mit PC-Bediensoftware ReadWin 2000. RS485 Schnittstelle

#### Echtzeituhr

- Abweichung: 30 min pro Jahr
- Gangreserve: 14 Tage

#### Mathematische Funktionen

Durchfluss, Differenzdruckberechnung: EN ISO 5167 (2004), ISO TR 15377 (2007) Kontinuierliche Berechnung von Masse, Normvolumen, Dichte, Enthalpie, Wärmemenge mittels hinterlegten Algorithmen und Tabellen.

Tabellen zur Hinterlegung kalibrierter DP-Geber bzw. Kleinmessstrecken.

- Wasser / Dampf: IAPWS-IF97
- Flüssigkeiten: lineare Dichtefunktion und Tabellen für Dichte und Wärmekapazität Mineralöle: API 2540, ASTM 1250, OIML R63
- Technische Gase: Realgasgleichungen (Soave Redlich Kwong), Kompressibilitäts-Tabellen sowie verbesserte ideale Gasgleichung
- Erdgas: NX19; Optional: SGERG88, AGA8 (gross-method)

Tabellen für Dichte, Heizwert und Kompressibilität sind frei editierbar bzw. können selbst hinterlegt werden.

## 10.0.9 Zertifikate und Zulassungen

#### CE-Zeichen, Konformitätserklärung

Das Produkt erfüllt die Anforderungen der harmonisierten europäischen Normen. Damit erfüllt es die gesetzlichen Vorgaben der EU-Richtlinien. Der Hersteller bestätigt die erfolgreiche Prüfung des Produkts durch die Anbringung des CE-Zeichens.

#### **UL-Zulassung**

UL recognized component (siehe www.ul.com/database, Suche nach Keyword "E225237")

#### CSA General Purpose (Allgemeine Anwendung)

#### EAC-Zeichen

Das Produkt erfüllt die gesetzlichen Anforderungen der anwendbaren EEU-Richtlinien. Der Hersteller bestätigt die erfolgreiche Prüfung des Produkts mit der Anbringung des EAC-Zeichens.

#### **Externe Normen und Richtlinien**

- EN 60529:
  - Schutzarten durch Gehäuse (IP-Code)
- EN 61010:
  - Sicherheitsbestimmungen für elektrische Mess-, Steuer-, Regel- und Laborgeräte
- EN 61326 (IEC 1326):
  - Elektromagnetische Verträglichkeit (EMV-Anforderungen)
- NAMUR NE21, NE43
- Normenarbeitsgemeinschaft für Mess- und Regeltechnik in der Chemischen Industrie
- IAPWS-IF 97

International gültiger und anerkannter Berechnungsstandard (seit 1997) für Dampf und Wasser. Herausgegeben von der International Association for the Properties of Water and Steam (IAPWS).

OIML R75

Internationale Bau- und Prüfvorschrift für Wasserwärmemengenzähler von der Organisation Internationale de Métrologie Légale.

- EN 1434 1, 2, 5 und 6
- EN ISO 5167 (2004)

Durchflussmessung von Fluiden mit Drosselgeräten

"ISO TR 15377

Leitfaden zur Druchflussmessung von Blenden, Düsen und Venturirohren außerhalb des Geltungsbereichs der ISO 5167

## 10.0.10 Ergänzende Dokumentation

- Broschüre Systemkomponenten und Daten Manager: FA00016K/09/
- Technische Information 'Durchfluss und Energiemanager RMC621 (TI00098R/09/)

# 11 Anhang

# 11.1 Definition wichtiger System-Einheiten

| Volumen               |                                                                      |
|-----------------------|----------------------------------------------------------------------|
| bbl                   | 1 barrel, Definition siehe 'Setup $\rightarrow$ Anwendung'           |
| gal                   | 1 US-Gallon, entspricht 3,7854 Liter                                 |
| igal                  | Imperial Gallon, entspricht 4,5609 Liter                             |
| 1                     | 1 Liter = $1 \text{ dm}^3$                                           |
| hl                    | 1 Hektoliter = 100 Liter                                             |
| m <sup>3</sup>        | entspricht 1000 Litern                                               |
| ft <sup>3</sup>       | entspricht 28,37 Litern                                              |
| Normvolumen           |                                                                      |
| Nm <sup>3</sup>       | Normkubikmeter (m <sup>3</sup> bei Normbedingungen)                  |
| Scf                   | Standard cubic feet (ft <sup>3</sup> bei Normbedingungen)            |
| Temperatur            |                                                                      |
|                       | Umrechnung:                                                          |
|                       | <ul> <li>0°C = 273,15 K</li> <li>°C = (°F - 32)/1,8</li> </ul>       |
| Druck                 |                                                                      |
|                       | Umrechnung:<br>1 bar = 100 kPa = 100000 Pa = 0,001 mbar = 14,504 psi |
| Masse                 |                                                                      |
| ton (US)              | 1 US ton, entspricht 2000 lbs (= 907,2 kg)                           |
| ton (long)            | 1 long ton, entspricht 2240 lbs (= 1016 kg)                          |
| Leistung (Wärmefluss) |                                                                      |
| ton                   | 1 ton (refrigeration) entspricht 200 Btu/m                           |
| Btu/s                 | 1 Btu/s entspricht 1,055 kW                                          |
| Energie (Wärmemenge)  |                                                                      |
| therm                 | 1 therm, entspricht 100000 Btu                                       |
| tonh                  | 1 tonh, entspricht 1200 Btu                                          |
| Btu                   | 1 Btu entspricht 1,055 kJ                                            |
| kWh                   | 1 kWh entspricht 3600 kJ entspricht 3412,14 Btu                      |

## 11.2 Konfiguration Durchflussmessung

Der Energiemanager verarbeitet Ausgangssignale aus einer Vielzahl gängiger Durchflussgeber.

Betriebsvolumen:

Durchflussgeber, welcher ein Signal proportional zum Betriebsvolumen ausgibt (z. B. Vortex, MID, Turbine).

Masse:

Durchflussgeber, welcher ein Signal proportional zur Masse ausgibt (z.B. Coriolis)

i

Ein Masseeingang muss immer einer Anwendung zugeordnet werden! Falls keine Temperaturmessung und/oder Druckmessung durchgeführt wird, konfigurieren Sie bitte einen Temperatur- und Druckeingang mit einem "Vorgabewert" für Prozessdruck und Temperatur und ordnen Sie diese Eingänge zusammen mit dem Masseeingang einer Anwendung zu.

Bei Anschluss eines Massedurchlussgebers erfolgt automatisch eine Rückrechnung auf das Betriebsvolumen. Beachten Sie, dass der Anzeigewert für den Durchfluss und den Durchflusssummenzähler immer in der Volumeneinheit m<sup>3</sup> im Display angezeigt werden. Der Massefluss und der Massesummezähler, sowie die Auswahl der zugehörigen Einheiten sind stets der Anwendung zugeordnet! Zur Darstellung eines Massewertes im Display ist folgende Auswahl zu treffen: Anzeige/Gruppe/Werttyp: Prozesswerte/Wert: Massefluss 1 bzw. Werttyp: Zähler, Wert: Massesumme 1.

Falls der Massefluss lediglich angezeigt, aufsummiert oder ausgegeben werden soll, können im Energiemanager alternativ auch die benutzerdefinierten Eingänge verwendet werden.

Differenzdruck:

Durchflussgeber (DPT), welcher ein Signal proportional zum Differenzdruck ausgibt.

Prozesswert:

Neben gemessenen Durchflüssen, kann auch der in einer Applikation errechnete Massefluss als Eingangsgröße ausgewählt werden (um z. B. in einer zweiten Applikation auf Grundlage diesen Masseeingangs die Energie zu berechnen). Für diesen Masseeingang kann ein Schwellenwert definiert werden, ab welchem ein Vorgabewert verwendet wird. Bei Überschreiten des Schwellenwertes werden die errechneten Durchflüsse auf einen Störmengenzähler aufsummiert. Dies ist beispielsweise hilfreich, wenn eine Abrechnung nach Leistungsspitzen realisiert werden soll.

## 11.2.1 Korrekturtabellen

Durchflussgeber liefern ein Ausgangssignal proportional zum Durchfluss. Der Zusammenhang zwischen Ausgangssignal und Durchfluss lässt sich durch die sogenannte Kennlinie beschreiben. Nicht immer lässt sich der Durchfluss im gesamten Messbereich eines Gebers durch eine Kennlinie genau bestimmen , d. h. der Durchflussgeber weist eine Abweichung vom idealen Verlauf der Kennlinie ab. Durch die Korrekturtabelle lässt sich diese Abweichung kompensieren.

Je nach Art des Durchflussgebers erfolgt die Korrektur auf unterschiedliche Weise:

- Analogsignal (Betriebsvolumen, Masse)
   Tabelle mit bis zu 15 Wertepaaren Strom/Durchfluss
- Impulssignal (Betriebsvolumen, Masse)
   Tabelle mit bis zu 15 Wertepaaren (Frequenz/k-Faktor bzw. Frequenz/Impulswertigkeit, abhängig von der Signalart
- Differenzdruck unradiziert/radiziert
   Tabelle mit bis zu 15 Wertepaaren (Reynoldszahl / Durchflusskoeffizient)
   Tabelle mit bis zu 15 Wertepaaren (k-Faktor / Durchfluss) für Staudrucksonden

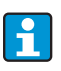

Die Stützstellen werden vom Gerät automatisch sortiert, d. h. Sie können die Stützstellen in beliebiger Reihenfolge definieren.

Achten Sie darauf, dass der Betriebszustand innerhalb der Grenzen der Tabelle liegt, da Werte außerhalb des Tabellenbereichs durch Extrapolieren ermittelt werden. Dies kann zu größeren Ungenauigkeiten führen.

#### 11.2.2 Durchflussberechnung nach dem Differenzdruckverfahren

Das Gerät bietet 2 Möglichkeiten zur Differenzdruckmessung:

- Traditionelles Differenzdruckverfahren
- Verbessertes Differenzdruckverfahren

| Traditionelles Differenzdruckverfahren                  | Verbessertes Differenzdruckverfahren                  |
|---------------------------------------------------------|-------------------------------------------------------|
| Nur im Auslegezustand (Druck, Temperatur, Durch-        | In jedem Betriebspunkt genau durch voll kompensierte  |
| fluss) genau                                            | Durchflussberechnung                                  |
| Signal des DP-Transmitters ist radiziert, d.h. skaliert | Kennlinie des DP-Transmitter Signals ist linear, d.h. |
| auf Betriebsvolumen oder Masse                          | skaliert auf Differenzdruck                           |

#### Traditionelles Differenzdruckverfahren:

Alle Koeffizienten der Durchflussberechnungsgleichung werden einmalig im Auslegezustand berechnet und zu einer Konstante zusammengefasst.

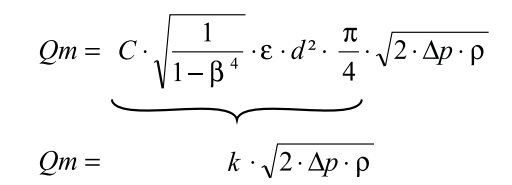

#### Verbessertes Differenzdruckverfahren:

Im Gegensatz zum traditionellen Verfahren werden die Koeffizienten der Durchflussgleichung (Durchflusskoeffizient, Vorgeschwindigkeitsfaktor, Expansionszahl, Dichte, etc.) gemäß ISO 5167 ständig neu berechnet. Dies hat den Vorteil, dass der Durchfluss auch bei schwankenden Prozessbedingungen, weit jenseits des Auslegezustands (Temperatur und Druck im Auslegungspunkt) exakt ermittelt wird und somit eine höhere Genauigkeit bei der Durchflussmessung gewährleistet ist.

Hierfür benötigt das Gerät lediglich folgende Daten:

- Rohrinnendurchmesser
- Durchmesserverhältnis β (bei Staudrucksonden K-Faktor)

$$Qm = c \cdot \sqrt{\frac{1}{1 - \beta^4}} \cdot \varepsilon \cdot d^2 \frac{\pi}{4} \cdot \sqrt{2 \cdot \Delta p \cdot \rho}$$

#### Wie muss der Energiemanager für die DP-Durchflussmessung eingestellt werden?

Sind alle Daten der Differenzdruckmessstelle (Rohrinnendurchmesser,  $\beta$  bzw. k-Faktor) vorhanden, ist es empfehlenswert das verbesserte Verfahren (voll kompensierte Durchflussberechnung) zu nutzen.

Wenn die erforderlichen Daten nicht verfügbar sind, wird das Ausgangssignal des Differenzdrucktransmitters skaliert auf Volumen oder Masse ausgegeben (siehe nachfolgende Tabelle). Beachten Sie jedoch, das ein auf Masse skaliertes Signal nicht mehr kompensiert werden kann, deshalb den DP-Transmitter möglichst auf Betriebsvolumen skalieren (Masse : Dichte im Auslegezustand = Betriebsvolumen). Der Massefluss wird dann im Gerät aufgrund der Dichte im Betriebszustand in Abhängigkeit von Temperatur und Druck berechnet. Hierbei handelt es sich um eine teilkompensierte Durchflussberechnung, da bei der Messung des Betriebsvolumens die radizierte Dichte im Auslegezustand enthalten ist. Ein Beispiel für einen Messaufbau ist im Anhang 'Applikationen: Dampfmasse/Wärmemenge' zu finden.

| Tabelle: Einstel | lungen einer | DP-Durchflussm | essung |
|------------------|--------------|----------------|--------|
|                  |              |                |        |

|                                | Sensor                                                                                                    | Gerät                                                                                                    |
|--------------------------------|----------------------------------------------------------------------------------------------------|----------------------------------------------------------------------------------------------------|
| 1. traditionelles<br>Vervahren | keine Daten über Rohrdurchmesser und Durchmesserverhältnis $\beta$ (k-Faktor bei Staudrucksonde) vorhanden. |                                                                                                    |
| a) (Default)                   | Kennlinie radiziert z.B. 01000 m <sup>3</sup> (t)                                                           | Durchflusseingang (Betriebsvolumen oder<br>Masse)<br>Kennlinie linear, z.B. 01000 m <sup>3</sup> (t)     |
| b)                             | Kennlinie linear z.B. 02500 mbar                                                                            | Durchflusseingang (Betriebsvolumen oder<br>Masse)<br>Kennlinie radizieren, z.B. 01000 m <sup>3</sup> (t) |
| 2. verbessertes<br>Verfahren   | Rohrdurchmesser und Durchmesserverhältnis $eta$ (k-Faktor bei Staudrucksonde) bekannt.                      |                                                                                                    |
| a) (Default)                   | Kennlinie linear z.B. 02500 mbarSonderdurchfluss (DP) z.B. Blende<br>Kennlinie linear, z.B. 02500 mbar      |                                                                                                    |
| b)                             | Kennlinie radiziert z.B. 01000 m <sup>3</sup> (t)                                                           | Sonderdurchfluss (DP) z.B. Blende<br>Kennlinie quadrieren 02500 mbar                                     |

#### Temperatureinfluss auf Rohrinnendurchmesser und Durchmesserverhältnis β

Beachten Sie bitte: Die Rohrdaten sind oft auf Fertigungstemperatur (ca. 20 °C) oder Prozesstemperatur bezogen. Die Umrechnung der Daten auf Betriebstemperatur erfolgt automatisch. Hierfür muss lediglich der Ausdehnungskoeffizient des Rohrmaterials eingegeben werden.

(Differenzdruck1  $\rightarrow$  Korrektur: ja  $\rightarrow$  Ausdehnungskoeffizient: ...)

Bei geringen Abweichungen ( $\pm$  50 °C) von der Kalibrierungstemperatur kann auf die Temperaturkompensation verzichtet werden.

# Genauigkeit einer Luft-Durchflussmessung mit einer Blende in Abhängigkeit vom Messverfahren

Beispiel:

- Blende Eckentnahme DPO 50: Rohrinnendurchmesser 200 mm;  $\beta$  = 0,7
- Arbeitsbereich Durchfluss: 22,6...6785 m<sup>3</sup>/h (0...662,19 mbar)
- Auslegepunkt: 3 bar; 20 °C; 3,57 kg/m<sup>3</sup>; 4000 m<sup>3</sup>/h
- Prozesstemperatur: 30 °C
- Prozessdruck (wahrer Wert): 2,5 bar
- Differenzdruck: 204,9 mbar
- Referenzbedingungen: 0 °C; 1,013 bar
- a. Ergebnis bei Messung nach dem traditionellen Differenzdruckverfahren: Betriebsvolumen: 4000 m<sup>3</sup>/h Normvolumen: 11041 Nm<sup>3</sup>/h (Dichte: 3,57 kg/m<sup>3</sup>)
- Ergebnis beim verbesserten, voll kompensierten Differenzdruckverfahren (realer Durchfluss):

Betriebsvolumen: 4436 m<sup>3</sup>/h Normvolumen 9855 Nm<sup>3</sup>/h (Dichte: 2,87 kg/m<sup>3</sup>)

**Der Messfehler bei der traditionellen Durchflussmessung beträgt ca. 10,9%.** Falls der DPT auf Normvolumen skaliert ist und sowohl T als auch P als konstant angenommen werden (d.h. keinerlei Kompensation möglich), beträgt der **Gesamtfehler ca. 12%.** 

#### Staudrucksonden

Bei Verwendung von Staudrucksonden ist anstelle des Durchmesserverhältnisses die Eingabe eines Korrekturfaktors erforderlich. Dieser k-Faktor wird vom Hersteller der Sonde angegeben. Falls nur der sogenannte Widerstandsbeiwert bekannt ist, kann der k Faktor wie folgt ermittelt werden (k-Faktor = 1/Widerstandsbeiwert).

Die Eingabe dieses Korrekturfaktors ist zwingend erforderlich! (siehe nachfolgendes Beispiel).

Der Durchfluss errechnet sich wie folgt:

$$Qm = k \cdot d^2 \cdot \frac{\pi}{4} \cdot \sqrt{2 \cdot \Delta p \cdot \rho}$$

- k = Korrekturfaktor (k-Faktor oder Wert aus Korrekturtabelle)
- d = Rohrinnendurchmesser
- $\Delta P = Differenzdruck$
- $\rho$  = Dichte im Betriebszustand

Einige Hersteller von Staudrucksonden empfehlen darüber hinaus bei Gas und Dampfberechungen die sogenannte Expansionszahl in die Durchflussberechnung miteinzubeziehen. Dies ist insbesondere bei großen Differenzdrücken relevant und auch empfehlenswert. Zu diesem Zweck muss die Breite des Sondenprofils eingegeben werden. Die Berechnung des Durchflusses erfolgt dann wie folgt:

$$Qm = k \cdot \varepsilon \cdot d^2 \frac{\pi}{4} \cdot \sqrt{2 \cdot \Delta p \cdot \rho}$$

- k = Korrekturfaktor (k-Faktor oder Wert aus Korrekturtabelle)
- d = Rohrinnendurchmesser
- $\Delta P = Differenzdruck$
- $\rho$  = Dichte im Betriebszustand
- $\epsilon$  = Expansionsfaktor:

$$\varepsilon = \frac{\Delta p}{\kappa \cdot P_{b}} \left\{ \left( 1 - \frac{2 b}{\sqrt{\pi A}} \right)^{2} \cdot 0.31424 - 0.09484 \right\}$$

- $\Delta p$  = Differenzdruck am Sondenprofil
- K = Isentropenexponent des Gases
- $P_{b} = Betriebsdruck$
- b = Breite des Sondenprofils quer zur Strömungsrichtung

A = Querschnittsfläche der Rohrleitung

#### **Beispiel:**

Durchflussmessung in einer Dampfleitung mit einer Staudrucksonde (DP63D)

- Rohrinnendurchmesser: 350 mm
- k-Faktor (Korrekturfaktor f
  ür den Widerstandsbeiwert der Sonde): 0,634
- Sondenbreite (zur Berechnung der Expansionszahl): 42 mm
- Arbeitsbereich Δp: 0 51, 0 mbar (Q: 0-15000 m<sup>3</sup>/h)

Hinweise zur Konfiguration:

 Durchfluss → Durchfluss 1; Differenzdruck → Staudruck; Signalart → 4...20 mA; → Start/ Endwert (mbar); Rohrdaten → Innendurchmesser 350 mm; Sondenbreite: 42 mm → Faktor 0,634.

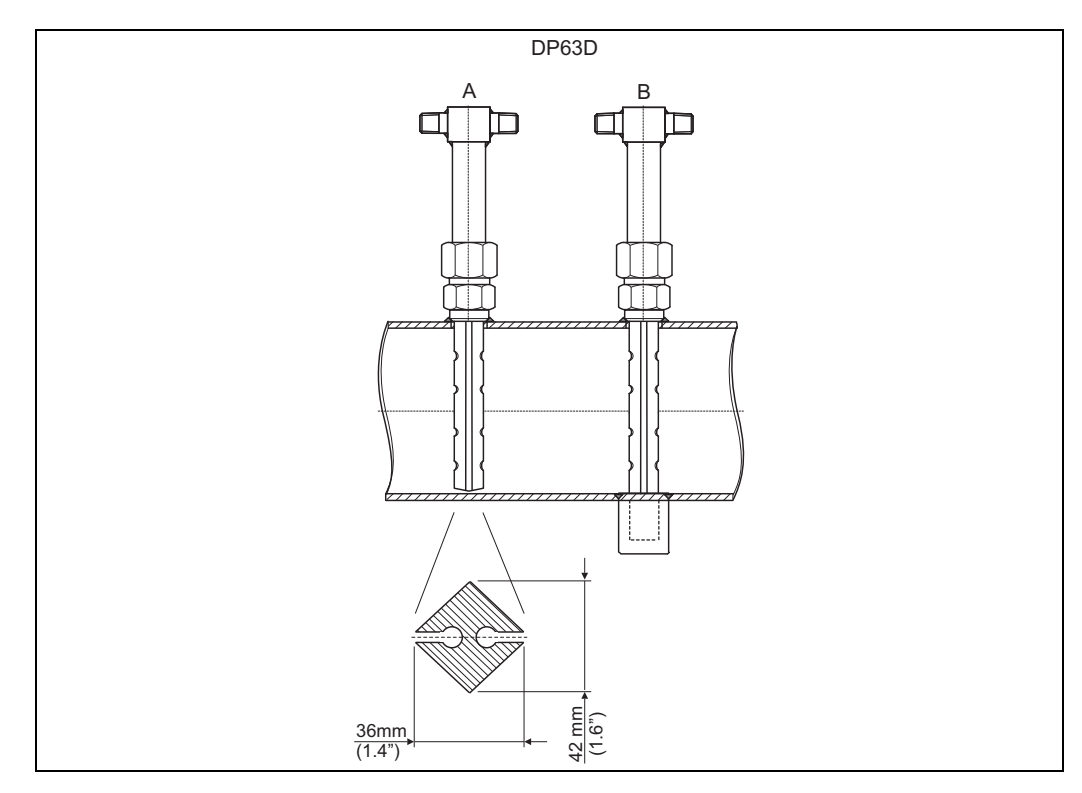

🗷 27: A: ohne Gegenlager, B: mit Gegenlager (ab 750 mm (29,5 in)Sondenlänge)

#### Durchflussmessung mit V-Cone Geber

Bei Verwendung von V-Cone Durchflussgebern sind folgende Daten erforderlich:

- Rohrinnendurchmesser
- Durchmesserverhältnis β
- Durchflusskoeffizient c

Der Durchflusskoeffizient kann als Festwert oder in Form einer Tabelle in Abhängigkeit von der Reynoldszahl eingegeben werden. Diesbezügliche Daten entnehmen Sie dem Datenblatt des Herstellers. Der Durchfluss errechnet sich aus den Eingangssignalen Differenzdruck, Temperatur und statischem Druck gem. ISO 5167 (siehe verbessertes Verfahren). Der Temperatureinfluss auf den V-Cone (Fa-Wert) wird bei Eingabe des thermischen Ausdehnungskoeffizienten des V-Cone automatisch berechnet (siehe oben, "Temperatureinfluss auf Rohrinnendurchmesser und Durchmesserverhältnis  $\beta$ ").

Stehen keine ausreichenden Daten zur Verfügung, skalieren Sie den DP-Transmitter auf Volumen und verwenden den Durchflusseingang im Energiemanager.

#### Durchflussmessung mit einem kalibrierten Differenzdruckgeber bzw. einer Kleinmessstrecke

Bei der Kalibrierung von Durchflussgebern wird zumeist ein anderes Medium eingesetzt als im Prozess. Schlüsselparameter bei der Kalibrierung eines Differenzdruckgebers ist die Reynoldszahl "Re", eine dimensionslose Durchflusskennzahl, mit deren Hilfe Durchflusskennlinien unabhängig vom verwendeten Medium dargestellt werden können. Der zweite Parameter ist der so genannte Durchflusskoeffizient "c", ein maßgeblicher Wert zur Berechnung des Durchflusses nach dem Differenzdruckverfahren. Die Expansionszahl wird üblicherweise gemäß ISO 5167 2004 berechnet.

| Setup -> Eingänge -> | <ul> <li>Sonderdurchflüsse -&gt;</li> </ul> | Korrektur: Ja |
|----------------------|---------------------------------------------|---------------|
|----------------------|---------------------------------------------|---------------|

| Funktion (Menüposition) | Parametereinstellung                                         | Beschreibung                                                                                       |
|-------------------------|--------------------------------------------------------------|----------------------------------------------------------------------------------------------------|
| Koeffizient             | <ul><li>berechnet</li><li>Festwert</li><li>Tabelle</li></ul> | Auswahl ob ein Fixwert für c oder eine<br>Tabelle (Reynoldszahl / Koeffizient) verwen-<br>det wird |

| Funktion (Menüposition) | Parametereinstellung | Beschreibung                           |
|-------------------------|----------------------|----------------------------------------|
| Anz. Koeff.             | 2-15                 | Anzahl der Stützstellen in der Tabelle |

In die "Koeff.-Tabelle" sind die Werte des Kalibrierprotokolls des Differenzdruckgebers einzutragen.

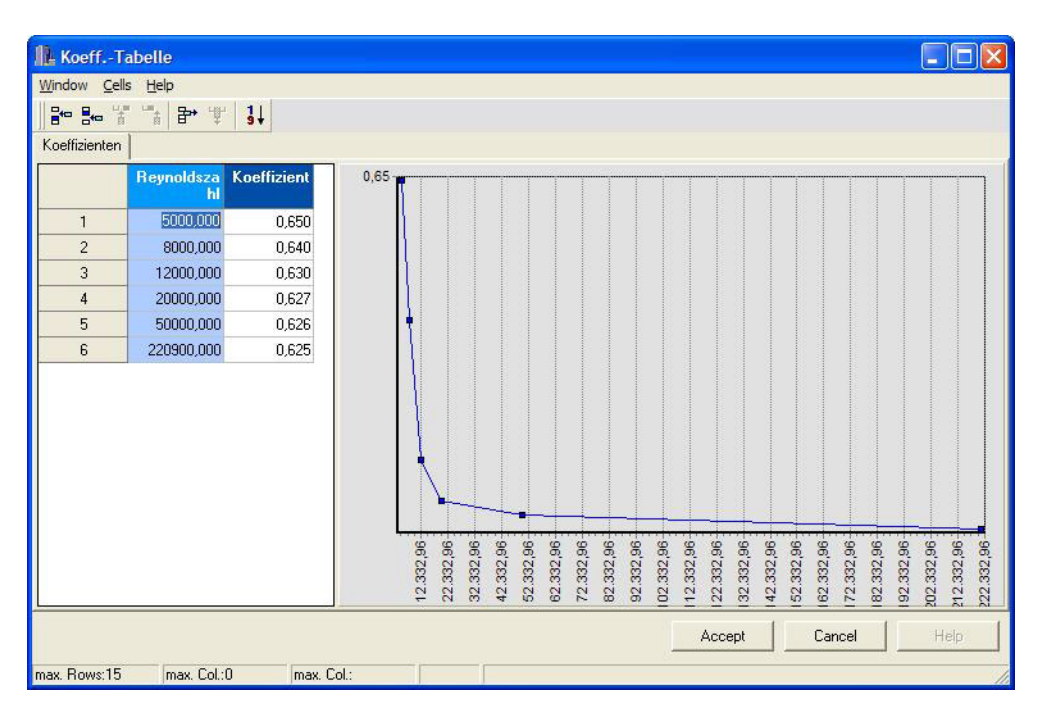

🖻 28: Koeffiziententabelle, eingegeben mit der PC-Bediensoftware

#### Bidirektionale Durchflussmessung

Einige Differenzdruckgeber, wie z.B. Staudrucksonden können den Durchfluss in zwei Richtungen messen. Dafür gibt es zwei Möglichkeiten.

• Negative Skalierung eines DP-Transmitters, z.B. -100 bis 100 mbar

Der Durchfluss- und Energiezähler bilanziert das Ergebnis (läuft vorwärts und rückwärts) Wichtig! Bei bidirektionalen Messungen muss ein negativer Wert in der Menüposition Schleichmenge eingestellt werden. Es gilt:

Schleichmengenwert < 0: Werte um den Nullpunkt (-/+ Schleichmengenwert) werden mit Null bewertet.

Schleichmengenwert >= 0: Werte kleiner Schleichmengenwert werden mit Null bewertet.

 Verwendung von 2 DP-Transmittern, z.B. Skalierung jeweils 0 - 100 mbar Für die Vorwärts- und Rückwärtsdurchflussmessung wird jeweils ein DP Transmitter verwendet. Das Setup erfolgt unabhängig voneinander in separaten Anwendungen. Es gibt keinen Bilanzierungszähler.

#### Exzentrischen Blenden

Zur Durchflussmessung mit exzentrischen Blenden gemäß ISO TR 15377 ist die Angabe der mittleren Rohrrauheit k erforderlich. Exakte Werte für die Rohrrauheit können durch Druckverlustversuche ermittelt werden. Falls keine Daten zum Druckverlust vorliegen können folgende Standardwerte verwendet werden (ISO 5167 -1 2003, B1).

| Werkstoff                                          | Bedingungen              | k      | Ra     |
|----------------------------------------------------|--------------------------|--------|--------|
| Messing, Kupfer, Aluminium, Kunst-<br>stoffe, Glas | glatt, ohne Ablagerungen | < 0,03 | < 0,01 |

| neu, rostfrei<br>neu, nahtlos, kaltgezogen<br>neu, nahtlos, warmgezogen<br>neu, nahtlos, gewalzt<br>neu, längsgeschweißt<br>neu, spiralgeschweißt<br>leicht angerostet<br>verrostet | < 0,03<br>< 0,03<br>< 0,10<br>< 0,10<br>< 0,10<br>0,10<br>0,100,20                                                                                                    | < 0,01<br>< 0,01<br>\$ 0,03<br>\$ 0,03<br>\$ 0,03<br>0,03<br>0,03                                                                                                    |
|----------------------------------------------------------------------------------------------------|----------------------------------------------------------------------------------------------------|----------------------------------------------------------------------------------------------------|
| neu, nahtlos, kaltgezogen<br>neu, nahtlos, warmgezogen<br>neu, nahtlos, gewalzt<br>neu, längsgeschweißt<br>neu, spiralgeschweißt<br>leicht angerostet<br>verrostet                  | < 0,03<br>< 0,10<br>< 0,10<br>< 0,10<br>0,10<br>0,100,20                                                                                                    | < 0,01<br>< 0,03<br>< 0,03<br>< 0,03<br>0,03<br>0,03                                                                                                    |
| neu, nahtlos, warmgezogen<br>neu, nahtlos, gewalzt<br>neu, längsgeschweißt<br>neu, spiralgeschweißt<br>leicht angerostet<br>verrostet                                               | ≤ 0,10<br>≤ 0,10<br>≤ 0,10<br>0,10<br>0,100,20                                                                                                    | $\leq 0,03$<br>$\leq 0,03$<br>$\leq 0,03$<br>0,03                                                                                                    |
| neu, spiralgeschweißt<br>leicht angerostet<br>verrostet                                                                                                    | 0,10<br>0,100,20                                                                                                    | 0,03                                                                                                    |
| leicht angerostet<br>verrostet                                                                                                    | 0,100,20                                                                                                    | 0.03.0.06                                                                                                    |
| verrostet                                                                                                    |                                                                                                    | 0,000,00                                                                                                    |
|                                                                                                    | 0,200,30                                                                                                    | 0,060,10                                                                                                    |
| verkrustet                                                                                                    | 0,502                                                                                                    | 0,150,6                                                                                                    |
| stark verkrustet                                                                                                    | > 2                                                                                                    | > 0,6                                                                                                    |
| neu, bitumiert                                                                                                    | 0,030,05                                                                                                    | 0,010,015                                                                                                    |
| normal, bitumiert                                                                                                    | 0,100,20                                                                                                    | 0,030,06                                                                                                    |
| galvanisiert                                                                                                    | 0,13                                                                                                    | 0,04                                                                                                    |
| neu                                                                                                    | 0,25                                                                                                    | 0,08                                                                                                    |
| verrostet                                                                                                    | 1,01,5                                                                                                    | 0,30,5                                                                                                    |
| verkrustet                                                                                                    | > 1,5                                                                                                    | > 0,5                                                                                                    |
| neu, bitumiert                                                                                                    | 0,030,05                                                                                                    | 0,010,015                                                                                                    |
| neu, beschichtet oder nicht beschich-<br>tet                                                                                                    | < 0,03                                                                                                    | < 0,01                                                                                                    |
| gebraucht, nicht beschichtet                                                                                                    | 0,05                                                                                                    | 0,015                                                                                                    |
|                                                                                                    | verkrustet<br>stark verkrustet<br>neu, bitumiert<br>normal, bitumiert<br>galvanisiert<br>neu<br>verrostet<br>verkrustet<br>neu, bitumiert<br>neu, beschichtet oder nicht beschich-<br>tet<br>gebraucht, nicht beschichtet<br>r Grundlage Pa = k/g berechnet | verkrustet         0,502           stark verkrustet         > 2           neu, bitumiert         0,030,05           normal, bitumiert         0,100,20           galvanisiert         0,13           neu         0,25           verrostet         1,01,5           verkrustet         > 1,5           neu, bitumiert         0,030,05           neu, bitumiert         0,030,05           neu, beschichtet oder nicht beschichter         < 0,03 |

#### Splitting Range (Messbereichserweiterung)

Der Messbereich eines Differenzdrucktransmitters liegt im Bereich von 1:3 bis 1:7. Diese Funktion bietet die Möglichkeit, den Messbereich der Durchflussmessung durch Einsatz von bis zu drei Differenzdrucktransmittern pro Durchflussmessstelle auf 1:20 und mehr zu erweitern.

Hinweise zur Konfiguration:

- Durchfluss/splitting Range 1 (2, 3) auswählen 1.
- 2. Signalart definieren und Differenzdruckgeber auswählen (gültig für alle Differenzdrucktransmitter!)
- 3. Anschlussklemmen für die Transmitter auswählen und entsprechende Messbereiche definieren. Bereich 1: Transmitter mit dem kleinsten Messbereich Bereich 2: Transmitter mit dem nächstgrößeren Messbereich, usw.
- 4. Kennlinie, Einheiten, Format, Summen, Rohrdaten etc. festlegen (gültig für alle Transmitter)

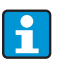

Für den Splitting Range Betrieb müssen Differenzdrucktransmitter verwendet werden, die bei Überschreitung des Messbereichs Ströme > 20 mA (< 4,0 mA) ausgeben. Die Umschaltung zwischen den Messbereichen erfolgt automatisch (Umschaltpunkte 20,1 und 19,5 mA).

Falls der Eingangsstrom von Messbereich 1 20,1 mA erreicht, wird auf Messbereich 2 umgeschaltet. Sinkt der Stromwert in Bereich 2 unter 19,5 mA, ist der Messbereich 1 wieder aktiv.

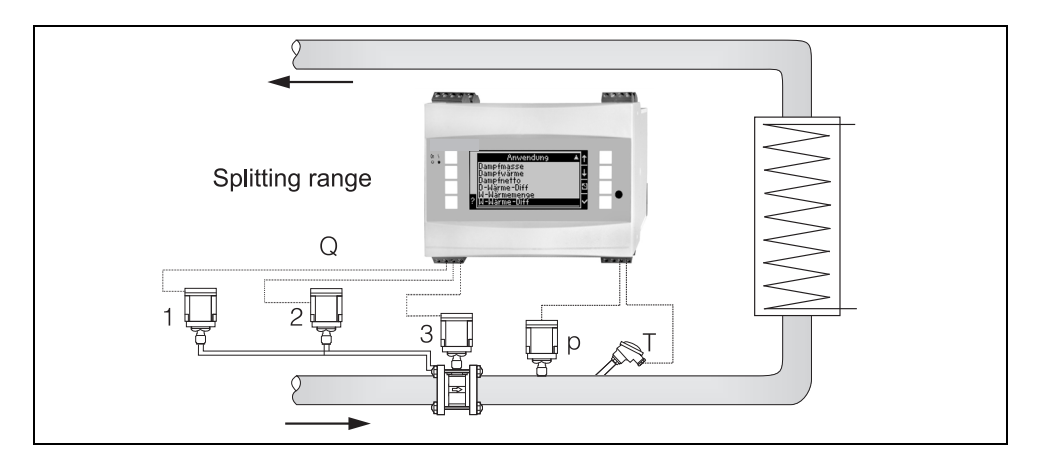

🖻 29: Splitting Range Betrieb

#### Mittelwertbildung

Die Mittelwertbildung bietet die Möglichkeit, eine Eingangsgröße mittels mehrerer Sensoren an verschiedenen Stellen zu messen und daraus den Mittelwert zu bilden. Diese Funktion ist hilfreich, wenn mehrere Messpunkte in einer Anlage notwendig sind, um die Messgröße hinreichend genau zu ermitteln. Beispiel: Einsatz mehrerer Staudrucksonden zur Durchflussmessung in Leitungen mit unzureichenden Einlaufstrecken oder großem Querschnitt.

Die Mittelwertbildung steht für die Eingangsgrößen Druck, Temperatur und Sonderdurchfluss (Differenzdruck) zur Verfügung.

## 11.3 Applikationsblätter

#### 11.3.1 Wasser/Wärmemenge

#### Einsatzbereiche

Berechnung der Wärmemenge in einem Wasserstrom. Bsp.: Ermittlung der Restwärme im Rücklauf eines Wärmetauschers, etc.

#### Messgrößen

Messung von Betriebsvolumenstrom und Temperatur in einer Wasserleitung

#### Darstellung/Berechnungsformel

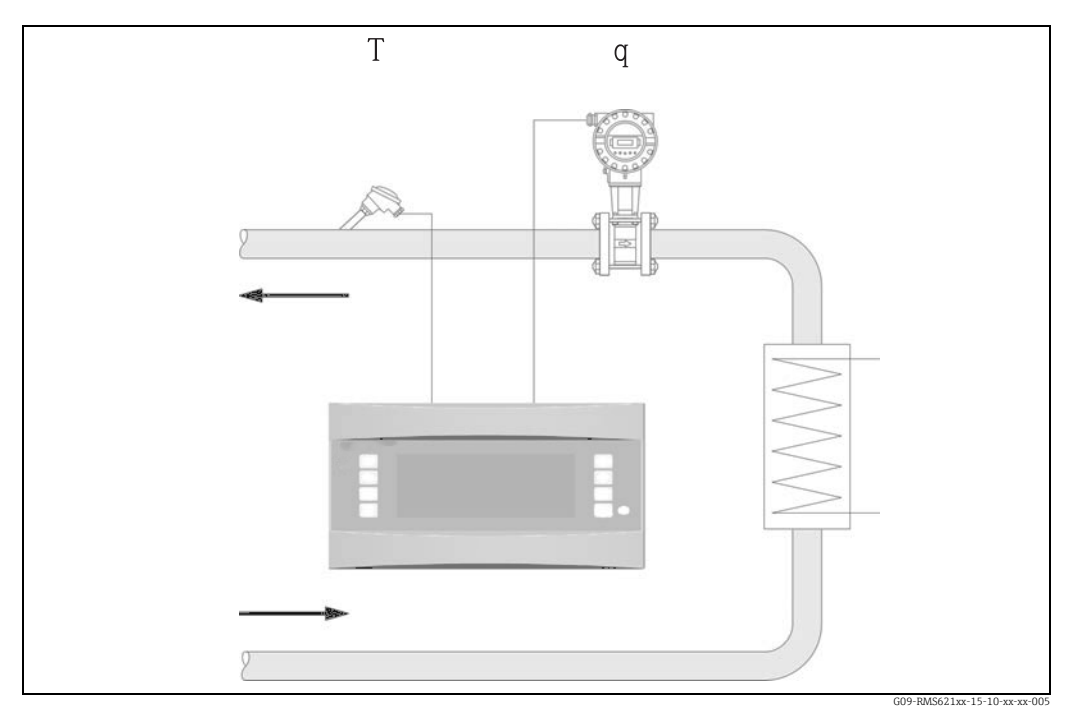

30: Applikation Wasser/Wärmemenge

 $\mathbf{E} = \mathbf{q} \cdot \boldsymbol{\rho}(\mathbf{T}, \mathbf{p}) \cdot \mathbf{h}(\mathbf{T})$ 

- E: Wärmemenge
- q: Betriebsvolumen ρ:
  - Dichte

- T: Betriebstemperatur
- p: Mittlerer Betriebsdruck
- h: Spezifische Enthalpie v. Wasser (bezogen auf 0°C)

#### Eingangsgrößen

- Durchfluss (q)
- Temperatur (T)

Т

Eine weitere Eingangsgröße ist der Betriebsdruck in der Wasserleitung, welcher zur exakten Berechnung der Prozessgrößen und Messbereichsgrenzen benötigt wird. Der mittlerer Betriebsdruck (p) ist ein Eingabewert (kein Eingangssignal). Optional kann ein Druckmessumformer angeschlossen werden, um den Druck in der Leitung anzuzeigen. Diese Druckmessung hat jedoch keinen direkten Einfluss auf die Berechnung.

#### Berechnete Größen

Massefluss, Wärmefluss, spezifische Enthalpie (Maß für den Wärmeinhalt von Wasser, bezogen auf 0 °C (32 °F)), Dichte Berechnungsstandard: IAPWS-IF97

#### Ausgabegrößen /Anzeige am Gerät

- Wärmefluss (Leistung), Massefluss, Durchfluss (Betriebsvolumen), Temperatur, spezifische Enthalpie, Dichte
- Summenzähler: Wärme (Energie), Masse, Volumen, Störmenge Wärme, Störmenge Masse.

#### Ausgänge

Alle Ausgabegrößen können über Analog-, Impulsausgänge oder die Schnittstellen (z.B. Bus) ausgegeben werden. Ferner stehen Relaisausgänge für Grenzwertverletzungen zur Verfügung. Die Anzahl der Ausgänge ist abhängig von der Ausbaustufe des Geräts.

#### Sonstige Funktionen

- Überwachung des Aggregatzustandes. Alarm "Phasenübergang" bei Erreichen der Siedetemperatur
- Einstellbares Alarmverhalten, d.h. die Funktionsweise der Zähler und Ausgänge im Fehlerfall (z.B. Leitungsbruch, Phasenübergang) kann individuell definiert werden.

## 11.3.2 Wasser/Wärmedifferenz

#### (Heizen/Kühlen/Bidirektional)

#### Einsatzbereiche

Berechnung der Wärmemenge, welche von einem Wasserstrom in einem Wärmetauscher abgegeben oder aufgenommen wird. Typische Anwendung zur Energiemessung in Heizoder Kühlkreisläufen. Ebenso lassen sich bidirektionale Energieströme in Abhängigkeit der Temperaturdifferenz oder Durchflussrichtung messen (Beispiel: Laden/Entladen von Wärmespeichern, Erdspeicher, etc.).

#### Messgrößen

Messung des Betriebsvolumenstroms (ggf. auch Durchflussrichtung) und der Wassertemperatur unmittelbar vor und nach einem Wärmetauscher (im Vorlauf bzw. Rücklauf).

#### Darstellung/Berechnungsformel

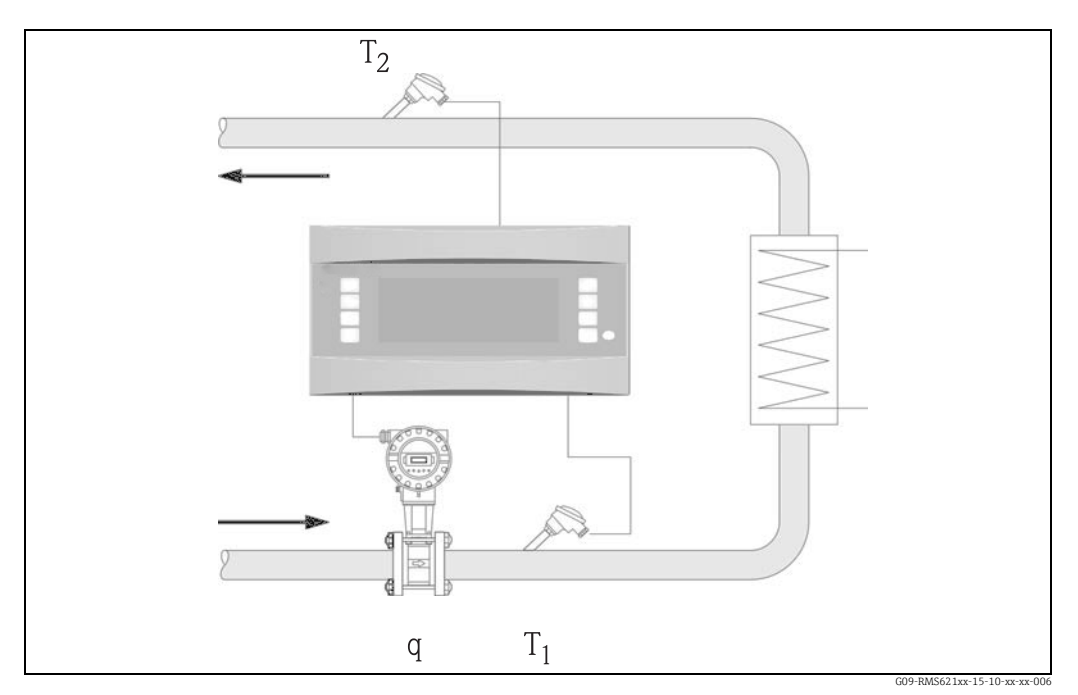

31: Applikation Wasser/Wärmedifferenz

#### Wärmeabgabe (Heizen)

 $E = q \cdot \rho(T_1) \cdot [h(T_1)-h(T_2)]$ 

E: Wärmemenge

#### Wärmeaufnahme (Kühlen)

 $\mathbf{E} = \mathbf{q} \cdot \boldsymbol{\rho}(\mathbf{T}_1) \cdot [\mathbf{h}(\mathbf{T}_2) - \mathbf{h}(\mathbf{T}_1)]$ 

T<sub>2</sub>: Temperatur im Rücklauf

- q: Betriebsvolumen
- $\rho$ : Dichte
- T<sub>1</sub>: Temperatur im Vorlauf

- Mittlerer Betriebsdruck
- h (T1): Spezifische Enthalpie von Wasser bei Temperatur 1
- h (T<sub>2</sub>): Spezifische Enthalpie von Wasser bei Temperatur 2

#### Eingangsgrößen

- Temperatur (T1) im Vorlauf
- Temperatur (T2) im Rücklauf
- Durchfluss (q) ggf. mit Richtungssignal in der Vorlauf- oder Rücklaufleitung
- Eine weitere Eingangsgröße ist der Betriebsdruck in der Wasserleitung, welcher zur exakten Berechnung der Prozessgrößen und Messbereichsgrenzen benötigt wird. Der mittlerer Betriebsdruck (p) ist ein Vorgabewert! (kein Eingangssignal). Der Einbauort des Durchflussgebers (Warm-/Kaltseite) ist frei wählbar! Es ist empfehlenswert den Durchflussgeber an der Stelle im Wärmekreislauf einzubauen, an welcher die Temperatur näher an der Umgebungstemperatur (Zimmertemperatur) liegt.

p:

Im Falle einer bidirektionalen Messung mit wechselnder Durchflussrichtung, wird das Richtungssignal des Durchflussgebers über einen Analogeingang eingespeist. (siehe Kap. 4 "Verdrahtung")

#### Berechnete Größen

Massefluss, Wärmefluss, Wärmedifferenz (Enthalpiedifferenz), Temperaturdifferenz, Dichte

Bei bidirektionalem Betrieb werden "positive" und "negative" Energieströme auf separaten Zählern erfasst.

(Berechnungsstandard: IAPWS-IF97)

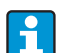

Bei bidirektionaler Betriebsart wird die Richtung des Energiestroms entweder anhand des Vorzeichens der Temperaturdifferenzmessung oder aufgrund des Durchflusssignals bestimmt.

Eine weitere Möglichkeit für bidirektionale Messungen bietet die Skalierung des Durchflusseingangs, z.B. –100...+100 m<sup>3</sup>/h. Die Bilanzierung der Energieströme erfolgt dann auf einem Zähler. (Hierfür Betriebsart Heizen oder Kühlen auswählen.)

#### Ausgabegrößen /Anzeige am Gerät

- Wärmefluss (Leistung), Massefluss, Betriebsvolumenstrom, Temperatur 1, Temperatur 2, Temperaturdifferenz, Enthalpiedifferenz, Dichte.
- Summenzähler: Wärme (Energie), Masse, Volumen, Störmenge Wärme, Störmenge Masse. Bei bidirektionaler Betriebsweise zusätzliche Zähler zur Erfassung der "negativen" Masse- und Energieströme.

#### Ausgänge

Alle Ausgabegrößen können über Analog-, Impulsausgänge oder die Schnittstellen (z. B. Bus) ausgegeben werden. Ferner stehen Relaisausgänge für Grenzwertverletzungen zur Verfügung. Die Anzahl der Ausgänge ist abhängig von der Ausbaustufe des Geräts.

#### Sonstige Funktionen

- Überwachung des Aggregatzustandes und der Temperaturdifferenz
  - Phasenübergangsalarm bei Siedetemperatur
  - "Cut Off" Funktion und Alarmierung via Relais bei Unterschreitung der minimalen Temperaturdifferenz
- Einstellbares Alarmverhalten, d.h. die Funktionsweise der Zähler und Ausgänge im Fehlerfall (z.B. Leitungsbruch, Phasenübergang) kann individuell definiert werden.

Programmierbeispiel siehe Abschnitt "Kurzanleitung".

## 11.3.3 Dampfmasse/Wärmemenge

#### Einsatzbereiche

Berechnung des Massestroms (Massefluss) und der darin enthaltenen Wärmemenge am Ausgang eines Dampferzeugers oder bei einzelnen Verbrauchern.

#### Messgrößen

Messung von Betriebsvolumenstrom, Temperatur und Druck in einer Dampfleitung.

#### Darstellung/Berechnungsformel

(Beispiel: Dampfdurchflussmessung nach dem Differenzdruckverfahren (z.B. Blende)

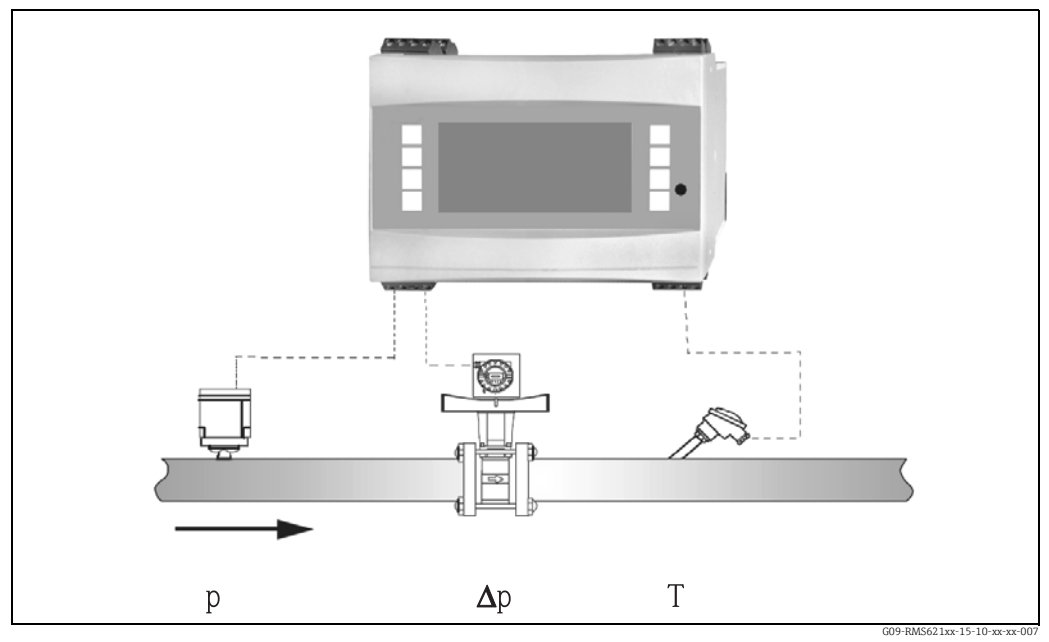

🗟 32: Applikation Dampfmasse/Wärmemenge

 $E = q(\Delta p, p, T) \cdot \rho(T, p) \cdot h_D(p, T)]$ 

| E: | Wärmemenge      | T:               | Temperatur                      |
|----|-----------------|------------------|---------------------------------|
| q: | Betriebsvolumen | p:               | Druck (Dampf)                   |
| ρ: | Dichte          | h <sub>D</sub> : | Spezifische Enthalpie von Dampf |

#### Eingangsgrößen

- Überhitzter Dampf: Durchfluss (q), Druck (p), Temperatur (T)
- Sattdampf: Durchfluss (q), Druck (p) oder Temperatur (T)

#### Berechnete Größen

Massefluss, Wärmefluss, Dichte, spezifische Enthalpie (Wärmeinhalt des Dampfes bezogen auf Wasser mit 0°C) (Berechnungsstandard IAPWS–IF97).

Für höhere Genauigkeit und Anlagensicherheit sollte der Dampfzustand auch bei sogenannten Sattdampfanwendungen mittels drei Eingangsgrößen ermittelt werden, da nur bei dieser Betriebsweise der Dampfzustand exakt bestimmt und überwacht werden kann (z.B. Nassdampfalarmfunktion siehe Ausgänge). Zu diesem Zweck auch bei sogenannten Sattdampfmessungen bitte "überhitzter Dampf" auswählen.Bei Auswahl von "Sattdampf", d.h. Verzicht auf eine Eingangsgröße, wird die fehlende Eingangsgröße anhand der hinterlegten Sattdampfkurve ermittelt.

#### Ausgabegrößen /Anzeige am Gerät

- Wärmefluss (Leistung), Massefluss, Betriebsvolumenstrom, Temperatur, Druck, Dichte, spezifische Enthalpie.
- Summenzähler: Wärmemenge (Energie), Masse, Volumen, Störmenge Wärme, Störmenge Masse

#### Ausgänge

- Alle Ausgabegrößen können über Analog-, Impulsausgänge oder die Schnittstellen (z. B. Bus) ausgegeben werden. Ferner stehen Relaisausgänge für Grenzwertverletzungen zur Verfügung. Die Anzahl der Ausgänge ist abhängig von der Ausbaustufe des Geräts.
- Ist ein Relais für "Nassdampfalarm" konfiguriert, schaltet dieses, sobald sich überhitzter Dampf bis auf 2 °C (3,6 °F) der Sattdampfkurve (Kondensattemperatur) annähert, gleichzeitig erscheint eine Alarmmeldung im Display.

#### Sonstige Funktionen

- Zweistufige Überwachung des Dampfzustandes: Nassdampfalarm: 2 °C (3,6 °F) oberhalb Sattdampf- bzw. Kondensattemperatur. Phasenübergangsalarm: Alarm bei Sattdampf- bzw. Kondensattemperatur.
- Einstellbares Alarmverhalten, d.h. die Funktionsweise der Zähler und Ausgänge im Fehlerfall (z.B. Leitungsbruch, Phasenübergang) kann individuell definiert werden
- Voll kompensierte iterative Durchflussberechnung nach dem Differenzdruckverfahren, gem. ISO 5167, dadurch hochgenaue Berechnung auch jenseits des Auslegezustands. Alternativ ist auch die Hinterlegung der Kennlinie eines kalibrierten Differenzdruckgebers möglich.
- Bidirektionale Dampfmessung mit DP-Gebern (siehe Kapitel 11.2.1)
- Die voll kompensierte DP-Messung steht für alle Anwendungen zur Verfügung und wird hier beispielhaft erwähnt bzw. im Messaufbau dargestellt. Programmierbeispiele siehe Abschnitt "Kurzanleitung" und Kapitel 6.4.1.

#### 11.3.4 Dampf/Wärmedifferenz

#### (inkl. Dampfnetto)

#### Einsatzbereiche

Berechnung des Dampfmassestroms und der Wärmemenge, die beim Kondensieren des Dampfes in einem Wärmetauscher abgegeben wird.

Alternativ auch Berechnung der Wärmemenge (Energie), die zur Dampferzeugung aufgewendet wird sowie die Berechnung des Dampfmassestroms und der darin enthaltenen Wärmemenge. Dabei wird die im Speisewasser enthaltene Wärmeenergie berücksichtigt.

#### Messgrößen

Messung des Drucks und der Temperaturen unmittelbar vor und nach einem Wärmetauscher (oder Dampferzeuger). Der Durchfluss kann entweder in der Dampfleitung oder der Wasserleitung (Kondensat oder Speisewasser) gemessen werden. Optional kann auf die Temperaturmessung im Kondensat verzichtet werden (sogenannte Dampfnettomessung).

#### Darstellung/Berechnungsformel

(Beispiel: Dampfwärmedifferenzmessung, Betriebsart "heizen")

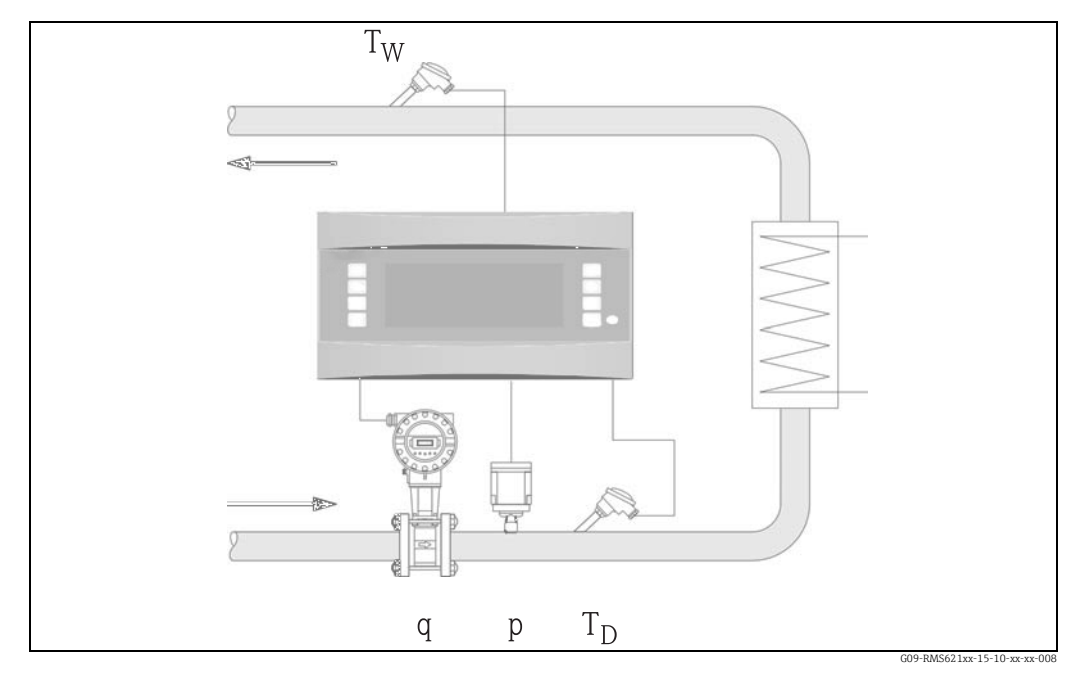

33: Applikation Dampf/Wärmedifferenz

 $E = q \cdot \rho(p, T_D) \cdot [h_D(p, T_D) - h_W(T_W)]$ 

| E: | Wärmemenge      | T <sub>W</sub> : | Temperatur Wasser (Kondensat) |
|----|-----------------|------------------|-------------------------------|
| q: | Betriebsvolumen | p:               | Druck (Dampf)                 |

ρ:

i

T<sub>D</sub>: Temperatur Dampf

- Dichte

- Spezifische Enthalpie von Dampf
- h<sub>D</sub>: Spezifische Enthalpie von Wasser h<sub>w</sub>:

## Eingangsgrößen

- Dampfleitung:
- Überhitzter Dampf: Druck (p), Temperatur  $(T_D)$
- Kondensatleitung:
- Temperatur (T<sub>W</sub>)
- Durchflussmessung (q) in der Dampf- oder Kondensatleitung

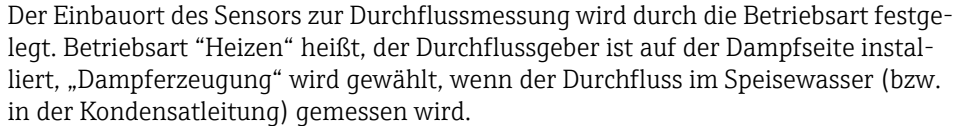

Die Anwendung "Dampfnetto", d.h. Verzicht auf die Temperaturmessung in der Kondensatleitung, ist nur empfehlenswert, wenn das Kondensat nur unwesentlich unter die Siedetemperatur abgekühlt wird.

Die Anwendung "Dampfnetto", d.h. Verzicht auf die Temperaturmessung in der Kondensatleitung, ist nur empfehlenswert, wenn das Kondensat nur unwesentlich unter die Siedetemperatur abgekühlt wird.

#### Berechnete Größen

Massefluss, Wärmedifferenz (Wärmeinhalt Dampf minus Wärmeinhalt Kondensat), Wärmefluss, Dichte.

(Berechnungsstandard: IAPWS-IF97).

Für höhere Genauigkeit und Anlagensicherheit sollte der Dampfzustand auch bei sogenannten Sattdampfanwendungen mittels drei Eingangsgrößen ermittelt werden, da nur bei dieser Betriebsweise der Dampfzustand exakt bestimmt und überwacht werden kann (z.B. Nassdampfalarmfunktion siehe Ausgänge). Zu diesem Zweck auch bei sogenannten Sattdampfmessungen bitte "überhitzter Dampf" auswählen.

Bei Auswahl von "Sattdampf", d.h. Verzicht auf eine Eingangsgröße, wird die fehlende Eingangsgröße anhand der hinterlegten Sattdampfkurve ermittelt. Bei der Dampfwärmedifferenzmessung wird vorausgesetzt, daß es sich um ein geschlossenes System handelt (Massestrom Kondensat = Massestrom Dampf). Falls dies nicht gewährleistet ist, sollte der Durchfluss in der Kondensat- und Dampfleitung separat gemessen werden (2 Anwendungen). Die Energieströme können dann manuell (bzw. extern) bilanziert werden.

Bei Dampfnettoanwendungen wird der Energiegehalt des Kondensats aufgrund des gemessenen Dampfdrucks errechnet.

#### Ausgabegrößen /Anzeige am Gerät

- Wärmefluss (Leistung), Massefluss, Betriebsvolumenstrom, Temperatur, Druck, Dichte, Enthalpiedifferenz
- Summenzähler: Wärme (Energie), Masse, Volumen, Störmenge Wärme, Störmenge Masse

#### Ausgänge

Ť

- Alle Ausgabegrößen können über Analog-, Impulsausgänge oder die Schnittstellen (z. B. Bus) ausgegeben werden. Ferner stehen Relaisausgänge für Grenzwertverletzungen zur Verfügung. Die Anzahl der Ausgänge ist abhängig von der Ausbaustufe des Geräts.
- Ist ein Relais für "Nassdampfalarm" konfiguriert, schaltet dieses, sobald sich überhitzter Dampf bis auf 2 °C (3,6 °F) der Sattdampfkurve (Kondensattemperatur) annähert, gleichzeitig erscheint eine Alarmmeldung im Display.

#### Sonstige Funktionen

- Zweistufige Überwachung des Dampfzustandes: Nassdampfalarm: 2 °C (3,6 °F) oberhalb Sattdampf- bzw. Kondensattemperatur. Phasenübergangsalarm: Alarm bei Sattdampf- bzw. Kondensattemperatur.
- Einstellbares Alarmverhalten, d.h. die Funktionsweise der Zähler und Ausgänge im Fehlerfall (z.B. Leitungsbruch, Phasenübergang) kann individuell definiert werden.

#### 11.3.5 Flüssigkeit/Wärmedifferenz

#### (Heizen/Kühlen/Bidirektional)

#### Einsatzbereiche

Berechnung der Wärmemenge, welche von einem flüssigen Wärmeträger in einem Wärmetauscher abgegeben und/oder aufgenommen wird. Typische Anwendung zur Energiemessung in Heiz- oder Kühlkreisläufen. Ebenso lassen sich bidirektionale Messungen in Abhängigkeit der Temperaturdifferenz oder Durchflussrichtung realisieren.

#### Messgrößen

Messung des Betriebsvolumens (ggf. auch Durchflussrichtung) und der Temperatur der Flüssigkeit unmittelbar vor und nach einem Wärmetauscher (im Vorlauf bzw. Rücklauf). Optional kann auch die Dichte direkt gemessen werden.

#### Darstellung/Berechnungsformel

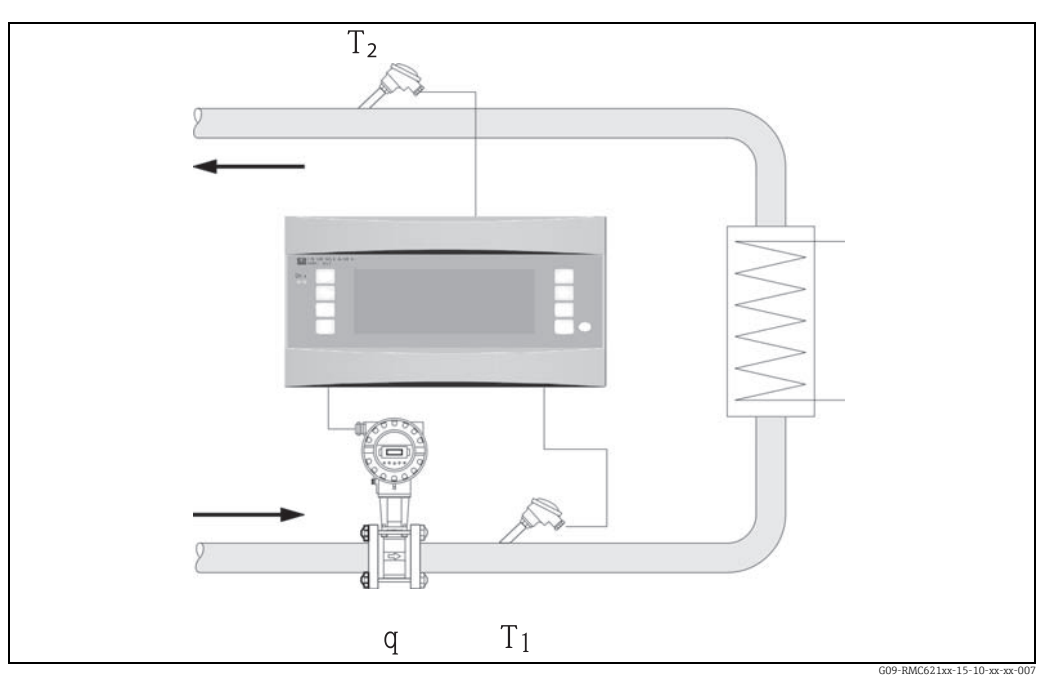

8 34: Applikation Flüssigkeit/Wärmedifferenz

Wärmeabgabe (Heizen)

 $\mathsf{E} = \mathsf{q} \cdot \rho(\mathsf{T}_1) \cdot \mathsf{c}_m(\mathsf{T}_2 \!\!-\!\! \mathsf{T}_1)$ 

Wärmeaufnahme (Kühlen)  $E = q \cdot \rho(T_1) \cdot c_m(T_1 - T_2)$ 

$$c_m = \frac{c(T_1) + c(T_2)}{2}$$

| Wärmemenge            | T <sub>2</sub> :    | Temperatur im Rücklauf                      |
|-----------------------|---------------------|---------------------------------------------|
| Betriebsvolumen       | $c(T_1)$ :          | Spezifische Wärmekapazität bei Temperatur 1 |
| Dichte                | c(T <sub>2</sub> ): | Spezifische Wärmekapazität bei Temperatur 2 |
| Temperatur im Vorlauf | c <sub>m</sub> :    | Mittlere spezifische Wärmekapazität         |

#### Eingangsgrößen

- Vorlauf: Durchfluss (q) ggf. Richtungssignal, Temperatur (T<sub>1</sub>)
- Optional: Dichte (φ)
- Rücklauf: Temperatur (T<sub>2</sub>)

#### Erforderliche Messstoffdaten:

Spezifische Wärmekapazität und Dichte der Flüssigkeit

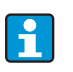

E:

q:

ρ: Τ<sub>1</sub>:

> Tabellen mit Daten über Dichte und Wärmekapazität der verwendeten Wärmeträger (z.B. Kühlflüssigkeiten) werden üblicherweise herstellerseitig geliefert. Diese Daten werden ins Gerät eingegeben. Bei direkter Dichtemessung entfällt diese Eingabe. Der Einbauort des Durchflussgebers (Warm-/Kaltseite) ist frei wählbar! Es ist empfehlenswert den Durchflussgeber an der Stelle im Wärmekreislauf einzubauen, an welcher die Temperatur näher an der Umgebungstemperatur (Zimmertemperatur) liegt.

Im Falle einer bidirektionalen Messung mit wechselnder Durchflussrichtung, wird das Richtungssignal des Durchflussgebers über einen Analogeingang eingespeist. (siehe Kap. 4 "Verdrahtung").

#### Berechnete Größen

Massefluss, Wärmefluss, Wärmedifferenz (Enthalpiedifferenz), Temperaturdifferenz, Dichte

Bei bidirektionalem Betrieb werden "positive" und "negative" Energieströme auf separaten Zählern erfasst.

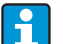

Bei bidirektionaler Betriebsart wird die Richtung des Energiestroms entweder anhand des Vorzeichens der Temperaturdifferenzmessung oder aufgrund des Durch-

flusssignals bestimmt. Eine weitere Möglichkeit für bidirektionale Messungen bietet die Skalierung des Durchflusseingangs, z. B. -100...+100 m<sup>3</sup>/h. Die Bilanzierung der Energieströme erfolgt dann auf einem Zähler. (Hierfür Betriebsart Heizen oder Kühlen auswählen.

#### Ausgabegrößen /Anzeige am Gerät

- Wärmefluss, Massefluss, Durchfluss (Betriebsvolumen), Temperatur 1, Temperatur 2, Temperaturdifferenz, Enthalpiedifferenz, Dichte.
- Summenzähler: Wärme (Energie), Masse, Durchfluss, Störmenge Wärme, Störmenge (plus zusätzliche Zähler für Wärme(-) und Masse(-) bei bidirektionaler Betriebsweise).

#### Ausgänge

Alle Ausgabegrößen können über Analog-, Impulsausgänge oder die Schnittstellen (z. B. Bus) ausgegeben werden. Ferner stehen Relaisausgänge für Grenzwertverletzungen zur Verfügung. Die Anzahl der Ausgänge ist abhängig von der Ausbaustufe des Geräts.

#### Sonstige Funktionen

- Überwachung der Temperaturdifferenz, d.h. "Cut Off" Funktion und Alarmierung via Relais bei Unterschreitung der minimalen Temperaturdifferenz.
- Einstellbares Alarmverhalten, d.h. die Funktionsweise der Zähler und Ausgänge im Fehlerfall (z.B. Leitungsbruch, Phasenübergang) kann individuell definiert werden.

## 11.3.6 Flüssigkeit Normvolumen/Heizwert

#### Einsatzbereiche

Berechnung des Normvolumenstroms einer Flüssigkeit, wie z.B. Benzin, Diesel oder Heizöl und/oder Berechnung der potentiellen Wärmeenergie, die bei Verbrennung eines flüssigen Brennstoffs freigesetzt wird.

#### Messgrößen

Messung von Betriebsvolumenstrom und der Temperatur in einer Rohrleitung. Optional kann auch die Betriebsdichte direkt gemessen werden.

#### Darstellung/Berechnungsformel

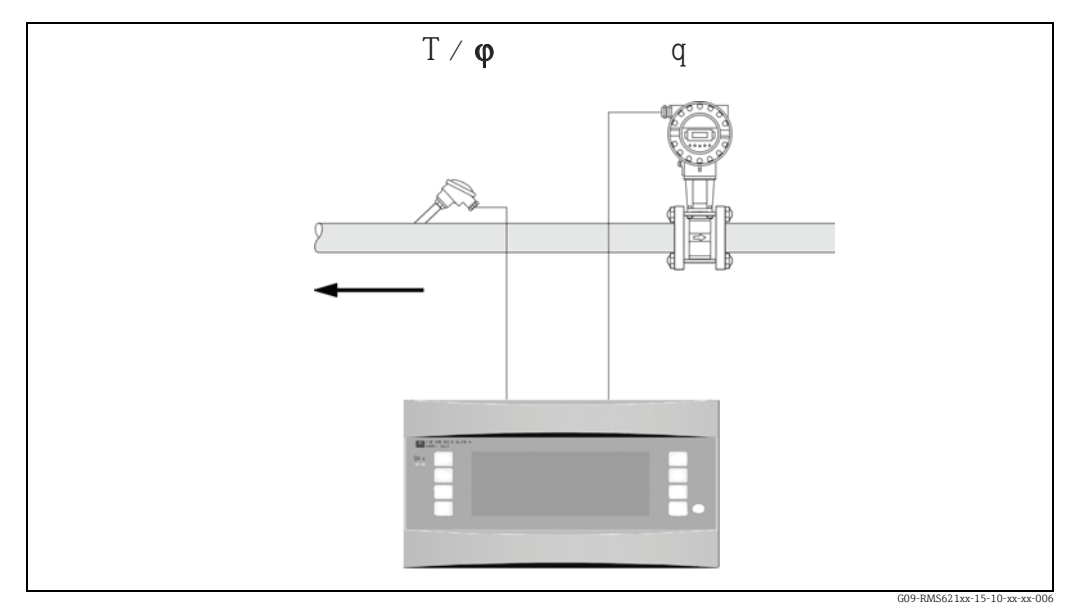

🖻 35: Applikation Flüssigkeit Normvolumen/Heizwert

#### Normvolumen

$$\begin{split} q_{ref} &= \ q \cdot \frac{\rho}{\rho_{ref}} \\ \text{Heizwert (Verbrennungsenergie)} \\ E &= \ q_{ref} \cdot C \ \text{ oder } \ E &= \ q \cdot \rho \cdot C \end{split}$$

q<sub>ref</sub>: Normvolumen

q: Betriebsvolumen

E: Wärmemenge

- C: Heizwert (bezogen auf Normvolumen oder Masse)
- ρ: Dichte im Betriebszustand
- $\rho_{ref}\!\!:\qquad \text{Dichte im Referenzzustand}$

#### Eingangsgrößen

- Durchfluss (q)
- Temperatur (T) und/oder  $\phi$

#### Erforderliche Messstoffdaten:

Dichte und ggf. Heizwert der Flüssigkeit

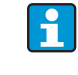

Der Heizwert einer Flüssigkeit wird als Mittelwert ins Gerät eingegeben.

Die Dichtedaten der Flüssigkeit müssen im Gerät hinterlegt werden (z.B. via Tabelle). Bei direkter Dichtemessung entfällt diese Eingabe. Die Angabe des Heizwertes der Flüssigkeit ist optional.

Zur Berechnung des Normvolumen muss die Dichte im Normzustand eingegeben werden.

Für Berechnungen gemäß API 2540 muss die Dichte bei 15 °C oder 60 °F eingegben werden.

#### Berechnete Größen

Normvolumen, Massestrom, Wärmestrom, Dichte, Wärmefluss (Verbrennungsenergie).

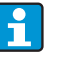

Die Heizleistung (Verbrennungsenergie) wird aufgrund des mittleren Heizwerts des Brennstoffs berechnet.

Die Betriebsdichte und der Normvolumenstrom von Erdölprodukten (Erdöl, Benzin, Heizöl, Kerosin) wird gemäß dem API 2540 Standard berechnet (als Softwareoption erhältlich).

#### Ausgabegrößen /Anzeige am Gerät

- Normvolumen, Wärmefluss (Heizleistung), Massefluss, Betriebsvolumenstrom, Temperatur, Dichte.
- Summenzähler: Wärme (Energie), Masse, Normvolumen, Betriebsvolumen, Störmenge Wärme, Störmenge Masse, Störmenge Normvolumen.

#### Ausgänge

Alle Ausgabegrößen können über Analog-, Impulsausgänge oder die Schnittstellen (z. B. Bus) ausgegeben werden. Ferner stehen Relaisausgänge für Grenzwertverletzungen zur Verfügung. Die Anzahl der Ausgänge ist abhängig von der Ausbaustufe des Geräts.

#### Sonstige Funktionen

Einstellbares Alarmverhalten, d.h. die Funktionsweise der Zähler und Ausgänge im Fehlerfall (z.B. Leitungsbruch, Phasenübergang) kann individuell definiert werden.

## 11.3.7 Gas Normvolumen/Masse/Heizwert

#### Einsatzbereiche

Berechnung des Normvolumen- und Gasmassestroms von trockenen Gasen. Bei gasförmigen Brennstoffen wird darüber hinaus die potentielle Verbrennungsenergie berechnet. Alternativ auch Rückrechnung auf das Betriebsvolumen aufgrund des direkt oder indirekt gemessenen Massestroms.

#### Messgrößen

Messung von Betriebsvolumenstrom, Temperatur und Druck in einer Gasleitung. Optional kann auch die Dichte direkt gemessen werden. Alternativ auch Messung von Massestrom, Druck und Temperatur in einer Gasleitung.

#### Darstellung/Berechnungsformel

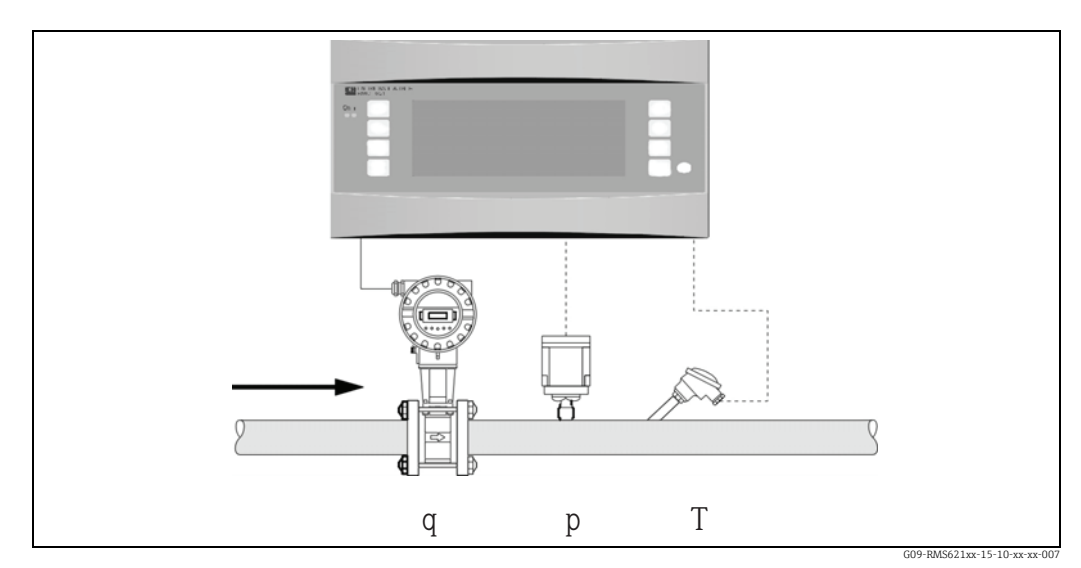

36: Applikation Gas Normvolumen/Masse/Heizwert

Normvolumen

$$q_{ref} = q \cdot \frac{p}{p_{ref}} \cdot \frac{T_{ref}}{T} \cdot \frac{1}{k} \quad \text{oder} \quad q_{ref} = q \cdot \frac{p}{p_{ref}} \cdot \frac{T_{ref}}{T} \cdot \frac{Z_{ref}}{Z}$$

Heizwert (Verbrennungsenergie)

 $E = C \cdot q_{ref}$ 

| q <sub>ref</sub> : | Normvolumen        | k:                 |
|--------------------|--------------------|--------------------|
| q:                 | Betriebsvolumen    | Z <sub>ref</sub> : |
| p <sub>ref</sub> : | Referenzdruck      | Z:                 |
| p:                 | Betriebsdruck      | E:                 |
| T <sub>ref</sub> : | Referenztemperatur | C:                 |
| T:                 | Betriebstemperatur |                    |
|                    | -                  |                    |

k: Kompressibilitätszahl (Z/Z<sub>ref</sub>) Z<sub>ref</sub>: Referenz-Z-Faktor

- Z: Betriebs-Z-Faktor
- E: Wärmemenge
  - : Heizwert

 $T_{ref}$  und T: Temperatur in Kelvin p und  $p_{ref}$ : Absolutdruck (kein Relativdruck)

Die Kompressiblitätsberchnung (Zref/Z) für Erdgase erfolgt aufgrund dem NX19 oder optional SGERG und AGA 8 Standard.

#### Eingangsgrößen

- Durchfluss (q)
- Druck (p)
- Temperatur (T) und/oder  $\phi$

#### Erforderliche Messstoffdaten:

Bei nicht hinterlegten gasförmigen Messstoffen oder Gasgemischen sollten idealerweise kritischer Druck und -Temperatur sowie die Normdichte ins Gerät eingegeben werden (Parameter für Realgasgleichung). Falls keinerlei Messtoffdaten bekannt sind, erfolgt die Berechnung aufgrund des idealen Gasgesetzes.

Bei Erdgas muß die Gaszusammensetzung in Mol % (= Vol %) und der Brennwert (Ho) eingegeben werden.

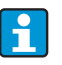

Für Luft, Kohlendioxid, Sauerstoff, Stickstoff, Methan, Acetylen, Argon, Wasserstoff, Ammoniak (gasförmig) sind alle Messstoffdaten im Gerät hinterlegt.

Der Heizwert eines Gases wird als Mittelwert eingegeben (üblicherweise bezogen auf den Referenzzustand).

Die Normbedingungen (Temperatur und Druck im Referenzzustand) sind frei einstellbar.

Zur Ermittlung der erforderlichen Daten für Gase und Gasgemische (z.B. Biogas) kann der E Applikator verwendet werden (ausgenommen Biogas).

Bei Verwendung eines Dichtesensors entfällt die Eingabe der Messstoffdaten.

#### Berechnete Größen

Gasnormvolumen- und Gasmassestroms, Dichte, Kompressibilität (z-Faktor), Wärmefluss (Verbrennungswärme).

Die Berechnung erfolgt unter Berücksichtigung des Druck- und Temperatureinflusses und der sogenannten Kompressiblität des Gases, welche die Abweichung eines Gases vom idealen Gas beschreibt. Die Kompressibilität des Gases (z-Faktor) wird in Abhängigkeit der Gasart durch Berechnungsstandards oder aufgrund benutzerdefinierten Tabellen bestimmt. Der z-Faktor kann auch als Mittelwert eingegeben werden.

Falls ein Sensor zur direkten Messung des Masseflusses verwendet wird erfolgt eine Berechnung des Normvolumen und eine Rückrechnung auf das Betriebsvolumen auf Grundlage von Betriebsdruck und -temperatur.

Eine weitere Möglichkeit für bidirektionale Messungen bietet die Skalierung des Durchflusseingangs, z. B. -100...+100 m<sup>3</sup>/h. Die Bilanzierung der Energieströme erfolgt dann auf einem Zähler.

#### Ausgabegrößen /Anzeige am Gerät

- Normvolumenstrom, , Betriebsvolumenstrom, Massedurchfluss, Wärmefluss (Verbrennungsenergie), Temperatur, Druck, Dichte, Kompressibilitätszahl (zn/zb).
- Summenzähler: Normvolumen, Volumen, Masse, Wärme, Störmenge Normvolumen, Störmenge Masse, Störmenge Wärme.

#### Ausgänge

Alle Ausgabegrößen können über Analog-, Impulsausgänge oder die Schnittstellen (z. B. Bus) ausgegeben werden. Ferner stehen Relaisausgänge für Grenzwertverletzungen zur Verfügung. Die Anzahl der Ausgänge ist abhängig von der Ausbaustufe des Geräts.

#### Sonstige Funktionen

Einstellbares Alarmverhalten, d.h. die Funktionsweise der Zähler und Ausgänge im Fehlerfall (z.B. Leitungsbruch, Phasenübergang) kann individuell definiert werden. Programmierbeispiel siehe Abschnitt "Kurzanleitung".

## 11.4 Übersicht Funktionsmatrix

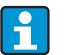

Blöcke in grau sind Setuppunkte mit Untermenüs. Einige Positionen werden, abhängig von der Parameterauswahl, ausgeblendet.

#### Grundeinstellungen

| Datum-Uhrzeit             | System Einheiten | Code       | S-DAT Modul          | Alarmverhalten   | Texteingabe | Allg. Info > |
|---------------------------|------------------|------------|----------------------|------------------|-------------|--------------|
| Datum                     | Sys. Einheit     | Benutzer-  | Ende Setup           | Fehler Kategorie | Texteingabe | Gerätebez.   |
| Uhrzeit                   |                  | Grenzwert- | -Speichern           |                  |             | Tag-Nummer   |
| Sommer- / Nor-<br>malzeit |                  |            | Bediendatum          |                  |             | ProgName     |
|                           |                  |            | -Datum:<br>-Uhrzeit: |                  |             | SW-Version   |
|                           |                  |            | -Einlesen            | -                |             | SW-Optionen  |
|                           |                  |            | Daten S-DAT >        |                  |             | CPU-No.      |

#### Anzeige

| Gruppe      | Alternierende Anzeige | Darstellung  | Kontrast   |
|-------------|-----------------------|--------------|------------|
| Gruppe 16   | Umschaltzeit          | OIML         | Hauptgerät |
| Bezeichnung | Gruppe 16 ja/nein     | Anz. Summen- |            |

# Anzeigemaske Werttyp Wert

## Eingänge

| Durchflusseingänge              |                                 | Sonderdurchflüsse               |                                 | Druckeingänge     | Temperatureingänge  |
|---------------------------------|---------------------------------|---------------------------------|---------------------------------|-------------------|---------------------|
| Bezeichnung                     |                                 | Diff. Druck                     | > Mittelwert                    | Signalart         | Signalart           |
| Durch.geber                     |                                 | Bezeichnung                     | Bezeichnung                     | Klemme            | Klemme              |
| Signalart                       |                                 | Diff druck / Splitting<br>Range | Anzahl                          | Einheit           | Einheit             |
| Klemme                          |                                 | Geberart                        | Summen                          | Relativ / Absolut | 3-Leiter / 4-Leiter |
| Zeitbasis                       |                                 | Signalart                       | Summen Extern                   | Startwert         | Startwert           |
| Einheiten                       |                                 | Zeitbasis                       |                                 | Endwert           | Endwert             |
| Impulswertigkeit / K-<br>Faktor |                                 | Einheiten                       |                                 | Signaldämpf.      | Signaldämpf.        |
| Startwert                       |                                 | Startwert (1,2,3)               |                                 | Offset            | Offset              |
| Endwert                         |                                 | Endwert (1,2,3)                 |                                 | Vorgabe           | Vorgabe             |
| Schleichm.                      |                                 | Schleichm.                      |                                 | Mittelwert        | Mittelwert          |
| Korrektur                       |                                 | Korrektur                       |                                 | Bezeichnung       | Bezeichnung         |
| Signaldämpf.                    |                                 | Signaldämpf.                    |                                 | Anzahl            | Anzahl              |
| Offset                          |                                 | Offset                          |                                 | Alarmverhalten    | Alarmverhalten      |
| Korrekturtabelle                |                                 | Korrekturtabelle                |                                 | _                 |                     |
| Summen                          | > Summen Extern<br>Reset Signal | Summen                          | > Summen Extern<br>Reset Signal |                   |                     |
| Alarmverhalten                  |                                 | Alarmverhalten                  |                                 |                   |                     |

## Ausgänge

| Analog       | Impuls           | Relais / Grenzwerte |
|--------------|------------------|---------------------|
| Bezeichnung  | Bezeichnung      | Ausgeben am         |
| Klemme       | Signalart        | Klemme              |
| Signalquelle | Klemme           | Betriebsart         |
| Stromber.    | Signalquelle     | Signalquelle        |
| Startwert    | Impulse          | Schaltpunkt         |
| Endwert      | Тур              | Hysterese           |
| Signaldämpf. | Impulswertigkeit | Verzög. Zeit        |
| Störfall     | Breite           | Gradient            |
| Simulation   | Simulation       | Meldetext           |

## Anwendungen

| Anwendung                                 |
|-------------------------------------------|
| Bezeichnung                               |
| Stoffe (Gas/Flüssigkeit/H <sub>2</sub> O) |
| Messstoff (Gas)                           |

| Messstoff (Flüssigkeit) |                            |
|-------------------------|----------------------------|
| Anwendung               |                            |
| Dampfart                |                            |
| Durchfluss              |                            |
| Einbauort               |                            |
| Druck                   |                            |
| Temperatur (1 & 2)      |                            |
| Einheiten               |                            |
| Referenzwerte           |                            |
| Summen                  | Summen Extern Reset Signal |
| Alarmverhalten          |                            |

## Messstoffe (beliebig definierbar)

| Flüssigkeit (13)                      | Gas (13)                                                          |
|---------------------------------------|-------------------------------------------------------------------|
| Bezeichnung                           | Bezeichnung                                                       |
| Dichteermit. Konst/Tab./Eingang       | Z-Faktor (Nicht benutzen/Konst/Real Gas./<br>Tabelle oder Matrix) |
| Eh. Temp.                             | Z-Konst.                                                          |
| Ref. Temp.                            | Gleichung                                                         |
| Eh. Dichte                            | Eh. Temperatur                                                    |
| Ref. Dichte                           | Eh. Druck                                                         |
| Ausdehnung coeff.                     | Kritische Temp. & Druck                                           |
| Typ (Wärmeträger/Brennstoff)          | Accentricität                                                     |
| Wärmekap. Konst/Tab                   | Eh. Heizwert                                                      |
| Eh. Wärmekap.                         | Heizwert                                                          |
| Wärmekap.                             | Viskosität (nur Diff.drucksensor)                                 |
| Eh. Heizwert                          | Z-Tabelle / Matrix                                                |
| Heizwert                              | Dichte Eingang                                                    |
| Viskosität (nur für Diff.drucksensor) |                                                                   |
| Dichte Tabelle                        |                                                                   |
| Dichte Eingang                        |                                                                   |
| Wärmekap. Tabelle                     |                                                                   |

## Kommunikation

| RS485 (1) | RS232 / RS485 (2) | Profibus              |
|-----------|-------------------|-----------------------|
| Baudrate  | Baudrate          | Anzahl (048)          |
|           |                   | Addr. 04 Addr. 235239 |

#### Service

| PRESET | Gesamtsummen |
|--------|--------------|

# Index

## Α

| A                                    |
|--------------------------------------|
| abgesetzte Anzeige-/Bedieneinheit 20 |
| Aktive Sensoren 15                   |
| Alarmverhalten                       |
| Anschluss Ausgänge 18                |
| Anschluss E+H spezifischer Geräte 16 |
| Anschluss externer Sensoren 15       |
| Anschluss Hilfsenergie 15            |
| Anwendungsbeispiel Gasnormvolumen 58 |
| Anzeigedarstellung 24                |
| Anzeigewerte                         |
| Applikation                          |
| Dampf/Wärmedifferenz 88              |
| Dampfmasse/Wärmemenge 87             |
| Flüssigkeit Normvolumen/Heizwert 92  |
| Flüssigkeit/Wärmedifferenz 90        |
| Gas Normvolumen/Masse/Heizwert       |
| Wasser-/Wärmedifferenz 85            |
| Wasser-/Wärmemenge 83                |
| Azentrizität 55                      |
| D                                    |
| B                                    |
| Barrel                               |
| Bedienbeispiel                       |
| Brennstoff                           |

# С

| 6                          |    |
|----------------------------|----|
| Checkliste für Fehlersuche | 60 |
|                            |    |

#### D Dampf

| Dampi                |
|----------------------|
| Dampfmasse 44        |
| Dampfwärme 44        |
| Sattdampf 45         |
| überhitzter Dampf 45 |
| Display              |
| Drucksensoren        |
| Durchflussgeber      |

## Ε

| Einbau von Erweiterungskarten1Einbaulage10Einbaumaße10Einbauort10Eingabe von Text24Einheiten40Elektrischer Anschluss24 | 1<br>0<br>0<br>4<br>6 |
|----------------------------------------------------------------------------------------------------|-----------------------|
| Anschlusskontrolle (Checkliste)                                                                                        | 2                     |
| Ereignisspeicher                                                                                                    | 2                     |
| Erwoitorungekarton 30                                                                                                  | $\cap$                |
| F     Fehlermeldungen     31                                                                                           | 1                     |
| G                                                                                                    |                       |
| Gas-Masse 44                                                                                                    | 4                     |

## Η

| Hauptmenü - Diagnose  |
|-----------------------|
| <b>I</b><br>Idealgas  |
| <b>K</b><br>Kennlinie |

## К

| Klemmenbelegung 13                             |
|------------------------------------------------|
| Klemmenbelegung Erweiterungskarte Universal 19 |
| Kompressibilität 55–56, 58                     |
| Korrekturtabelle 37, 39, 76                    |
|                                                |

## М

| Messstoff Erdgas                          | 44    |
|-------------------------------------------|-------|
| Mittelwertbildung                         | 42,83 |
| Montage abgesetzte Anzeige-/Bedieneinheit | 21    |

## Ν

| Normvolumen | ••• | <br> | <br> | <br> | <br>46-47 |
|-------------|-----|------|------|------|-----------|

## Ρ

| Parametrierung sperren | <br> |  | <br> |  |  | <br> |  |  | <br> | . 2 | .5 |
|------------------------|------|--|------|--|--|------|--|--|------|-----|----|
| Passive Sensoren       | <br> |  | <br> |  |  | <br> |  |  | <br> | . 1 | .6 |

## R

| Realgas                 | 5 |
|-------------------------|---|
| Realgasgleichung        | 5 |
| Reparaturen 8           | 3 |
| Rücksendung von Geräten | Ś |

## S

| 5                           |
|-----------------------------|
| Schnittstellen              |
| Setup - Anwendung           |
| Setup - Anzeige             |
| Setup - Ausgänge 50         |
| Setup - Druckeingänge 40    |
| Setup - Geräteeinstellungen |
| Setup - Grenzwerte          |
| Setup - Impulsausgänge 50   |
| Setup - Kommunikation       |
| Setup - Messstoff           |
| Setup - Service             |
| Setup - Temperatureingänge  |
| Setup Eingänge              |
| Sonderdurchflüsse           |
| Splitting Range Betrieb82   |
| Staudrucksonde              |
| Summenzähler                |
|                             |

## Т

| Tastensymbole      | 24  |
|--------------------|-----|
| Temperatursensoren | 16  |
| Typenschild        | . 9 |

# Konfigurationsbogen

| Kunde       |  |
|-------------|--|
| Bestellcode |  |
| Gerätenr.   |  |
| Bearbeiter  |  |

| Erweiterungskarten |                   |  |  |  |  |  |  |  |
|--------------------|-------------------|--|--|--|--|--|--|--|
| Тур                | Steckplatz (Slot) |  |  |  |  |  |  |  |
| Universal          |                   |  |  |  |  |  |  |  |
| Tempatur           |                   |  |  |  |  |  |  |  |

| Anwendung | Messstoff | Anwendungsart |  |  |
|-----------|-----------|---------------|--|--|
|           |           |               |  |  |
|           |           |               |  |  |
|           |           |               |  |  |

| Durchfluss | Siganalart | Startwert | Endwert | Impwertigkeit | Einheit |
|------------|------------|-----------|---------|---------------|---------|
|            |            |           |         |               |         |
|            |            |           |         |               |         |
|            |            |           |         |               |         |

| Druck | Signalart | Startwert | Endwert | Einheit |  |
|-------|-----------|-----------|---------|---------|--|
|       |           |           |         |         |  |
|       |           |           |         |         |  |
|       |           |           |         |         |  |

| Temperatur | Signalart | Startwert Endwert |  | Einheit |  |
|------------|-----------|-------------------|--|---------|--|
|            |           |                   |  |         |  |
|            |           |                   |  |         |  |
|            |           |                   |  |         |  |
|            |           |                   |  |         |  |
|            |           |                   |  |         |  |
|            |           |                   |  |         |  |

| Ausgänge | Signalquelle | Signalart | Startwert | Endwert | Impwertigkeit | Einheit |
|----------|--------------|-----------|-----------|---------|---------------|---------|
|          |              |           |           |         |               |         |
|          |              |           |           |         |               |         |
|          |              |           |           |         |               |         |
|          |              |           |           |         |               |         |
|          |              |           |           |         |               |         |
|          |              |           |           |         |               |         |
|          |              |           |           |         |               |         |
|          |              |           |           |         |               |         |
|          |              |           |           |         |               |         |
|          |              |           |           |         |               |         |
|          |              |           |           |         |               |         |

Klemmenanschlussplan siehe nächste Seite

# Klemmenplan

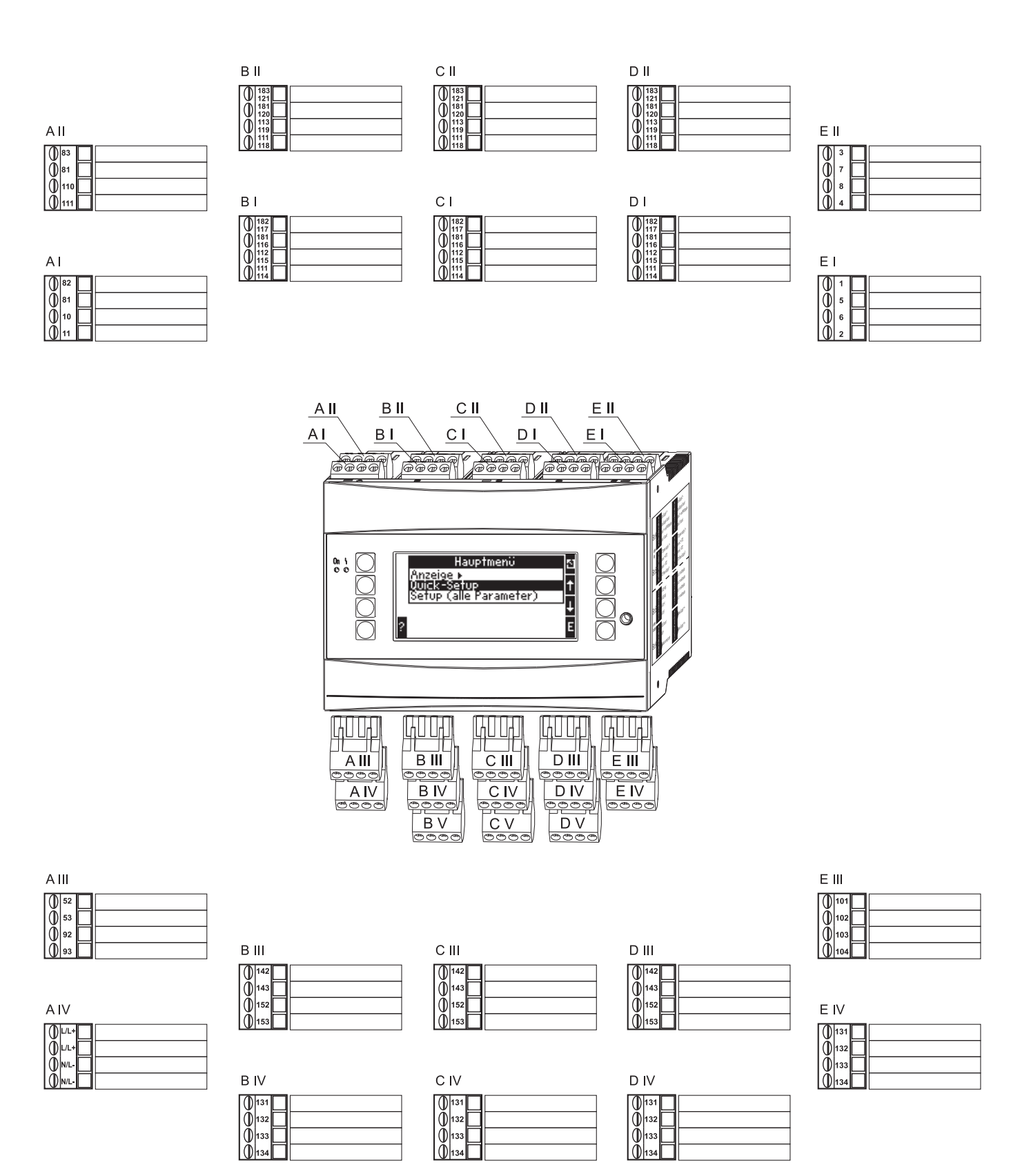

www.addresses.endress.com

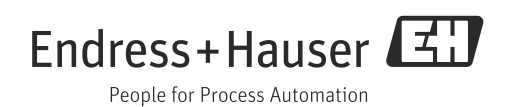